Manuale d'uso del Nokia N9

# Indice

# Sicurezza

4

| Operazioni preliminari              | 6  |
|-------------------------------------|----|
| Tasti e componenti                  | 6  |
| Inserire la carta SIM e caricare la |    |
| batteria                            | 8  |
| Primo avvio                         | 11 |
| Trovare altro supporto              | 15 |
|                                     |    |

| Utilizzo di base                   | 16 |
|------------------------------------|----|
| Viste iniziali e area di stato     | 16 |
| Schermo sensibile al tatto         | 20 |
| Scrivere testo                     | 24 |
| Controllare profili, toni e volume | 28 |
| Eseguire ricerche nel telefono     | 29 |
| Esplorare i servizi Nokia          | 30 |
| •                                  |    |

| Personalizzazione             | 32 |
|-------------------------------|----|
| Cambiare lo sfondo            | 32 |
| Visualizzare notifiche e feed | 32 |
| Visualizzare notifiche e feed | 3  |

| Connettività           | 33 |
|------------------------|----|
| Connessioni a Internet | 33 |
| WLAN                   | 35 |
| NFC                    | 37 |
| Bluetooth              | 39 |
| Cavo dati USB          | 41 |

| Feed Web e RSS | 42 |
|----------------|----|
| Browser Web    | 42 |
| Feed RSS       | 44 |

| Contatti e amici di social network | 45 |
|------------------------------------|----|
| Rubrica                            | 45 |
| Amici di social network            | 48 |
|                                    |    |

| Chiamate                       | 50 |
|--------------------------------|----|
| Modi per effettuare chiamate   | 50 |
| Chiamare un numero di telefono | 50 |

| Chiamare un contatto                   | 50 |
|----------------------------------------|----|
| Effettuare una chiamata in             |    |
| conferenza                             | 51 |
| Rispondere o rifiutare le chiamate     | 52 |
| Rispondere a una chiamata              | 52 |
| Rifiutare una chiamata                 | 52 |
| Disattivare l'audio                    | 52 |
| Deviare le chiamate alla segreteria    |    |
| telefonica o a un altro numero di      |    |
| telefono                               | 53 |
| Chiamare la propria segreteria         |    |
| telefonica                             | 53 |
| Durante una chiamata                   | 54 |
| Attivare l'altoparlante durante una    |    |
| chiamata                               | 54 |
| Annullamento del rumore                | 54 |
| Rispondere a una chiamata in attesa    | 55 |
| Chiamate recenti                       | 56 |
| Visualizzare le chiamate senza         |    |
| risposta                               | 56 |
| Visualizzare le chiamate ricevute      | 56 |
| Chiamare l'ultimo numero digitato      | 56 |
| Informazioni sulle chiamate via        |    |
| Internet                               | 57 |
| Installare un servizio di chiamata via |    |
| Internet                               | 57 |
| Entrare in un servizio di chiamata via |    |
| Internet                               | 57 |
| Effettuare una chiamata via Internet   | 58 |
| Impostare il proprio stato di          |    |
| disponibilità                          | 58 |
|                                        |    |
| Messaggi e social network              | 59 |
| Configurare tutti gli account          |    |
| contemporaneamente                     | 59 |
| Messaggi                               | 59 |
| Chat                                   | 61 |
| E-mail                                 | 62 |
| Mail for Exchange                      | 64 |
|                                        |    |
| Musica e video                         | 65 |
| Lettore musicale                       | 65 |

| Video                                                                                                    | 68                                                                                         |
|----------------------------------------------------------------------------------------------------|--------------------------------------------------------------------------------------------|
| Fotocamera e Galleria                                                                                                    | 69                                                                                         |
| Scattare foto                                                                                                    | 69                                                                                         |
| Registrare video                                                                                                    | 73                                                                                         |
| Inviare e condividere foto e video                                                                                                    | 74                                                                                         |
| Galleria                                                                                                    | 75                                                                                         |
| Editor foto                                                                                                    | 79                                                                                         |
| Editor video                                                                                                    | 80                                                                                         |
| Visualizzare le foto e i video senza f                                                                                                    | ili                                                                                        |
| sull'impianto di casa                                                                                                    | 80                                                                                         |
|                                                                                                    |                                                                                            |
| Mappe e navigazione                                                                                                    | 81                                                                                         |
| GPS                                                                                                    | 81                                                                                         |
| Mappe                                                                                                    | 83                                                                                         |
| In auto                                                                                                    | 90                                                                                         |
| Produttività e tempo                                                                                                    | 94                                                                                         |
| Gestione del tempo                                                                                                    | 94                                                                                         |
| Produttività                                                                                                    | 98                                                                                         |
| TTOddttivita                                                                                                    |                                                                                            |
|                                                                                                    |                                                                                            |
| Gestione del telefono                                                                                                    | 99                                                                                         |
| <b>Gestione del telefono</b><br>Mantenere aggiornati il software e l                                                                                                    | <b>99</b><br>e                                                                             |
| Gestione del telefono<br>Mantenere aggiornati il software e l<br>applicazioni del telefono                                                                                                    | <b>99</b><br>e<br>99                                                                       |
| Gestione del telefono<br>Mantenere aggiornati il software e l<br>applicazioni del telefono<br>Backup                                                                                                    | 99<br>e<br>99<br>100                                                                       |
| Gestione del telefono<br>Mantenere aggiornati il software e<br>applicazioni del telefono<br>Backup<br>Gestire applicazioni                                                                                                    | 99<br>e<br>99<br>100<br>101                                                                |
| Gestione del telefono<br>Mantenere aggiornati il software e<br>applicazioni del telefono<br>Backup<br>Gestire applicazioni<br>Memoria                                                                                                    | 99<br>e<br>99<br>100<br>101<br>103                                                         |
| Gestione del telefono<br>Mantenere aggiornati il software e<br>applicazioni del telefono<br>Backup<br>Gestire applicazioni<br>Memoria<br>Sincronizzare il contenuto                                                                                                    | 99<br>e<br>99<br>100<br>101<br>103<br>103                                                  |
| Gestione del telefono<br>Mantenere aggiornati il software e l<br>applicazioni del telefono<br>Backup<br>Gestire applicazioni<br>Memoria<br>Sincronizzare il contenuto<br>Proteggere il telefono                                                                                                    | 99<br>e<br>99<br>100<br>101<br>103<br>103<br>105                                           |
| Gestione del telefono<br>Mantenere aggiornati il software e l<br>applicazioni del telefono<br>Backup<br>Gestire applicazioni<br>Memoria<br>Sincronizzare il contenuto<br>Proteggere il telefono<br>Reimpostare il telefono                                                                                                    | 99<br>e<br>99<br>100<br>101<br>103<br>103<br>105<br>107                                    |
| Gestione del telefono<br>Mantenere aggiornati il software e l<br>applicazioni del telefono<br>Backup<br>Gestire applicazioni<br>Memoria<br>Sincronizzare il contenuto<br>Proteggere il telefono<br>Reimpostare il telefono<br>Batteria                                                                                                    | 99<br>e<br>99<br>100<br>101<br>103<br>103<br>105<br>107<br>108                             |
| Gestione del telefono<br>Mantenere aggiornati il software e l<br>applicazioni del telefono<br>Backup<br>Gestire applicazioni<br>Memoria<br>Sincronizzare il contenuto<br>Proteggere il telefono<br>Reimpostare il telefono<br>Batteria                                                                                                    | 99<br>e<br>99<br>100<br>101<br>103<br>103<br>105<br>107<br>108                             |
| Gestione del telefono<br>Mantenere aggiornati il software e<br>applicazioni del telefono<br>Backup<br>Gestire applicazioni<br>Memoria<br>Sincronizzare il contenuto<br>Proteggere il telefono<br>Reimpostare il telefono<br>Batteria                                                                                                    | 99<br>e<br>99<br>100<br>101<br>103<br>103<br>105<br>107<br>108                             |
| Gestione del telefono<br>Mantenere aggiornati il software e<br>applicazioni del telefono<br>Backup<br>Gestire applicazioni<br>Memoria<br>Sincronizzare il contenuto<br>Proteggere il telefono<br>Reimpostare il telefono<br>Batteria<br>Suggerimenti<br>Codici di accesso                                                                                                    | 99<br>e<br>99<br>100<br>101<br>103<br>103<br>105<br>107<br>108<br><b>109</b><br>109        |
| Gestione del telefono<br>Mantenere aggiornati il software e<br>applicazioni del telefono<br>Backup<br>Gestire applicazioni<br>Memoria<br>Sincronizzare il contenuto<br>Proteggere il telefono<br>Reimpostare il telefono<br>Batteria<br>Suggerimenti<br>Codici di accesso<br>Inviare il codice di protezione a una<br>parsona attandibio                                                             | 99<br>e<br>99<br>100<br>101<br>103<br>105<br>107<br>108<br><b>109</b><br>109               |
| Gestione del telefono<br>Mantenere aggiornati il software e<br>applicazioni del telefono<br>Backup<br>Gestire applicazioni<br>Memoria<br>Sincronizzare il contenuto<br>Proteggere il telefono<br>Reimpostare il telefono<br>Batteria<br>Suggerimenti<br>Codici di accesso<br>Inviare il codice di protezione a una<br>persona attendibile                                                            | 99<br>e<br>99<br>100<br>101<br>103<br>105<br>107<br>108<br><b>109</b><br>109<br>110        |
| Gestione del telefono<br>Mantenere aggiornati il software e<br>applicazioni del telefono<br>Backup<br>Gestire applicazioni<br>Memoria<br>Sincronizzare il contenuto<br>Proteggere il telefono<br>Reimpostare il telefono<br>Batteria<br>Suggerimenti<br>Codici di accesso<br>Inviare il codice di protezione a una<br>persona attendibile                                                            | 99<br>e<br>99<br>100<br>101<br>103<br>103<br>105<br>107<br>108<br><b>109</b><br>109<br>110 |
| Gestione del telefono<br>Mantenere aggiornati il software e<br>applicazioni del telefono<br>Backup<br>Gestire applicazioni<br>Memoria<br>Sincronizzare il contenuto<br>Proteggere il telefono<br>Reimpostare il telefono<br>Batteria<br>Suggerimenti<br>Codici di accesso<br>Inviare il codice di protezione a una<br>persona attendibile<br>Proteggere l'ambiente<br>Risparmiare energia            | 99<br>e<br>99<br>100<br>101<br>103<br>105<br>107<br>108<br>109<br>109<br>110<br>111        |
| Gestione del telefono<br>Mantenere aggiornati il software e<br>applicazioni del telefono<br>Backup<br>Gestire applicazioni<br>Memoria<br>Sincronizzare il contenuto<br>Proteggere il telefono<br>Reimpostare il telefono<br>Batteria<br>Suggerimenti<br>Codici di accesso<br>Inviare il codice di protezione a una<br>persona attendibile<br>Proteggere l'ambiente<br>Risparmiare energia<br>Riciclo | 99<br>e<br>99<br>100<br>101<br>103<br>105<br>107<br>108<br>109<br>109<br>110<br>111<br>111 |

# Informazioni sulla sicurezza e sul prodotto 112 119

# Indice analitico

# Sicurezza

Leggere le semplici indicazioni di seguito riportate. Il mancato rispetto di tali norme può essere pericoloso o illegale. Per ulteriori informazioni, leggere la versione integrale del manuale d'uso.

# SPEGNERE ALL'INTERNO DELLE ZONE VIETATE

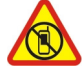

Spegnere il dispositivo quando è vietato l'uso di telefoni cellulari o quando può causare interferenze o situazioni di pericolo, ad esempio in aereo, in ospedale e in prossimità di apparecchiature mediche, combustibili, sostanze chimiche o esplosivi. Attenersi a tutte le istruzioni nelle aree limitate.

# SICUREZZA STRADALE PER PRIMA COSA

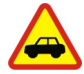

Rispettare tutte le leggi locali per la sicurezza stradale. Durante la guida, le mani devono essere sempre tenute libere per poter condurre il veicolo. La sicurezza stradale deve avere la priorità assoluta durante la guida.

#### INTERFERENZE

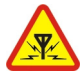

Tutti i dispositivi senza fili possono essere soggetti a interferenze che potrebbero influire sulle prestazioni dell'apparecchio.

#### SERVIZIO QUALIFICATO

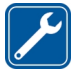

Soltanto il personale qualificato può installare o eseguire interventi di assistenza tecnica su questo prodotto.

#### **BATTERIE, CARICABATTERIE E ALTRI ACCESSORI**

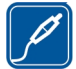

Usare esclusivamente tipi di batterie, caricabatterie e altri accessori approvati da Nokia per il proprio dispositivo. I caricabatterie di terzi conformi allo standard IEC/EN 62684 e che possono collegarsi al connettore micro USB del dispositivo possono essere compatibili. Non collegare prodotti incompatibili.

# **EVITARE CHE IL DISPOSITIVO SI BAGNI**

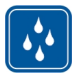

Il dispositivo non è impermeabile. Evitare che si bagni.

#### **PARTI IN VETRO**

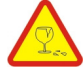

Lo schermo del dispositivo è realizzato in vetro. Questa cover di vetro può rompersi in caso di caduta del dispositivo su una superficie dura o in caso di forte urto. Se la cover si rompe non toccare le schegge di vetro e non tentare di rimuovere il vetro rotto dal dispositivo. Non utilizzare più il dispositivo fino a quando il vetro non sarà stato sostituito da personale qualificato.

#### **PROTEGGERE IL PROPRIO UDITO**

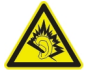

Impostare un volume moderato quando si utilizza l'auricolare e non tenere il dispositivo vicino all'orecchio quando è in uso l'altoparlante.

# Operazioni preliminari

Tasti e componenti Parte anteriore

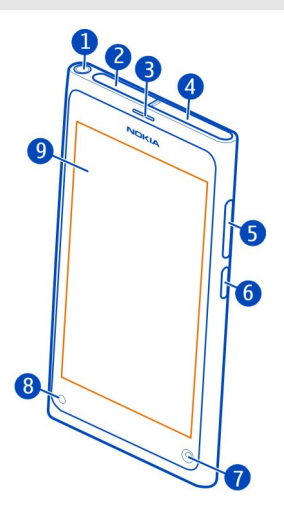

- 1 Connettore AV Nokia (3,5 mm)
- 2 Connettore USB micro
- 3 Altoparlante integrato
- 4 Fermo della carta SIM
- 5 Tasto del volume/zoom. Consente anche di cambiare il modo d'uso.
- 6 Tasto di accensione e spegnimento/blocco
- 7 Obiettivo della fotocamera anteriore
- 8 Indicatore di carica
- 9 Schermo tattile

Non tentare di rimuovere la batteria dal dispositivo. Per la sostituzione della batteria, recarsi presso il più vicino centro di assistenza autorizzato.

#### Retro

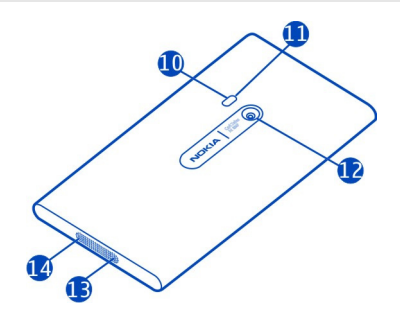

- 10 Flash della fotocamera
- 11 Microfono secondario
- 12 Obiettivo della fotocamera. Se sull'obiettivo della fotocamera è presente un nastro protettivo, rimuoverlo.
- 13 Microfono
- 14 Altoparlante

# Auricolare

È possibile collegare un auricolare o cuffie compatibili al telefono in uso.

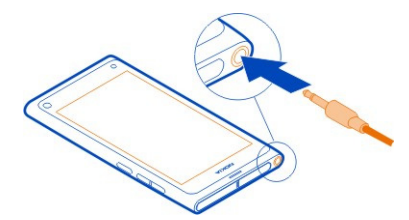

# Controllare la musica con l'auricolare

Per sospendere o riprendere la riproduzione, premere il pulsante sull'auricolare. Per passare al brano successivo, premere il pulsante per circa due secondi.

Non collegare prodotti che generano segnali in uscita, in quanto ciò potrebbe danneggiare il dispositivo. Non collegare il Connettore AV Nokia ad alcuna fonte di alimentazione. Se si collega un dispositivo esterno o un auricolare, diverso da quello approvato da Nokia per questo dispositivo, al Nokia AV Connector, prestare particolare attenzione al livello del volume.

# Posizioni delle antenne

Evitare di toccare l'area dell'antenna mentre questa è in uso. Il contatto con le antenne ha impatto sulla qualità delle comunicazioni e può comportare una riduzione della durata della batteria a causa di un maggiore consumo energetico durante l'utilizzo del dispositivo.

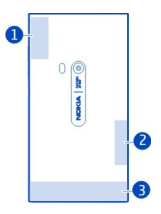

- 1 Antenna GPS
- 2 Bluetooth e antenna WLAN
- 3 Antenna del telefono cellulare

#### Inserire la carta SIM e caricare la batteria Inserire la carta SIM

Questo dispositivo è stato progettato per essere utilizzato solo con una carta SIM mini-UICC, nota anche come carta micro-SIM. Una carta micro-SIM è più piccola della carta SIM standard.

Non attaccare alcuna etichetta sulla carta SIM.

1 Per aprire la cover del connettore USB micro, premere l'estremità sinistra della cover.

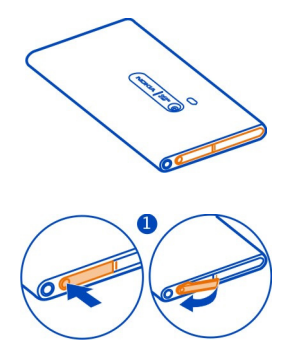

2 Per sbloccare il fermo della carta SIM, farlo scorrere verso sinistra. Estrarre il fermo delicatamente.

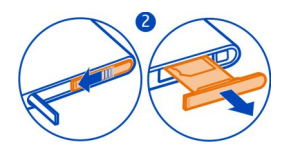

3 Assicurarsi che l'area di contatto sia rivolta verso l'alto e inserire la carta SIM nell'apposito fermo.

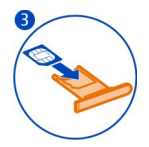

4 Reinserire il fermo della carta SIM nel telefono. Per bloccare il fermo della carta SIM, farlo scorrere verso destra.

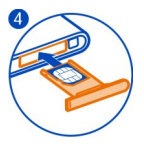

5 Chiudere la cover del connettore USB micro.

# Rimuovere la carta SIM

- 1 Aprire la cover del connettore USB micro.
- 2 Per sbloccare il fermo della carta SIM, farlo scorrere verso sinistra. Estrarre il fermo delicatamente.
- 3 Estrarre la carta.

# Caricare la batteria

La batteria è stata parzialmente precaricata, ma potrebbe essere necessario ricaricarla per accendere il telefono per la prima volta.

Se la batteria del telefono è scarica, effettuare quanto segue:

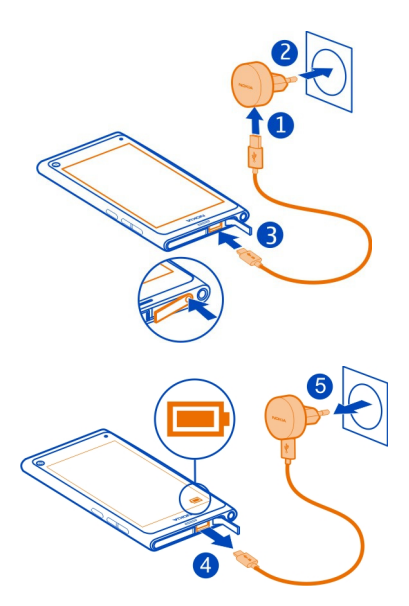

Non è necessario caricare la batteria per un periodo di tempo specifico e il telefono può essere utilizzato mentre è in corso la ricarica.

Quando la batteria è sotto carica, l'indicatore di carica lampeggia lentamente. Quando la batteria è carica, l'indicatore di carica è costantemente acceso.

Se la batteria è completamente scarica, potrebbe passare qualche minuto prima che l'indicatore di carica venga visualizzato sul display o prima di poter effettuare una qualsiasi chiamata.

# Caricare la batteria tramite USB

Quando la batteria è scarica e non si dispone di un caricabatterie, è possibile utilizzare un cavo dati USB compatibile per collegare il telefono a un dispositivo compatibile, ad esempio un computer.

È possibile utilizzare il cavo USB per caricare quando una presa a muro non è disponibile. Mentre il dispositivo è in carica i dati possono essere trasferiti. L'efficacia della carica USB varia in modo significativo; prima di iniziare a caricarsi e a funzionare, il dispositivo potrebbe impiegare diverso tempo. Il telefono può essere utilizzato mentre è in corso la ricarica.

Per evitare di rompere il connettore del caricabatterie, prestare attenzione quando si collega o si scollega il cavo del connettore.

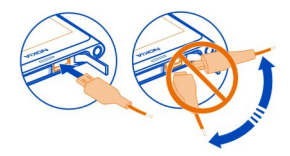

# Informazioni sulla batteria

Questo telefono è dotato di una batteria interna, non rimovibile e ricaricabile. Usare esclusivamente caricabatterie approvati da Nokia per il proprio telefono. È anche possibile utilizzare un cavo dati USB compatibile per caricare il telefono.

Importante: Soltanto personale qualificato o un centro di assistenza autorizzato dovrebbe sostituire la batteria. La sostituzione della batteria da parte di persone non autorizzate può far decadere la garanzia.

Anche i negozi autorizzati possono offrire un servizio di sostituzione della batteria.

Per controllare lo stato della batteria, selezionare 🙆 e Dispositivo > Batteria.

È possibile configurare il telefono in modo che venga attivata automaticamente la modalità di risparmio energetico quando il livello di carica della batteria è insufficiente. Selezionare 🚱 e Dispositivo > Batteria > Modalità di risparmio energetico, quindi attivare Automatico.

Quando è attivata la modalità di risparmio energetico, le impostazioni di alcune applicazioni potrebbero non essere modificabili.

#### Primo avvio

#### Accendere o spegnere il telefono

Tenere premuto il tasto di accensione e spegnimento finché il telefono non vibra.

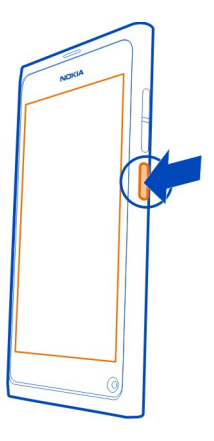

# Utilizzare il telefono per la prima volta

Non appena si inserisce la carta SIM e si accende il telefono per la prima volta, il telefono guida l'utente attraverso la configurazione iniziale. È possibile anche sottoscrivere il servizio Suggerimenti e Offerte per ricevere suggerimenti e consigli utili su come sfruttare al meglio il telefono.

Per utilizzare i servizi Nokia, creare un account Nokia. È necessario avere una connessione Internet. Per informazioni sulle tariffe della trasmissione dati, rivolgersi al fornitore di servizi. Se la connessione a Internet non è disponibile, è possibile creare un account in seguito.

Se già si dispone di un account Nokia, eseguire l'accesso.

Suggerimento: Se si è dimenticata la password, è possibile richiederne l'invio tramite un messaggio e-mail o di testo.

Per creare un account Nokia in un secondo momento, utilizzare il telefono per accedere a un servizio Nokia. Verrà chiesto di creare un account.

Per effettuare una chiamata di emergenza durante la configurazione iniziale, selezionare 🛟 .

#### Bloccare i tasti e lo schermo

Per evitare di effettuare una chiamata accidentale quando il telefono si trova in tasca o in borsa, bloccarne i tasti e lo schermo.

Premere il tasto di accensione e spegnimento.

#### Sbloccare i tasti e lo schermo

Premere il tasto di accensione e spegnimento e passare il dito sullo schermo dall'esterno dello schermo. Il passaggio del dito può essere eseguito da qualsiasi direzione.

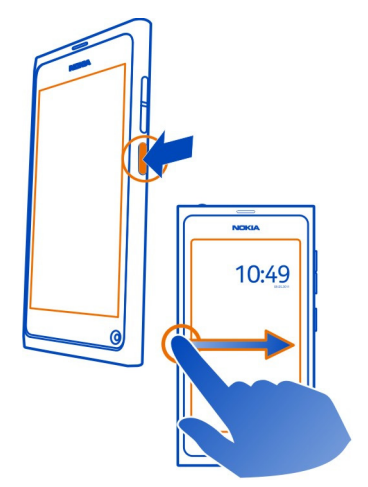

Suggerimento: È anche possibile toccare lo schermo due volte, quindi passare il dito sullo schermo dall'esterno dello schermo.

**Suggerimento:** Se è stata ricevuta una notifica sul blocco dello schermo, per andare direttamente alla relativa applicazione, trascinare la notifica sul bordo sinistro o destro dello schermo.

# Configurare il blocco automatico di tasti e schermo

- 1 Selezionare 🙆 e Dispositivo > Schermo > Timeout schermo.
- 2 Selezionare il periodo di tempo, trascorso il quale i tasti e lo schermo si bloccano automaticamente.

# Copiare contatti dal precedente telefono

Se la Rubrica è vuota, è possibile copiare facilmente i propri contatti dal telefono precedentemente in uso, anche se non è un telefono Nokia.

# 14 Operazioni preliminari

È necessario però che il vecchio telefono supporti la connettività Bluetooth e che i contatti siano archiviati nella memoria del telefono, anziché sulla carta SIM.

Selezionare 风 e seguire le istruzioni visualizzate.

Suggerimento: Per copiare i contatti in un secondo momento, nella Rubrica selezionare = > Importa contatti. Per copiare gli eventi dell'agenda e i messaggi di testo, selezionare > Sincronizzazione e backup > Sincronizzazione. Le opzioni disponibili possono variare.

#### Copiare contenuto dal computer

Per iniziare nel migliore dei modi, è possibile copiare le proprie informazioni importanti, quali le schede Rubrica e le voci Agenda, dal computer nel nuovo telefono.

Se l'Agenda e altri contenuti sono memorizzati online, ad esempio in un account di Google, Microsoft Exchange o Windows Live, basta aggiungere tale account al proprio telefono e sincronizzare il contenuto direttamente dal cloud.

- 1 Selezionare 🔑.
- 2 Aggiungere il proprio account al telefono.
- 3 Controllare che la sincronizzazione sia attiva e selezionare Fine.

**Suggerimento:** Se si utilizza un'Agenda online, potrebbe essere possibile sincronizzarla con CalDAV.

Se i propri contenuti, quali schede Rubrica e voci Agenda, sono memorizzati solo localmente in Outlook sul PC, copiarli sul nuovo telefono dall'account di Hotmail.

- 1 Sincronizzare il contenuto desiderato tra Outlook e Hotmail utilizzando Microsoft Office Outlook Hotmail Connector. Per scaricare e installare l'applicazione, cercarla nel sito www.microsoft.com/download, quindi seguire le istruzioni visualizzate sul computer. Potrebbe essere necessario scegliere di configurare manualmente le impostazioni.
- 2 Per importare il contenuto da Hotmail nel nuovo telefono, selezionare 2, quindi Aggiungi account > Mail for Exchange.
- 3 Immettere l'indirizzo e-mail di Hotmail o Windows Live, il nome utente e la password, quindi selezionare **Configurazione manuale**.
- 4 Digitare m.hotmail.com come indirizzo del server e selezionare Fine.

#### Installare Nokia Link sul computer

È possibile portare con sé i propri preferiti, ovunque si vada. Utilizzare l'applicazione per computer Nokia Link per sincronizzare i propri brani musicali, i video e le foto o per creare il backup dei dati del telefono sul computer in uso.

Per ulteriori informazioni su Nokia Link oppure per scaricare e installare la versione più recente sul computer, accedere al sito www.nokia.com/nokialink.

Quando si connette il telefono al computer, selezionare Sincronizza e connetti come modalità di connessione USB.

Il telefono non è compatibile con Nokia Suite.

#### Trovare altro supporto

#### Utilizzare il manuale d'uso incorporato

Selezionare 🚺.

#### Cercare nel manuale d'uso

Selezionare Q e immettere le prime lettere di una parola nel campo di ricerca.

## Passare dal manuale d'uso a un'applicazione e viceversa

Per tornare alla vista iniziale, passare il dito dall'esterno sullo schermo. Per aprire l'applicazione desiderata, selezionarla nella vista Applicazioni o Applicazioni aperte.

I collegamenti agli argomenti correlati potrebbero essere disponibili al termine delle istruzioni.

#### Assistenza

Per maggiori informazioni sull'utilizzo del telefono o in caso di dubbi sul suo funzionamento, leggere il manuale d'uso integrato nel telefono. Selezionare 👔.

In caso di problema, attenersi a quanto segue:

- Riavviare il telefono. Premere e tenere premuto il tasto di accensione e spegnimento per almeno 8 secondi. Il telefono si spegne. Per riaccendere il telefono, premere e tenere premuto il tasto di accensione e spegnimento finché il telefono non vibra.
- Aggiornare il software del telefono
- Ripristinare le impostazioni originali predefinite

Se il problema persiste, rivolgersi a Nokia per conoscere le opzioni di ripristino. Visitare www.nokia.com/repair. Prima di far riparare il telefono, effettuare sempre un backup dei dati poiché tutti i dati personali contenuti nel telefono potrebbero essere eliminati.

# Utilizzo di base

#### Viste iniziali e area di stato Passare da una vista all'altra

Il telefono ha viste separate per le applicazioni, le notifiche, i feed e le applicazioni aperte.

Sfogliare verso sinistra o verso destra.

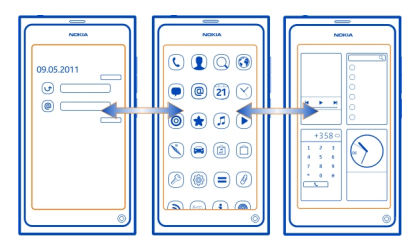

- Nella vista Eventi è possibile ricevere le notifiche dei messaggi e delle chiamate senza risposta. Vengono visualizzati anche i feed di applicazioni o servizi diversi.
- Nella vista Applicazioni è possibile aprire le applicazioni.
- Nella vista Applicazioni aperte è possibile passare da un'applicazione o attività aperta all'altra e viceversa, nonché chiudere le applicazioni non in uso.

#### **Chiudere un'applicazione**

Toccare e tenere premuta la vista Applicazioni aperte, quindi selezionare 🔀 sull'applicazione.

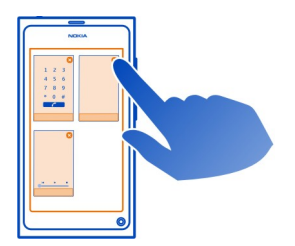

**Suggerimento:** Per chiudere completamente l'applicazione corrente, è possibile anche passare il dito dall'alto dello schermo. I dati non salvati nell'applicazione potrebbero andare persi.

## Passare da un'applicazione aperta all'altra

Nella vista Applicazioni aperte è possibile vedere quali applicazioni e attività sono aperte in background e passare da una all'altra.

Selezionare l'applicazione desiderata.

**Suggerimento:** Per visualizzare una panoramica delle applicazioni aperte, posizionare due dita sullo schermo e farle scorrere avvicinandole. Per tornare alla vista più dettagliata, far scorrere le dita distanziandole.

L'esecuzione in background delle applicazioni aumenta il consumo di batteria e l'utilizzo di memoria. Per chiudere un'applicazione non in uso, toccare senza lasciare la vista Applicazioni aperte, quindi scegliere 🔀 sull'applicazione da chiudere.

# Aprire il menu di stato per accedere alle impostazioni comuni

Non sono necessarie operazioni complesse, ad esempio, per aprire, cambiare o chiudere una connessione Internet o per cambiare il proprio stato di disponibilità. È possibile accedere a queste impostazioni direttamente dal menu di stato, indipendentemente dall'applicazione o dalla vista attiva.

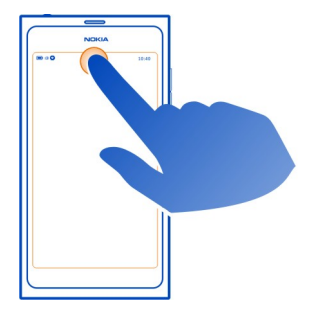

Toccare l'area di stato.

# Chiudere il menu di stato

Toccare l'area di stato.

# Aprire la barra di avvio rapido per accedere alle applicazioni più comuni

In tutte le applicazioni, e anche sul blocco dello schermo, è possibile eseguire una chiamata o accedere alla fotocamera, al Web o ai messaggi con facilità.

Tenendo il telefono diritto, trascinare il dito sullo schermo dalla parte inferiore dello schermo e tenere in posizione il dito finché non viene visualizzata la barra di avvio rapido.

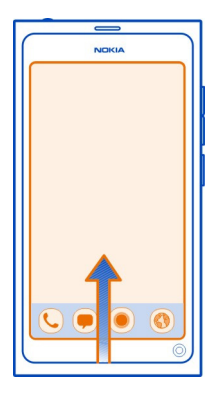

# Chiudere la barra di avvio rapido

Toccare all'esterno della barra di avvio rapido.

# Riorganizzare la vista Applicazioni

La vista Applicazioni può essere personalizzata. È possibile, ad esempio, spostare le proprie applicazioni preferite nella parte superiore della vista e nascondere in cartelle quelle utilizzate meno di frequente.

Selezionare e tenere selezionata l'icona di un'applicazione, quindi trascinarla nella nuova posizione.

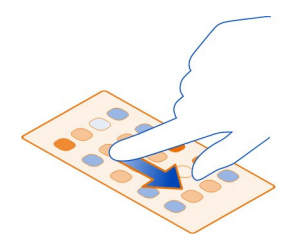

# Creare una cartella

1 Toccare e tenere premuta la vista Applicazioni.

- Dalla barra degli strumenti selezionare Nuova cartella. 2
- 3 Aprire la nuova cartella, selezionarne il nome e rinominarla.

#### Rimuovere un'applicazione o una cartella

Selezionare e tenere selezionata l'icona dell'applicazione o della cartella, guindi scegliere 🔀.

È possibile rimuovere solo le cartelle vuote e potrebbe non essere possibile rimuovere alcune applicazioni.

#### Indicatori dell'area di stato

Nell'area di stato del telefono vengono mostrati i diversi eventi che accadono nel telefono stesso. Di seguito sono descritte alcune icone che potrebbero essere visualizzate nell'area di stato:

#### Indicatori generali

- 1
- È stata impostata la sveglia.

È attivato il modo d'uso silenzioso.

Indica lo stato della batteria. In modalità di risparmio energetico, l'indicatore è 🦲 .

# Indicatori di notifica

- È presente una chiamata senza risposta.
- È presente un nuovo messaggio e-mail.
- È presente un nuovo messaggio di testo.
- È presente un nuovo messaggio vocale.
- È disponibile un aggiornamento per il software del telefono.

# Indicatori di chiamate

È attiva una chiamata. È attiva una chiamata. Il microfono è disattivato. Le chiamate vengono deviate a un altro numero di telefono o alla segreteria telefonica.

# Indicatori di disponibilità

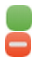

Il proprio stato di disponibilità è online.

Il proprio stato di disponibilità è occupato.

# Indicatori di rete

- 26 Si dispone di una connessione dati GSM (servizio di rete). 20 indica che è in corso il trasferimento dei dati.
- Si dispone di una connessione dati EGPRS (servizio di rete). 25 indica che è in corso il trasferimento dei dati.
- Si dispone di una connessione dati 3G (servizio di rete). 36 indica che è in corso il trasferimento dei dati.
- Si dispone di una connessione dati HSPA (servizio di rete). 35 indica che è in corso il trasferimento dei dati.
- Il telefono è connesso a una WLAN.

# Indicatori di connettività

≣¶}≁

Ţ

- Potenza del segnale
- La carta SIM non è disponibile.
- È attivato il modo d'uso Aereo.
  - La funzione Bluetooth è attivata. 🗦 indica che è in corso il trasferimento dei dati.
- È attivato il GPS.
  - Il telefono sta eseguendo il trasferimento di contenuto. 🦆 indica che un trasferimento è in sospeso. 🤳 indica che un trasferimento non è riuscito.

## Schermo sensibile al tatto Informazioni sullo schermo tattile

Per controllare il telefono, toccare leggermente lo schermo con le punta delle dita. Lo schermo non risponde quando si utilizzano le unghie.

Se le punta delle dita sono fredde, lo schermo potrebbe non rispondere al tocco.

Importante: Evitare di graffiare lo schermo sensibile al tatto. Non usare mai una penna o matita o altro oggetto appuntito per scrivere sullo schermo sensibile al tatto.

# Operazioni sullo schermo sensibile al tatto

Per utilizzare il telefono, toccare e tenere premuto lo schermo sensibile.

# Aprire un'applicazione o selezionare un elemento

Toccare l'applicazione o l'elemento.

# Tornare alla vista iniziale

Per uscire da un'applicazione e tornare alla vista iniziale, passare il dito dall'esterno dello schermo sensibile al tatto. È possibile passare il dito da sinistra, da destra o dal basso dello schermo. L'applicazione rimane attiva in background.

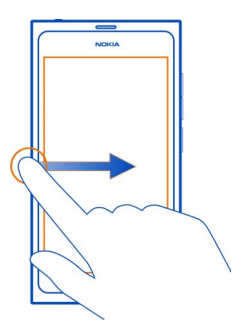

Suggerimento: Per chiudere completamente l'applicazione corrente, passare il dito dall'alto dello schermo. I dati non salvati nell'applicazione potrebbero andare persi.

# Sfogliare

Posizionare il dito sullo schermo, quindi farlo scorrere nella direzione desiderata.

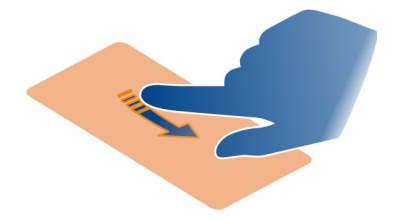

**Esempio:** Per passare da una vista iniziale all'altra, scuotere verso sinistra o verso destra. Per scorrere un elenco o menu, far scorrere il dito in alto o in basso.

# Toccare e tenere premuto per vedere altre opzioni

Posizionare il dito su un elemento finché non viene visualizzato il menu.

**Esempio:** Per inviare una scheda Rubrica o eliminare una sveglia, toccare e tenere premuta la scheda o la sveglia, quindi selezionare l'opzione desiderata.

## Trascinare un elemento

Toccare senza lasciare l'elemento, quindi far scorrere il dito sullo schermo. L'elemento segue il dito.

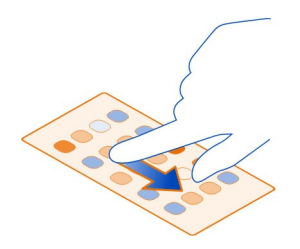

**Esempio:** Per riordinare le applicazioni nella vista Applicazioni, toccare e tenere premuta l'icona dell'applicazione desiderata, quindi trascinarla in un'altra posizione.

#### Eseguire lo zoom avanti o indietro

Posizionare due dita su un elemento, come una foto o una pagina Web, e farle scorrere avvicinandole o distanziandole.

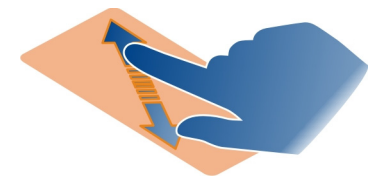

# Aprire opzioni specifiche delle viste

Toccare nell'applicazione attualmente aperta.

# Attivare o disattivare un'impostazione

Toccare l'opzione.

# Configurare il blocco automatico del telefono

Per proteggere il telefono da un uso non autorizzato, è possibile specificare un codice di protezione e configurare il telefono in modo che si blocchi automaticamente quando non viene utilizzato.

1 Selezionare 🚱 e Protezione > Blocco del dispositivo.

2 Selezionare Codice di protezione, quindi immettere un codice di protezione (almeno 5 caratteri). È possibile utilizzare numeri, simboli e lettere maiuscole e minuscole.

Mantenere segreto il codice di protezione e conservarlo in un luogo sicuro, lontano dal telefono. Se si dimentica il codice di protezione ed è impossibile recuperarlo, tutti i dati personali vengono eliminati prima di poter utilizzare nuovamente il telefono. Se è stato specificato il numero di tentativi errati consentiti per immettere il codice di protezione, dopo l'ultimo tentativo i dati vengono eliminati e vengono ripristinate le impostazioni originali. Se non è stato specificato il numero di tentativi consentiti, sarà necessario richiedere assistenza per poter utilizzare nuovamente il telefono.

3 Selezionare Blocco automatico e definire il periodo di tempo, trascorso il quale il telefono verrà automaticamente bloccato.

# Sbloccare il telefono

- 1 Premere il tasto di accensione e spegnimento e passare il dito sullo schermo dall'esterno dello schermo. È possibile passare il dito da qualsiasi direzione.
- 2 Immettere il codice di protezione e selezionare OK.

Suggerimento: È anche possibile toccare lo schermo due volte, quindi passare il dito sullo schermo dall'esterno dello schermo.

**Suggerimento:** Quando si aggiorna il software del telefono utilizzando l'applicazione per PC Nokia Software Updater, la lingua della tastiera virtuale viene reimpostata su quella predefinita. Se il codice di sicurezza include caratteri che non compaiono sulla tastiera virtuale, selezionare **min**, quindi passare il dito verso sinistra o verso destra lungo la tastiera virtuale per cambiare la lingua e impostare quella utilizzata al momento della creazione del codice di sicurezza.

Suggerimento: Se si dimentica spesso il codice di protezione, è possibile designare una persona attendibile a cui inviare il codice tramite un messaggio di testo. Scegliere Blocco del dispositivo > Persona attendibile > Seleziona persona attendibile e un nominativo dall'elenco. Se il numero di telefono della persona attendibile cambia, è necessario modificarlo manualmente nell'elenco dei contatti.

# Impostazioni di blocco del telefono

È possibile definire un codice di protezione e configurare il telefono in modo che si blocchi automaticamente quando non viene utilizzato per un po' di tempo.

Alcuni servizi, come Mail for Exchange, potrebbero richiedere che venga definito un codice di protezione per il telefono in uso. A seconda dei requisiti di sicurezza dell'amministratore, potrebbero essere cambiate anche le impostazioni di blocco del telefono, quali Blocco automatico e Numero di tentativi.

Selezionare () e Protezione > Blocco del dispositivo, quindi scegliere una delle seguenti opzioni:

**Blocco automatico** — Consente di impostare il periodo di tempo dopo il quale il telefono si blocca automaticamente.

**Codice di protezione** — Consente di cambiare il codice di protezione. Per utilizzare il blocco del telefono, è necessario definire un codice di protezione.

**Numero di tentativi** — Consente di impostare un limite ai tentativi di codice di protezione errati. Una volta raggiunto tale limite, vengono ripristinate le impostazioni originali del telefono e tutti i dati utente vengono eliminati.

**Persona attendibile** — Impostare uno dei contatti come persona attendibile. Se si dimentica il codice di protezione, è possibile designare una persona attendibile a cui inviare il codice tramite un messaggio di testo. Se si immette il codice di protezione errato, selezionare **Recupera** e seguire le istruzioni visualizzate.

**Funzionalità di protezione remota** — Consente di impostare il blocco del telefono da remoto. Se si perde il telefono, è possibile bloccarlo da remoto o eliminare i dati in esso memorizzati.

#### Scrivere testo

#### Scrivere con la tastiera virtuale

Selezionare un campo di inserimento del testo.

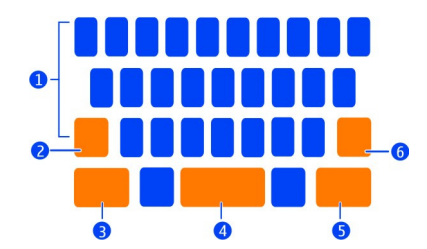

- 1 Tasti dei caratteri
- 2 Tasto Maiusc
- 3 Tasto Sym
- 4 Tasto Spazio
- 5 Tasto Invio
- 6 Tasto Backspace

# Inserire un carattere maiuscolo quando si sta scrivendo in minuscolo o viceversa

Selezionare il tasto Maiusc prima di inserire il carattere. Per attivare il blocco delle maiuscole, selezionare il tasto due volte. Il tasto Maiusc viene evidenziato. Per disattivare il blocco delle maiuscole, selezionare di nuovo il tasto Maiusc.

#### Inserire un numero o un carattere speciale

Selezionare il tasto Sym. Per visualizzare altri simboli, selezionare il tasto 1/2.

**Suggerimento:** Per aggiungere rapidamente un numero o un carattere speciale utilizzato di frequente, selezionare il tasto del simbolo, quindi far scorrere il dito fino al carattere senza sollevarlo. Quando si solleva il dito, il carattere viene inserito e la tastiera torna nella vista testo normale.

#### Inserire un carattere accentato

Selezionare e tenere selezionato il carattere che si desidera accentare, quindi far scorrere il dito fino al carattere accentato desiderato senza sollevarlo.

# Eliminare un carattere

Selezionare il tasto Backspace.

# **Cambiare il carattere**

In alcune applicazioni, come E-mail e Note, è possibile cambiare il tipo di carattere. Selezionare il campo di inserimento del testo, quindi scegliere l'opzione desiderata dal menu popup. Per cambiare il tipo di carattere di una singola parola, trascinare per selezionare la parola, quindi scegliere Te l'opzione desiderata.

# Copiare e incollare testo

In un campo di inserimento del testo, trascinare per selezionare il testo da copiare, quindi scegliere **Copia** dal menu popup. Per incollare il testo, selezionare un campo di inserimento del testo, quindi selezionare il punto in cui si desidera incollare il testo e scegliere **Incolla** dal menu popup.

# Utilizzare diverse lingue di scrittura

Selezionare 🚱 e Ora e lingua > Tastiera > Metodi di scrittura installati, quindi scegliere le lingue di scrittura.

Se è stata selezionata più di una lingua di scrittura, è possibile passare da una lingua all'altra.

# Cambiare la lingua di scrittura

Posizionare un dito fuori dal bordo sinistro o destro del touch screen, quindi trascinare il dito sulla tastiera virtuale.

#### Chiudere la tastiera virtuale

Sfogliare la tastiera virtuale verso il basso oppure toccare all'esterno del campo di inserimento del testo.

**Suggerimento:** Per posizionare il cursore esattamente nel punto desiderato, selezionare e tenere selezionato il testo, finché non viene visualizzata una lente di ingrandimento. Senza sollevare il dito, trascinare il cursore nella posizione desiderata.

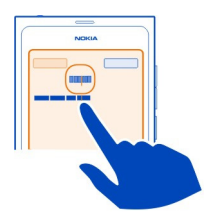

# Scrivere testo utilizzando la correzione errori

La correzione errori si basa su un dizionario integrato cui è possibile aggiungere parole nuove.

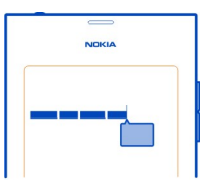

- 1 Iniziare a scrivere la parola. La parola suggerita cambia a ogni selezione del tasto.
- 2 Per accettare un suggerimento, basta selezionarlo.
- 3 Per visualizzare altri suggerimenti, selezionare e tenere selezionata la parola suggerita.
- 4 Per aggiungere una parola al dizionario, selezionare e tenere selezionato il suggerimento, quindi scegliere Aggiungi al dizionario.

# Disattivare la correzione errori per tutti gli editor del telefono

Selezionare 🙆 e Ora e lingua > Tastiera, quindi disattivare Correzione errori.

Suggerimento: Per utilizzare il tasto Spazio per accettare una parola suggerita, selezionare () e Ora e lingua > Tastiera, quindi attivare Inserisci con tasto Spazio. Se si desidera inserire uno spazio senza accettare la parola suggerita, selezionare il tasto Backspace.

# Scrivere utilizzando Swype

Se si desidera scrivere più velocemente, Utilizzare Swype per scrivere il testo più velocemente e facilmente.

# **Attivare Swype**

- 1 Selezionare 🙆 e Ora e lingua > Tastiera, quindi attivare Swype.
- 2 Selezionare Impostazioni di Swype e la lingua.

# Scrivere utilizzando Swype

Per aprire la tastiera virtuale, selezionare un campo di inserimento del testo. Far scivolare il dito su ogni lettera, anche senza una grande precisione. Solitamente Swype intuisce quando si desidera scrivere la stessa lettera due volte, senza che occorre fare altro, ma per essere sicuri fare uno scarabocchio o un piccolo cerchio sulla lettera. Uno spazio viene inserito automaticamente quando si solleva il dito per scrivere la parola successiva.

**Suggerimento:** Per disattivare temporaneamente la funzionalità spazio automatico, far scorrere il dito dal tasto Spazio al tasto Backspace. Per rendere definitiva questa impostazione o per modificare altre impostazioni, selezionare e tenere selezionato il tasto Swype nella parte inferiore sinistra della tastiera.

# Scrivere e modificare testo utilizzando le parole suggerite

Mentre si scrive, viene visualizzato un elenco di parole possibili. Per scorrere l'elenco, trascinare il dito verso sinistra o verso destra nell'elenco. Se viene visualizzata la parola desiderata, selezionarla. Se la parola desiderata è la prima dell'elenco, iniziare a immettere la parola successiva: la parola verrà inserita automaticamente.

Per visualizzare un elenco di alternative per una parola già immessa, selezionare la parola.

# Aggiungere una parola al dizionario

Scrivere le lettere della parola una alla volta, quindi selezionare la parola dall'elenco dei suggerimenti. Confermare quando richiesto.

**Suggerimento:** Per aggiungere rapidamente al dizionario più parole, numeri di telefono o parole che contengono numeri e simboli, trascinarli per evidenziarli, quindi selezionare il tasto Swype.

#### Passare dalle lettere minuscole alle maiuscole di una parola e viceversa

Trascinare per evidenziare la parola, quindi passare il dito dal tasto Swype al tasto Maiusc. Selezionare l'opzione desiderata dall'elenco.

**Suggerimento:** Per rendere maiuscola la lettera iniziale di una parola, con un unico movimento fluido, posizionare il dito sulla lettera, farlo scorrere verso l'alto sopra la tastiera e di nuovo in basso sulla nuova lettera. Scrivere normalmente il resto della parola.

# Inserire un carattere accentato, un simbolo o un numero

Per visualizzare un elenco dei caratteri disponibili su un determinato tasto, selezionare e tenere selezionato il tasto. Selezionare il carattere dall'elenco.

**Esempio:** Per inserire la lettera **á**, selezionare e tenere selezionato il tasto **a**, quindi dall'elenco visualizzato, scegliere **á**.

**Suggerimento:** Se si desidera spostare il cursore all'interno del testo o trovare altre opzioni per la modifica del testo, passare il dito dal tasto Swype al tasto **+!=**.

Per ulteriori informazioni, suggerimenti e video sull'utilizzo di Swype, visitare il sito www.swype.com.

#### Controllare profili, toni e volume Cambiare il volume di una chiamata, di un brano o di un video

Utilizzare i tasti del volume.

L'altoparlante integrato consente di parlare e ascoltare da una breve distanza senza dovere tenere il telefono vicino all'orecchio.

# Attivare o disattivare l'altoparlante durante una chiamata

Selezionare 🕢.

# Cambiare il modo d'uso per le riunioni

Se si è in attesa di una chiamata, ma non si vuole che il dispositivo suoni, configurare il telefono affinché emetta un unico bip invece di squillare.

Aprire il menu di stato e trascinare il dispositivo di scorrimento del modo d'uso su **Bip**.

**Suggerimento:** È anche possibile utilizzare i tasti del volume per cambiare il modo d'uso corrente. Premere i tasti del volume su e giù finché non viene visualizzato il modo d'uso desiderato.

Ciò è possibile nelle viste in cui il tasto non è utilizzato per controllare il volume o il livello di zoom.

Suggerimento: È possibile personalizzare le suonerie o il volume dell'audio, nonché selezionare la vibrazione del telefono per le chiamate in arrivo. Selezionare 🕃 e Audio e vibrazione.

Suggerimento: Scaricare altre suonerie da Nokia Store. Selezionare 🚱 e Audio e vibrazione > Suoneria > Scarica altre da Nokia Store. Ulteriori informazioni su Nokia Store sono disponibili sul sito www.nokia.com/support.

#### Utilizzare il telefono offline

Nei luoghi in cui non si desidera effettuare o ricevere chiamate, attivando il modo d'uso Aereo è sempre possibile accedere all'Agenda, alla musica e ai giochi offline. Spegnere il telefono quando è vietato l'uso di telefoni cellulari o quando può causare interferenze o situazioni di pericolo.

Selezionare 🚳, quindi attivare Modo d'uso Aereo.

Quando il modo d'uso Aereo è attivato, è ancora possibile connettersi a una rete WLAN, ad esempio, per leggere i messaggi e-mail o navigare su Internet. È possibile attivare anche le connessioni Bluetooth e NFC.

Attenersi alle istruzioni e ai requisiti di sicurezza forniti, ad esempio, da una compagnia aerea e rispettare tutte le leggi e le normative vigenti.

## Disattivare l'audio del telefono

Quando è attivato il modo d'uso silenzioso, tutti i toni del telefono vengono disattivati. Attivare questo modo d'uso quando, ad esempio, si è al cinema o in una riunione.

Aprire il menu di stato e trascinare il dispositivo di scorrimento del modo d'uso su Silenzioso.

Quando è attivato il modo d'uso silenzioso, i toni della sveglia rimangono comunque attivati. È anche possibile, ad esempio, ascoltare la musica.

#### Eseguire ricerche nel telefono

Esplorare il telefono e Internet. Non appena si immette la parola da cercare, la ricerca ha inizio restringendo automaticamente i risultati ed elencando suggerimenti come argomenti della guida, applicazioni, musica, video e altro ancora.

- 1 Selezionare 🔘.
- 2 Immettere le prime lettere di una parola da cercare e scegliere una delle corrispondenze proposte.
- 3 Per eseguire una ricerca su Internet, selezionare il collegamento di ricerca su Internet al termine dei risultati della ricerca

# Eseguire ricerche in un'applicazione

Selezionare Q, quindi iniziare a immettere le prime lettere di una parola da cercare e scegliere una delle corrispondenze proposte. Questa funzionalità non è disponibile in tutte le applicazioni.

#### Esplorare i servizi Nokia Servizi Nokia

Con i servizi Nokia è possibile trovare luoghi e servizi nuovi e restare in contatto con i propri amici. È possibile, ad esempio:

- Scaricare giochi, applicazioni, video e suonerie nel telefono
- Trovare la strada giusta con il servizio di navigazione A piedi e In auto gratuito, pianificare viaggi e visualizzare località su una mappa
- Scaricare musica

Alcuni elementi sono gratuiti, mentre altri prevedono un costo.

I servizi disponibili potrebbero variare anche in base al paese o alla regione e non tutte le lingue sono supportate.

Per utilizzare i servizi Nokia, è necessario disporre di un account Nokia. Quando si accede a un servizio sul telefono in uso, viene chiesto di creare un account.

Per ulteriori informazioni, visitare il sito www.nokia.com/support.

# **Account Nokia**

Quando si accende il telefono per la prima volta, l'utente viene guidato nella creazione di un account Nokia.

Con l'account Nokia è possibile, ad esempio:

- Accedere a tutti i servizi Nokia con un unico nome utente e un'unica password, sia dal telefono che da un computer compatibile
- Scaricare contenuti dai servizi Nokia
- Salvare dettagli relativi al modello di telefono in uso e alle informazioni di contatto. È possibile aggiungere i dati della carta di pagamento.
- Salvare i luoghi preferiti in Nokia Mappe

Per maggiori informazioni sull'account e sui servizi Nokia, visitare il sito www.nokia.com/support.

Per creare un account Nokia in un secondo momento, utilizzare il telefono per accedere a un servizio Nokia e verrà chiesto di creare un account.

#### Informazioni sul servizio Web Nokia Mappe

🚳 ll servizio Web Nokia Mappe consente di visualizzare località in tutto il mondo.

È possibile effettuare quanto segue:

- · Cercare indirizzi, luoghi di interesse e servizi
- Creare itinerari e ottenere indicazioni dettagliate
- · Salvare i luoghi e gli itinerari preferiti sull'account Nokia
- Sincronizzare i preferiti con il telefono Nokia compatibile e accedervi mentre si è in movimento.

Per utilizzare il servizio Web Nokia Mappe, visitare il sito www.nokia.com/maps.

#### Informazioni su Nokia Musica

Con Nokia Musica è possibile scaricare brani musicali nel telefono e nel computer compatibile.

Per iniziare a esplorare la musica, visitare il sito www.nokia.com/music.

#### Informazioni su Nokia Store

DÈ possibile scaricare giochi, applicazioni, video, foto e suonerie per il cellulare nel telefono in uso. Alcuni elementi sono gratuiti, altri possono essere acquistati con carta di credito o addebitati sulla bolletta telefonica.

La disponibilità dei metodi di pagamento dipende dal proprio paese di residenza e dal proprio operatore di rete.

Nokia Store mette a disposizione contenuto compatibile con il telefono in uso e attinente ai gusti e alla zona di residenza dell'utente.

Selezionare []. Ulteriori informazioni su Nokia Store sono disponibili sul sito www.nokia.com/support.

# Personalizzazione

#### **Cambiare lo sfondo**

Per visualizzare un particolare paesaggio o la foto di un proprio caro sullo sfondo dello schermo bloccato, è possibile cambiare lo sfondo e personalizzarlo nel modo desiderato.

- 1 Selezionare 😭 e la foto desiderata.
- 2 Toccare lo schermo per visualizzare la barra degli strumenti, quindi selezionare
  > Imposta come sfondo.
- 3 Spostare l'area di ritaglio per il migliore adattamento possibile.
- 4 Selezionare Fine.

**Suggerimento:** È anche possibile utilizzare foto preinstallate o scaricare altri sfondi da Nokia Store. Selezionare () e Sfondo. Ulteriori informazioni su Nokia Store sono disponibili sul sito www.nokia.com/support.

#### Visualizzare notifiche e feed

È possibile leggere gli interventi recenti dei propri contatti dei social network e i feed Web preferiti, tutti nella stessa vista grazie alle notifiche ricevute.

La vista Eventi contiene:

- Notifiche relative, ad esempio, a chiamate senza risposta, messaggi non letti e aggiornamenti software
- Feed di applicazioni e servizi diversi, come applicazioni di social network e feed Web

Gli elementi della vista Eventi sono interattivi. È possibile, ad esempio, selezionare un feed per visualizzarne i dettagli.

**Esempio:** Per controllare e installare gli aggiornamenti software consigliati, selezionare la notifica indicata da (<sup>©</sup>).

Durante la configurazione degli account di social network, nella vista Eventi vengono visualizzati automaticamente gli aggiornamenti sullo stato degli amici. Analogamente, se si attiva Mostra feed nella Schermata iniziale quando si sottoscrivono i feed Web, i feed vengono visualizzati automaticamente.

Suggerimento: È possibile aggiornare i feed manualmente. Nella vista Eventi selezionare Aggiorna.

Rimuovere un feed corrente da un'applicazione o un servizio specifico Selezionare e tenere selezionato il feed, quindi scegliere Cancella. Il feed non verrà disattivato.

L'utilizzo dei servizi o il download di contenuti potrebbe implicare la trasmissione di grandi quantità di dati, con conseguenti costi per il traffico di dati.

# Connettività

#### Connessioni a Internet Impostare la modalità di connessione del telefono a Internet

Se il fornitore di servizi di rete addebita un costo fisso per il trasferimento di dati o un importo calcolato in base all'uso, per utilizzare la modalità di connessione ottimale, modificare le impostazioni delle reti WLAN e dati mobile.

Selezionare 🙆 e Connessione a Internet > Connessioni disponibili.

Se il fornitore di servizi di rete addebita un costo fisso, la modalità più semplice consiste nel configurare il telefono affinché si connetta automaticamente a reti WLAN e dati mobile, per mantenere il telefono costantemente online.

# Connettersi a una WLAN disponibile

Selezionare e tenere selezionata la connessione WLAN, quindi scegliere Usa automaticamente.

# Utilizzare una connessione dati mobile

Selezionare e tenere selezionata la connessione dati mobile, quindi scegliere Usa automaticamente.

# Non utilizzare più la connessione automaticamente

Selezionare e tenere selezionata la connessione, quindi scegliere Usa manualmente.

Se i costi del fornitore di servizi di rete dipendono dalla quantità di dati utilizzati, potrebbe essere necessario selezionare la rete manualmente. Se non sono disponibili reti a cui connettersi automaticamente ed è necessaria una connessione a Internet per l'operazione in corso, viene chiesto di selezionare una connessione.

# Richiedere la conferma prima di utilizzare una connessione dati mobile quando ci si trova al di fuori della propria rete

Selezionare 🚱 e Rete cellulare > Roaming di dati > Chiedi sempre.

Per configurare il telefono affinché si connetta automaticamente, selezionare **Consenti sempre**. La connessione all'estero può far aumentare notevolmente i costi del trasferimento dati.

#### 34 Connettività

Quando si effettua una connessione a una rete per la prima volta, tutte le credenziali e le impostazioni di quella rete vengono salvate per non doverle inserire ogni volta che ci si connette.

Per visualizzare un elenco di reti utilizzate automaticamente e manualmente, selezionare 🚱 e Connessione a Internet > Modifica reti.

#### Tenere traccia del traffico dei dati

Per evitare sorprese sui costi legati al traffico dei dati della rete mobile, è possibile configurare il telefono in modo che notifichi all'utente quando la connessione dati della rete mobile in uso ha trasferito una determinata quantità di dati.

Selezionare 🙆 e Rete cellulare > Contatori.

#### Visualizzare la quantità di dati inviata e ricevuta

Andare a Nella propria rete o In roaming.

#### Ricevere una notifica ogni volta che si raggiunge un limite

Andare a Nella propria rete o In roaming. Attivare Avviso limite dati e inserire il limite nel campo.

Il limite è attivo per impostazione predefinita quando ci si trova al di fuori della propria rete.

Il limite è relativo al telefono. Se si utilizza una carta SIM in un altro telefono, è necessario impostare i limiti in quel telefono.

#### Chiudere le connessioni dati quando non in uso

Per risparmiare sul costo del trasferimento dei dati, è possibile configurare il telefono in modo che la connessione dati rete mobile venga chiusa quando non è necessaria.

Selezionare 🚱 e Rete cellulare o Connessione a Internet.

Se si disattivano le connessioni in background, la connessione a Internet sarà attiva solo quando, ad esempio, si seleziona un collegamento Web. Il telefono non attiva la connessione automaticamente, ad esempio, per controllare nuovi messaggi e-mail. Quando ci si trova all'esterno della propria rete, le connessioni dati rete mobile in background sono disattivate per impostazione predefinita.

# Chiudere le connessioni in background

Disattivare Consenti connessioni in background.

#### Chiudere connessione rete

Se un'applicazione in background sta utilizzando una connessione Internet, è possibile chiudere la connessione senza chiudere l'applicazione.

- 1 Aprire il menu di stato. Vengono visualizzate le connessioni di rete attive.
- 2 Selezionare la connessione da chiudere, quindi scegliere Disconnetti.

## Chiudere tutte le connessioni di rete

Selezionare 😰 e attivare Modo d'uso Aereo.

#### WLAN

# Informazioni sulle connessioni WLAN

 $\tilde{E}$  possibile connettersi a una connessione WLAN (Wireless Local Area Network) nel menu di stato. Toccare l'area di stato.

Importante: Utilizzare uno dei metodi di criptatura per aumentare la sicurezza della propria connessione WLAN. L'uso della criptatura riduce il rischio di accesso non autorizzato ai propri dati.

Nota: L'utilizzo della WLAN può essere soggetto a restrizione in alcuni paesi, ad esempio in Francia e in Irlanda. Per ulteriori informazioni, rivolgersi alle autorità locali.

Il telefono supporta i protocolli 802.11a, 802.11b, 802.11g e 802.11n WLAN. È possibile creare una connessione 802.11n utilizzando la banda di frequenza 2.4 o 5 GHz.

## Connettersi a una WLAN da casa

Quando si è a casa, per accedere a Internet dal telefono, risparmiando nel contempo il costo di trasferimento dei dati, connettersi alla propria rete WLAN.

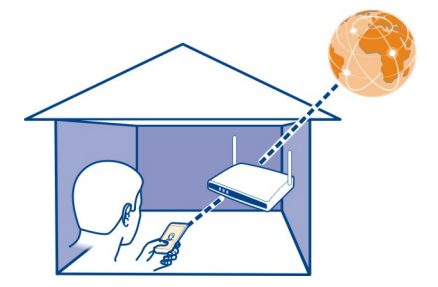

1 Aprire il menu di stato e selezionare Connessione a Internet non disponibile.

#### 36 Connettività

2 Selezionare la rete WLAN domestica e Connetti.

Se la propria rete WLAN è protetta, inserire il codice di protezione.

Se la WLAN domestica è nascosta, selezionare WLAN nascosta > Connetti, quindi immettere il nome della rete (SSID, Service Set Identifier).

# Connettersi a una WLAN mentre si è in movimento

Connettersi a una rete WLAN è un modo pratico per accedere a Internet quando non si è a casa. È possibile connettersi a reti WLAN pubbliche presenti in luoghi pubblici, quali biblioteche o Internet café.

- Aprire il menu di stato e selezionare Connessione a Internet non disponibile.
  È possibile visualizzare le connessioni di rete disponibili. indica una connessione WLAN e ≠ indica una connessione dati rete mobile.
- 2 Selezionare la connessione WLAN desiderata e scegliere Connetti.

# **Chiudere la connessione WLAN**

- 1 Aprire il menu di stato.
- 2 Selezionare la connessione e scegliere Disconnetti.

# Informazioni sullo streaming dei file multimediali

Se si desidera visualizzare su un altro dispositivo, ad esempio la TV, alcune foto o alcuni video memorizzati nel telefono o se si desidera ascoltare musica attraverso l'impianto stereo di casa, utilizzare il telefono per eseguire lo streaming dei file multimediali sui dispositivi DLNA senza fili.

A tal fine, è necessario disporre di una rete WLAN e che il telefono e il dispositivo DLNA siano connessi ad essa. Per ottenere i migliori risultati, il router senza fili deve essere connesso al dispositivo DLNA tramite una connessione via cavo.

Per ulteriori informazioni su come configurare la connessione WLAN, visitare la pagina www.nokia.com/support.

# Eseguire lo streaming di foto o video

Vedere "Visualizzare le foto e i video senza fili sull'impianto di casa" a p. 80.

# Eseguire lo streaming di file musicali

Vedere "Eseguire lo streaming di musica senza fili sull'impianto di casa" a p. 67.
# NFC

# Informazioni sul sistema NFC

Il sistema NFC (Near Field Communication) rende la connessione e la condivisione semplici e divertenti. I telefoni e gli accessori Nokia che supportano NFC possono essere connessi senza fili semplicemente toccandoli tra di loro.

Con NFC è possibile:

- Condividere i propri contenuti tra due telefoni compatibili che supportano NFC.
- Connettersi ad accessori Bluetooth compatibili che supportano NFC, ad esempio un auricolare o un altoparlante senza fili.
- Toccare le etichette per scaricare ulteriori contenuti per il proprio telefono o accedere a servizi online.

Sul retro del telefono, sopra la fotocamera, si trova l'area NFC con la quale è possibile toccare altri telefoni o accessori.

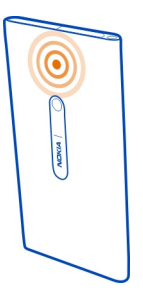

È possibile utilizzare NFC quando lo schermo del telefono è acceso.

Per ulteriori informazioni, osservare i video dimostrativi di NFC sul telefono.

# Attivare NFC

Selezionare 🚱 e Dispositivo > NFC, quindi attivare NFC.

# Connettersi a un accessorio Bluetooth utilizzando NFC

Toccare l'area NFC dell'accessorio con l'area NFC presente sul proprio telefono.

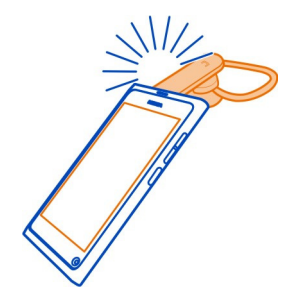

# Disconnettere l'accessorio

Toccare di nuovo l'area NFC dell'accessorio.

Per ulteriori informazioni, consultare il manuale d'uso dell'accessorio.

# Inviare una foto, un video o un contatto a un altro telefono che supporta NFC

È possibile condividere foto, video e contatti personali toccando un altro telefono Nokia che supporta NFC.

# Condividere una foto

- 1 Selezionare una foto nella Galleria.
- 2 Toccare l'area NFC dell'altro telefono con l'area NFC presente sul proprio telefono. La foto viene inviata tramite Bluetooth.

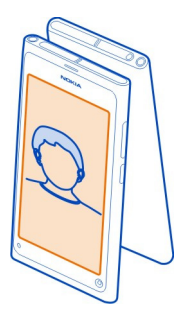

# Accedere a un servizio online utilizzando NFC

Quando si tocca un'etichetta NFC contenente un indirizzo Web con l'area NFC del telefono, nel browser Web del telefono viene aperto il sito Web corrispondente a tale indirizzo.

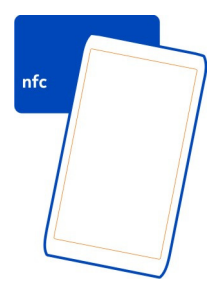

Suggerimento: Le etichette NFC possono anche contenere informazioni, quali numeri di telefono o biglietti da visita. Quando appare un numero di telefono in un annuncio pubblicitario che supporta NFC, per chiamare tale numero, basta toccare l'etichetta.

# Bluetooth

# Informazioni sulla connettività Bluetooth

Selezionare 🚱 e Bluetooth.

È possibile stabilire una connessione senza fili ad altri dispositivi compatibili, quali telefoni, computer, auricolari e kit veicolari.

È possibile utilizzare la connessione per inviare elementi dal telefono e stampare file con una stampante compatibile.

Poiché i dispositivi che utilizzano la tecnologia Bluetooth senza fili comunicano tramite onde radio, non è necessario che i dispositivi siano posti di fronte. Devono tuttavia trovarsi in un raggio di 10 metri l'uno dall'altro. La connessione può tuttavia essere soggetta a interferenze causate da ostacoli, quali muri o altri dispositivi elettronici.

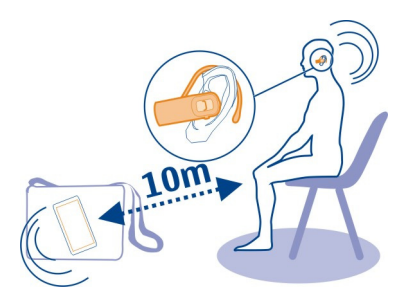

Quando il telefono è bloccato, sono ammesse solo connessioni ai dispositivi autorizzati.

Nota: In alcuni paesi l'utilizzo della tecnologia Bluetooth può essere soggetto a restrizioni. In Francia, ad esempio, la tecnologia Bluetooth è consentita esclusivamente al chiuso. Per ulteriori informazioni, rivolgersi alle autorità locali.

#### Connettersi a un auricolare senza fili

Con un auricolare senza fili è possibile rispondere a una chiamata anche senza tenere il telefono in mano, lasciando così le mani libere, ad esempio, per potere continuare a lavorare al computer. Gli auricolari senza fili sono disponibili separatamente.

# Selezionare 😰 e Bluetooth.

- 1 Attivare Bluetooth.
- 2 Accendere l'auricolare.
- 3 Selezionare Dispositivi Bluetooth.
- 4 Per associare il telefono e l'auricolare, selezionare l'auricolare dall'elenco.
- 5 Potrebbe essere necessario inserire un codice di protezione. Per ulteriori informazioni, consultare il manuale d'uso dell'auricolare.

# Inviare una foto o altro contenuto a un altro telefono o dispositivo

È possibile utilizzare la funzione Bluetooth per inviare foto, video e altro contenuto creato dall'utente al computer e ai telefoni compatibili degli amici.

È possibile avere più connessioni Bluetooth attive contemporaneamente. Ad esempio, mentre si è connessi a un auricolare compatibile, contemporaneamente si possono inviare file a un altro dispositivo compatibile.

1 Selezionare e tenere selezionato l'elemento, ad esempio una foto, quindi scegliere Condividi > Bluetooth.

- 2 Selezionare il dispositivo al quale connettersi. Vengono visualizzati i dispositivi Bluetooth all'interno del raggio di copertura.
- 3 Se richiesto dall'altro dispositivo, inserire il codice di protezione. Questo codice, che può essere definito dall'utente, deve essere inserito in entrambi i dispositivi. In alcuni dispositivi, il codice di protezione è fisso. Per ulteriori informazioni, consultare il manuale d'uso del dispositivo.

Il codice di protezione è valido solo per la connessione corrente.

Suggerimento: Se ci si connette frequentemente a un dispositivo, per impostarlo come autorizzato, selezionare , Bluetooth. Verificare che la funzione Bluetooth sia attivata. Selezionare Dispositivi Bluetooth e il dispositivo, quindi attivare Connettiti automaticamente. Quando un dispositivo è autorizzato, non è necessario inserire ogni volta il codice di protezione.

# Proteggere il telefono

Quando nel telefono in uso è attivata la funzione Bluetooth, è possibile controllare gli utenti che possono trovare il telefono e connettersi ad esso.

Selezionare 😰 e Bluetooth.

# Impedire ad altri di rilevare il proprio telefono

Disattivare Visibile.

Quando il telefono è nascosto, non può essere rilevato da altri. Tuttavia, i dispositivi associati possono comunque connettersi ad esso.

Utilizzare il dispositivo in modalità nascosta per evitare di scaricare software dannoso. Non accettare richieste di connessioni Bluetooth da fonti non affidabili. È anche possibile disattivare la funzione Bluetooth quando non la si utilizza.

Non eseguire l'associazione e non accettare richieste di connessione da dispositivi sconosciuti. Ciò consente di proteggere il telefono da contenuti pericolosi.

# Cavo dati USB

# Sincronizzare foto o altro contenuto tra il telefono e un computer

È possibile utilizzare un cavo USB per sincronizzare foto, video, musica e altro contenuto creato tra il telefono e un computer.

1 Utilizzare un cavo USB compatibile per collegare il telefono a un computer compatibile.

Il telefono viene visualizzato come dispositivo portatile sul computer.

2 Utilizzare l'applicazione di gestione file del computer per sincronizzare il contenuto.

# Selezionare la modalità USB

Per garantire i migliori risultati quando si utilizza un cavo USB per ottenere contenuti o durante la sincronizzazione con il computer, utilizzare la modalità USB appropriata.

- 1 Utilizzare un cavo USB compatibile per connettere il telefono al computer compatibile o a un altro dispositivo.
- 2 Quando richiesto, selezionare una delle seguenti opzioni:

**Usa come archivio di massa** — Il telefono viene riconosciuto come memoria flash USB. È anche possibile connettere il telefono ad altri dispositivi, come impianti home stereo o autoradio.

Se si è connessi a un computer in questa modalità, potrebbe non essere possibile utilizzare alcune applicazioni del telefono. È possibile utilizzare il computer per visualizzare, sincronizzare, spostare o eliminare le foto, i file musicali e altro contenuto memorizzato sul telefono.

**Sincronizza e connetti** — La connessione è stata effettuata a un computer su cui è installato Nokia Link. In questa modalità è possibile sincronizzare il telefono con Nokia Link e utilizzare altre funzioni dell'applicazione.

Questa modalità viene attivata automaticamente all'apertura dell'applicazione Nokia Link.

Suggerimento: Per impostare la modalità USB predefinita, utilizzata ogni volta che si connette il telefono, selezionare 🚱 e Accessori > USB.

# Feed Web e RSS

# Browser Web Informazioni sul browser Web

Selezionare 🚳.

È possibile restare aggiornati sulle ultime notizie e visitare i siti Web preferiti. Con il browser Web del telefono è possibile visualizzare pagine Web su Internet.

Per navigare sul Web, è necessario essere connessi a Internet.

**Suggerimento:** In tutte le applicazioni, anche quando lo schermo è bloccato, è possibile accedere facilmente al Web. Tenere il telefono in posizione diritta e trascinare il dito sullo schermo partendo dal basso. Mantenere il dito in posizione finché non viene visualizzata la barra di avvio rapido.

I siti Web potrebbero richiedere di accedere alle informazioni sulla posizione personale corrente per, ad esempio, personalizzare le informazioni mostrate all'utente. Se si consente al sito Web di utilizzare le proprie informazioni sulla

posizione, tale posizione potrebbe essere visibile ad altri, a seconda del sito Web. Leggere l'Informativa sulla Privacy del sito Web.

# Navigare sul Web

Selezionare 🕥.

**Suggerimento:** Se il fornitore di servizi non addebita alcun costo fisso per il trasferimento dei dati, per risparmiare sui costi della bolletta telefonica, è possibile utilizzare una connessione WLAN per connettersi a Internet.

# Accedere a un sito Web

Selezionare uno dei siti Web visitati più di frequente oppure selezionare la barra degli indirizzi Web e scrivere un indirizzo Web.

# Eseguire una ricerca su Internet

Selezionare la barra degli indirizzi Web, scrivere una parola da cercare e selezionarla sotto la barra degli indirizzi Web.

# Aprire una nuova finestra del browser

Selezionare **=** > Apri nuova finestra.

# Eseguire lo zoom avanti o indietro

Posizionare due dita sullo schermo e farle scorrere avvicinandole o distanziandole.

**Suggerimento:** Per adattare velocemente una sezione di una pagina Web allo schermo del telefono, toccare due volte lo schermo.

# **Copiare testo**

- 1 Selezionare e tenere selezionata una parola.
- 2 Trascinare per selezionare il testo che si desidera copiare e scegliere Copia.

# Inviare un collegamento Web

Selezionare **=** > **Condividi questa pagina**, quindi il metodo di condivisione.

# Consentire al browser di ricordare le password

Selezionare 🚱 e Applicazioni > Web, quindi attivare Memorizza password.

# Cancellare i dati privati

Selezionare 💽 e Applicazioni > Web > Cancella dati privati, quindi selezionare i dati che si desidera cancellare.

# 44 Feed Web e RSS

#### Aggiungere un preferito

Se si visitano sempre gli stessi siti Web, è possibile aggiungerli alla vista Applicazioni in modo da potervi accedere facilmente.

Selezionare 🕥.

Durante la navigazione, selezionare **=** > Aggiungi a Schermata iniziale.

Suggerimento: Per trovare più facilmente i segnalibri, creare un'apposita cartella nella vista Applicazioni.

**Suggerimento:** Durante la navigazione, per accedere velocemente a un sito Web che si visita spesso, selezionare la barra degli indirizzi Web e un sito Web dall'elenco di quelli visitati più di frequente.

#### Feed RSS

# Effettuare la sottoscrizione di un feed Web

Non è necessario visitare i siti Web preferiti regolarmente per tenersi aggiornati. È possibile effettuare la sottoscrizione di feed Web e ricevere automaticamente i collegamenti al contenuto aggiornato. È possibile leggere i feed in Feed o nella vista Eventi.

Selezionare 🔊.

I feed Web sulle pagine Web sono di solito indicati con 🔊 . Vengono utilizzati, ad esempio, per condividere i titoli delle notizie o gli inserimenti nei blog.

- 1 Selezionare (3), quindi visitare un blog o una pagina Web che contiene un feed Web.
- Selezionare > Sottoscrivi feed.
- 3 Per mostrare il feed nella vista Eventi, attivare Mostra feed nella Schermata iniziale.

#### Aggiornare un feed

Selezionare e tenere selezionato il feed, quindi scegliere Aggiorna.

# Aggiornare tutti i feed

Selezionare 🕄 .

# Impostare l'aggiornamento automatico dei feed

Selezionare () e Applicazioni > Feed > Aggiorna feed > Sempre automaticamente.

# Impostare la frequenza degli aggiornamenti

Selezionare 🚱 e Applicazioni > Feed > Intervallo di aggiornamento.

# Contatti e amici di social network

Rubrica

# Informazioni sulla Rubrica

Selezionare <u> </u>

È possibile salvare e organizzare i numeri di telefono, gli indirizzi e altre informazioni di contatto degli amici.

# Salvare numeri di telefono e indirizzi e-mail

È possibile salvare numeri di telefono, indirizzi e-mail e altre informazioni dei propri amici nella Rubrica.

Selezionare 🚺

# Aggiungere una scheda alla Rubrica

- 1 Selezionare 🕂.
- 2 Selezionare un campo e inserire i dettagli.

**Suggerimento:** Creare una scheda Rubrica per se stessi in modo che sia possibile inviare facilmente le proprie informazioni di contatto ad altri.

# Modificare le informazioni di una scheda Rubrica

- 1 Selezionare una scheda Rubrica.
- Selezionare > Modifica.
- 3 Selezionare un campo e modificare i dettagli.
- 4 Per visualizzare altri campi, selezionare 🛡.

# Salvare il numero di una chiamata o di un messaggio ricevuto

È possibile salvare con facilità nella Rubrica il numero di una chiamata o di un messaggio ricevuto da una persona non ancora in elenco.

# Salvare il numero di una chiamata ricevuta

- 1 Selezionare 🔇.
- 2 Selezionare un numero di telefono e scegliere 😰.

3 Per creare una nuova voce nella Rubrica, selezionare Nuova scheda. Per aggiungere il numero a una voce esistente, selezionare Unisci.

# Salvare il numero di un messaggio ricevuto

- 1 Selezionare 💭.
- 2 Selezionare e tenere selezionata una conversazione, quindi scegliere Apri scheda Rubrica.
- 3 Selezionare Salva.
- 4 Selezionare Modifica e inserire i dettagli contatto. Per aggiungere il numero a una voce esistente, selezionare Unisci.

# Trovare contatti velocemente

Se si desidera trovare velocemente le informazioni di contatto di qualcuno senza dover scorrere un lungo elenco, è possibile impostare i propri contatti più importanti come preferiti di modo che vengano visualizzati in cima all'elenco. È anche possibile eseguire lo scorrimento veloce o la ricerca nell'elenco dei contatti.

Selezionare <u> </u>

# Impostare un contatto come preferito

Selezionare il contatto, quindi scegliere  $\sum\limits_{i=1}^{N}$  . Il contatto viene spostato all'inizio dell'elenco dei contatti.

# Rimuovere un contatto dai preferiti

Selezionare il contatto, quindi scegliere  $\bigstar$  . Il contatto resta nell'elenco dei contatti standard.

# Scorrere velocemente fino a un contatto

Far scorrere il dito in alto e in basso sul lato destro dell'elenco dei contatti per passare direttamente a una lettera dell'alfabeto.

# Ricerca di un nominativo

Iniziare a scrivere nel campo **Cerca**. Verranno visualizzati i contatti corrispondenti alle lettere immesse.

**Suggerimento:** Se si è effettuato l'accesso a Mail for Exchange o a Skype, è anche possibile cercare i contatti memorizzati in quei servizi.

# Aggiungere una foto per un contatto

Per vedere velocemente la persona che sta chiamando, Aggiungere una foto dalla Galleria o scattare una nuova foto.

Selezionare 🚺

- 1 Selezionare e tenere selezionato il contatto, quindi scegliere Modifica dal menu popup.
- 2 Selezionare Aggiungi foto.
- 3 Per utilizzare una foto esistente, scegliere Seleziona dalla Galleria e selezionare una foto.
- 4 Per scattare una nuova foto, selezionare Acquisisci nuova foto.
- 5 Per ritagliare la foto, trascinare il dispositivo di scorrimento nell'angolo inferiore destro del fotogramma. Trascinare il fotogramma per riposizionarlo.
- 6 Selezionare Fine.

Se i contatti dei propri servizi di social network sono stati collegati alla Rubrica, viene automaticamente utilizzata la foto associata a tali servizi.

# Cambiare la foto per un contatto

- 1 Selezionare il contatto e la foto corrente.
- 2 Selezionare una nuova foto dalla Galleria o scattare una nuova foto.

# Impostare una suoneria per un contatto

Se si desidera riconoscere una determinata persona da cui si ricevono chiamate, è possibile impostare una suoneria specifica per quella persona.

Selezionare <u></u>

- 1 Selezionare un contatto.

# Copiare i contatti dalla carta SIM nel telefono

Gli eventuali contatti memorizzati nella carta SIM possono essere copiati nel telefono. È possibile aggiungere ulteriori dettagli ai contatti memorizzati sul telefono, ad esempio altri numeri di telefono, indirizzi o foto.

# Selezionare <u> </u>

- Selezionare = > Importa contatti > dalla carta SIM.
- 2 Selezionare i contatti che si desidera copiare oppure scegliere Tutti per copiare tutti i contatti.

3 Selezionare Importa.

**Suggerimento:** Dopo aver copiato o importato i contatti della carta SIM nel telefono, eventuali contatti duplicati vengono automaticamente riuniti in un unico contatto.

# Creare un gruppo di contatti

Dopo aver creato gruppi di contatti, è possibile inviare un messaggio a più persone contemporaneamente. Ad esempio, è possibile assegnare a un gruppo i componenti della propria famiglia.

Selezionare 🚺

- 1 Selezionare **=** > Aggiungi gruppo.
- 2 Inserire un nome per il gruppo.
- 3 Selezionare +.
- 4 Selezionare i contatti che si desidera aggiungere al gruppo, quindi scegliere Fine.
- 5 Selezionare Salva.

# Inviare un messaggio a un gruppo di persone

Se si desidera inviare velocemente un messaggio a tutti i componenti della propria famiglia, dopo averli assegnati a un gruppo, è possibile inviare un messaggio a tutti loro contemporaneamente.

Selezionare 🚺

- 1 Selezionare il gruppo.
- 2 Selezionare Messaggio o E-mail.

#### Amici di social network Informazioni sugli amici in linea

È possibile riunire in un'unica vista tutti gli aggiornamenti sullo stato inseriti dai propri amici sui servizi di social networking. I feed delle applicazioni dei social network vengono visualizzati nella vista Eventi. È possibile anche commentare gli aggiornamenti sullo stato degli amici. Se si collegano i profili degli amici in linea alle relative voci nell'elenco dei contatti, gli aggiornamenti sul loro stato vengono visualizzati nelle rispettive schede Rubrica.

L'utilizzo dei servizi di social networking richiede il supporto della rete.

Per informazioni sulle tariffe della trasmissione dati, rivolgersi al fornitore di servizi.

I servizi di social networking sono forniti da terzi e non da Nokia. Controllare le impostazioni per la privacy del servizio di social networking in uso, poiché l'utente

potrebbe condividere informazioni con un numero elevato di persone. Le condizioni per l'utilizzo del servizio di social networking sono valide in merito alla condivisione delle informazioni mediante tale servizio. Prendere conoscenza delle condizioni di utilizzo e delle pratiche per la privacy del servizio in questione.

# Riunire gli aggiornamenti sullo stato degli amici in linea in un'unica vista

Accedere ai servizi di social networking, per visualizzare gli aggiornamenti sullo stato degli amici in linea nella vista Eventi.

Selezionare 🕗

- 1 Selezionare Aggiungi account, quindi scegliere un servizio.
- 2 Accedere al servizio di social network che si utilizza.

# Visualizzare gli aggiornamenti sullo stato degli amici online nelle schede Rubrica

Quando si aggiunge un account relativo a un servizio di social network, è possibile consentire il collegamento automatico dei profili dei propri amici online dai servizi alle relative voci nella Rubrica. Dopo il collegamento è possibile impostare i contatti più importanti come preferiti e vedere gli ultimi aggiornamenti del loro stato nella Rubrica. Nelle singole schede Rubrica è anche possibile vedere i dettagli del contatto e gli ultimi aggiornamenti sullo stato.

Selezionare 🚺

# Importare i profili degli amici

- 1 Selezionare **=** > Importa contatti > da un servizio online.
- 2 Selezionare un servizio, quindi creare un account, se necessario. I profili degli amici vengono collegati automaticamente alle relative voci nella Rubrica.

I dettagli delle schede vengono copiati nelle relative voci nella Rubrica, quando possibile. I dettagli esistenti non vengono eliminati. I contatti duplicati vengono automaticamente riuniti in un unico contatto.

Suggerimento: Alcuni servizi non uniscono automaticamente i contatti importati. Per unirli manualmente, selezionare **=** > Unisci contatti > Aggiorna.

# Unire i profili degli amici

- 1 Selezionare il contatto e scegliere **=** > Unisci.
- 2 Selezionare uno o più profili da collegare al contatto.

**Suggerimento:** Se si impostano i contatti più importanti come preferiti, è possibile vedere gli ultimi aggiornamenti sullo stato nella Rubrica.

# 50 Chiamate

# Visualizzare le informazioni sulla disponibilità degli altri

Con gli indicatori di disponibilità, è possibile vedere se gli amici sono online. È possibile vedere la loro posizione e se sono disponibili per una chat o una chiamata via Internet. Dal canto loro, essi possono vedere le informazioni sulla propria disponibilità.

Entrare nei servizi di messaggistica istantanea o chiamata via Internet utilizzati, quindi selezionare **Q**.

Le informazioni sulla disponibilità vengono visualizzate sulla foto del contatto, se supportate dal servizio online.

# Chiamate

#### Modi per effettuare chiamate

Per effettuare una chiamata, è possibile:

- Inserire un numero di telefono
- Cercare nella Rubrica
- Selezionare uno degli ultimi numeri composti

#### Chiamare un numero di telefono

Selezionare 🔇.

- 1 Selezionare
- 2 Immettere il numero di telefono.

Per eliminare un numero, selezionare 🗙

Per inserire il carattere +, utilizzato per le chiamate internazionali, selezionare due volte \*.

- Per effettuare la chiamata, selezionare
- 4 Per terminare la chiamata, selezionare 👝 .

**Suggerimento:** In tutte le applicazioni, e anche sul blocco dello schermo, è possibile eseguire facilmente una chiamata. Tenere il telefono diritto e trascinare il dito sullo schermo dalla parte inferiore dello schermo. Tenere il dito in posizione finché non viene visualizzata la barra di avvio rapido.

#### Chiamare un contatto

Selezionare 🚺

- 1 Per cercare un contatto, inserire le prime lettere o caratteri del nome o del cognome nel campo di ricerca.
- 2 Selezionare il contatto e il numero.

# Inviare un messaggio al contatto

Selezionare il contatto, quindi scegliere 🖨 accanto al numero di telefono.

# Effettuare una chiamata in conferenza

Il telefono supporta le chiamate in conferenza tra un massimo di sei partecipanti, incluso se stessi. La chiamata in conferenza è un servizio di rete.

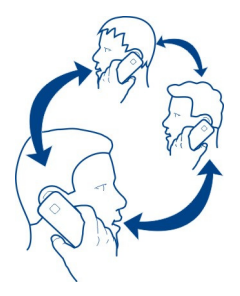

- 1 Effettuare una chiamata al primo partecipante.
- 2 Per effettuare una chiamata a un altro partecipante, selezionare > Nuova chiamata al contatto o Apri Telefono. La prima chiamata verrà messa in attesa.
- 3 Per avviare la chiamata in conferenza dopo aver risposto alla nuova chiamata, selezionare 🚇 Chiamata in conferenza.

# Aggiungere un nuovo partecipante a una chiamata in conferenza

Effettuare una chiamata a un altro partecipante, quindi selezionare 💀 Chiamata in conferenza per aggiungere la nuova chiamata alla chiamata in conferenza.

# Intrattenere una conversazione privata con un partecipante a una chiamata in conferenza

# Selezionare **1**

Accanto al nome o al numero del partecipante, selezionare 🐨. La chiamata in conferenza viene messa in attesa sul telefono. Gli altri partecipanti continuano a conversare tra loro.

Per riprendere la chiamata in conferenza, selezionare LeL.

# Escludere un partecipante da una chiamata in conferenza

Selezionare 👥, quindi scegliere 🔁 accanto al nome o al numero del partecipante.

# Terminare una chiamata in conferenza attiva

Selezionare 👝

# Rispondere o rifiutare le chiamate

Quando si riceve una chiamata, è possibile:

- Rispondere alla chiamata
- Rifiutare la chiamata
- Rifiutare la chiamata con un messaggio di testo
- Disattivare il volume della chiamata

È possibile configurare il telefono in modo che tutte le chiamate vengano deviate alla segreteria telefonica o a un altro numero di telefono.

# Rispondere a una chiamata

Quando arriva una chiamata, selezionare 🕻 .

Se qualcuno chiama mentre il telefono è bloccato, per accedere alla vista delle chiamate in arrivo, passare il dito sullo schermo dall'esterno dello schermo. È quindi possibile rispondere alla chiamata.

# **Rifiutare una chiamata**

Quando arriva una chiamata, selezionare 👝.

# Rispondere a una chiamata con un messaggio di testo

- 1 Quando arriva una chiamata, selezionare ★ > , quindi modificare il messaggio, informando che non è possibile rispondere.
- 2 Per inviare il messaggio, selezionare Invia.

Suggerimento: È possibile deviare automaticamente le chiamate rifiutate alla segreteria telefonica o a un altro numero di telefono (servizio di rete). Selezionare , quindi Dispositivo > Chiamata > Deviazione chiamate.

# Disattivare l'audio

Se il telefono suona in un momento in cui non si desidera essere disturbati, è possibile disattivare la suoneria.

Quando il telefono suona, ruotarlo verso il basso.

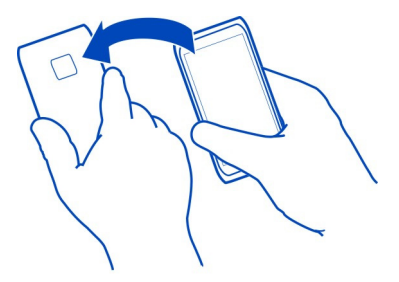

#### Deviare le chiamate alla segreteria telefonica o a un altro numero di telefono

È possibile deviare alla segreteria telefonica o a un altro numero di telefono le chiamate a cui non è possibile rispondere. Ricordarsi di configurare la segreteria telefonica prima di deviarvi le chiamate.

Selezionare 🚳 e Dispositivo > Chiamata > Deviazione chiamate.

La deviazione delle chiamate è un servizio di rete. Per dettagli, rivolgersi al fornitore di servizi.

#### Deviare tutte le chiamate vocali alla segreteria telefonica

- 1 Attivare Tutte le chiamate vocali.
- 2 Selezionare **1** > Segreteria telefonica.

# Deviare tutte le chiamate vocali a un altro numero di telefono

- 1 Attivare Tutte le chiamate vocali.
- 2 Digitare il numero o selezionare 👤 per utilizzare un numero salvato nella Rubrica.

È possibile attivare contemporaneamente più opzioni di deviazione, quali Se occupato e Senza risposta.

#### Chiamare la propria segreteria telefonica

È possibile deviare la chiamate in arrivo alla propria segreteria telefonica. Se non si risponde alla chiamata, i chiamanti possono anche lasciare un messaggio. La segreteria telefonica è un servizio di rete.

Selezionare 🔇.

Scegliere **III**, quindi selezionare e tenere selezionato **1**.

# 54 Chiamate

Se il numero della segreteria telefonica non è stato salvato, verrà richiesto di immetterlo. Immettere il numero ricevuto dal fornitore di servizi di rete e selezionare **Salva**.

# Cambiare il numero di telefono della segreteria telefonica

- 1 Selezionare 🞧 e 📼 > 🚍 > Modifica numero segreteria telefonica.
- 2 Immettere il numero e selezionare Salva.

#### Aggiungere un'altra segreteria telefonica

- 1 Selezionare Q e P > > Modifica numero segreteria telefonica > Aggiungi numero.
- 2 Immettere il numero e selezionare Salva.

#### Durante una chiamata

Durante una chiamata è possibile:

- Attivare l'altoparlante
- · Aggiungere chiamanti per effettuare una chiamata in conferenza
- · Rispondere a una chiamata in attesa

#### Attivare l'altoparlante durante una chiamata

Per consentire ad altri nella stanza di partecipare a una chiamata, attivare l'altoparlante incorporato.

Selezionare 
Altoparlante.

# **Disattivare l'altoparlante**

Selezionare 🕥 Altoparlante.

# Annullamento del rumore

Se si effettua una chiamata da un ambiente rumoroso, il telefono elimina il rumore di sottofondo di modo che la voce risulti più chiara all'interlocutore.

L'annullamento del rumore non è disponibile quando si utilizza l'altoparlante o l'auricolare.

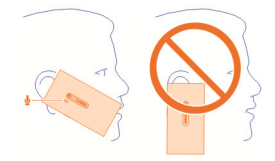

Per annullare in modo ottimale il rumore, tenere il telefono con l'altoparlante integrato vicino all'orecchio e il microfono principale in direzione della bocca. Assicurarsi di non coprire il microfono secondario situato accanto al flash della fotocamera.

Se si desidera che anche il proprio interlocutore ascolti il rumore di fondo, ad esempio la musica di un concerto, è possibile disattivare temporaneamente l'annullamento del rumore.

# Attivare o disattivare l'annullamento del rumore

Selezionare 🕃 e Dispositivo > Chiamata, quindi attivare o disattivare Annullamento rumore.

# Rispondere a una chiamata in attesa

È possibile rispondere a una chiamata mentre ne è in corso un'altra. L'avviso di chiamata è un servizio di rete.

Selezionare l'avviso di chiamata e **C** per avviare la chiamata. La prima chiamata verrà messa in attesa.

# Attivare, disattivare o controllare lo stato del servizio

Selezionare 🚱 e Dispositivo > Chiamata, quindi attivare o disattivare Avviso di chiamata.

# Passare da una chiamata attiva a una in attesa e viceversa

Selezionare la chiamata.

# Connettere la chiamata in attesa alla chiamata attiva per avviare una chiamata in conferenza

Selezionare 💀 Chiamata in conferenza.

# Terminare una chiamata attiva

Selezionare 👝

# Terminare entrambe le chiamate

Selezionare **=** > Chiudi tutte le chiamate.

#### **Chiamate recenti**

La cronologia delle chiamate è memorizzata sul telefono.

Le chiamate senza risposta e quelle ricevute vengono registrate solo se tali funzioni sono supportate dalla rete, il telefono è acceso e ci si trova nell'area coperta dal servizio di rete.

#### Visualizzare le chiamate senza risposta

Nella vista Eventi è possibile vedere le notifiche di eventuali chiamate senza risposta. Per visualizzare i numeri di telefono o i contatti, selezionare la notifica. Appare il nome del chiamante, se memorizzato nella Rubrica.

Le chiamate senza risposta e quelle ricevute vengono registrate solo se tali funzioni sono supportate dalla rete, il telefono è acceso e ci si trova nell'area coperta dal servizio di rete.

#### Richiamare un contatto o un numero

Selezionare il contatto o il numero e 🕻.

# Visualizzare l'elenco delle chiamate senza risposta in seguito

Selezionare 🕓 e ঝ > 😝 > Chiamate senza risposta.

#### Visualizzare le chiamate ricevute

Selezionare 🔇.

Le chiamate ricevute vengono registrate solo se la rete supporta questa funzione e se il telefono è acceso e si trova all'interno dell'area di copertura della rete.

Selezionare  $\uparrow \downarrow > \Theta >$  Chiamate ricevute.

# Richiamare il contatto o il numero

Selezionare il contatto o il numero e 🕻.

# Chiamare l'ultimo numero digitato

Se si tenta di chiamare qualcuno che non risponde, è facile provare di nuovo. Nella vista della cronologia delle chiamate è possibile visualizzare informazioni sulle chiamate effettuate e ricevute.

Selezionare 🔇.

Selezionare  $\uparrow \downarrow > \Theta$ , quindi scegliere Chiamate effettuate dal menu popup.

Per chiamare l'ultimo numero composto, selezionare il contatto o il numero dall'elenco e  $\mathbf{\zeta}$ .

#### Informazioni sulle chiamate via Internet

È possibile effettuare e ricevere chiamate via internet. I servizi di chiamata via Internet possono supportare chiamate tra due computer, tra due telefoni cellulari e tra un dispositivo VoIP e un telefono tradizionale. Il servizio di chiamata via Internet è un servizio di rete.

Alcuni fornitori di servizi di chiamate via Internet consentono chiamate via Internet gratuite. Per la disponibilità e i costi di connettività, rivolgersi al proprio fornitore di servizi di chiamata via Internet.

Per effettuare o ricevere una chiamata via Internet, è necessario trovarsi nell'area di servizio di una WLAN o avere stabilito una connessione dati a pacchetto (GPRS) in una rete 3G ed essere connessi a un servizio di chiamata via Internet.

#### Installare un servizio di chiamata via Internet

Selezionare 🕗.

- 1 Selezionare Aggiungi account, quindi scegliere un fornitore di chiamata via Internet.
- 2 Inserire i dettagli richiesti, come nome utente e password.
- 3 Per accedere al servizio, selezionare Entra.

Quando un servizio di chiamata via Internet è stato installato, il servizio viene visualizzato nell'elenco dei contatti e nell'applicazione Account.

**Suggerimento:** È possibile cercare i servizi di chiamata via Internet da Nokia Store. Ulteriori informazioni su Nokia Store sono disponibili sul sito www.nokia.com/ support.

# Entrare in un servizio di chiamata via Internet

Selezionare 🕗.

Selezionare il servizio di chiamata via Internet e attivare l'account.

# Disattivare un servizio

Selezionare l'account e disattivarlo. Quando si disattiva un account, tutto il contenuto correlato viene nascosto.

# Impostare tutti i servizi su offline

Impostare il proprio stato di disponibilità su Tutti offline.

#### Effettuare una chiamata via Internet

Quando si accede a un servizio di chiamata via Internet, è possibile effettuare una chiamata via Internet dalla Rubrica oppure inserire manualmente un numero di telefono.

# Chiamare un contatto della Rubrica

- 1 Selezionare 🕓 e 👤.
- 2 Selezionare un contatto, quindi scegliere un servizio di chiamata via Internet.

# Effettuare una chiamata via Internet a un numero di telefono

- 1 Selezionare 🔇, quindi scegliere 🇰
- 2 Immettere il numero di telefono.
- 3 Selezionare \varTheta, un servizio di chiamata via Internet e 🕻.

# Impostare il proprio stato di disponibilità

Se si desidera ricevere messaggi istantanei o chiamate via Internet dai propri amici, è possibile impostare il proprio stato di disponibilità su 🛑 .

Aprire il menu di stato e selezionare Disponibilità.

# Impostare il proprio stato di disponibilità per tutti gli account

Selezionare Tutti online o Tutti offline.

# Impostare la disponibilità per un solo account

Selezionare l'account e lo stato di disponibilità desiderato.

Se è stato effettuato contemporaneamente l'accesso a diversi servizi di messaggistica istantanea o di chiamate via Internet, è possibile inserire un solo messaggio relativo allo stato in tutti i servizi.

# Inserire un messaggio di stato

- 1 Aprire il menu di stato e selezionare Disponibilità > Aggiorna messaggio di stato.
- 2 Selezionare il campo di inserimento del testo e scrivere il messaggio di stato.
- 3 Selezionare Aggiorna.

# Condividere la propria posizione nel messaggio di stato

- 1 Aprire il menu di stato e selezionare Disponibilità > Aggiorna messaggio di stato > Aggiungi posizione.
- 2 Selezionare Via, Quartiere o Città.
- 3 Selezionare la casella di controllo Aggiungi posizione.

La condivisione della posizione è disponibile solo se è supportata dal servizio.

Importante: Prima di condividere la propria posizione, considerare sempre attentamente le persone con cui si effettua la condivisione. Controllare le impostazioni per la privacy del servizio di social network in uso, poiché si potrebbe condividere la propria posizione con un numero elevato di persone.

# Messaggi e social network

# Configurare tutti gli account contemporaneamente

 $\dot{\rm E}$  possibile configurare e gestire gli account di chat, e-mail e dei diversi altri servizi tutti in un'unica vista.

Selezionare 🔑.

- 1 Selezionare Aggiungi account.
- 2 Selezionare un account e seguire le istruzioni visualizzate.
- 3 Dopo aver configurato l'account, per aggiungerne un altro, selezionare Aggiungi altri account.

Quando si configura un account, è necessario effettuare l'accesso con le proprie credenziali. Il telefono memorizzerà tali credenziali per il futuro.

**Suggerimento:** Per proteggere i propri account da un uso non autorizzato, è possibile bloccare il telefono quando non è in funzione.

# Disattivare un servizio

Selezionare l'account e disattivarlo. Quando si disattiva un account, tutto il contenuto correlato viene nascosto.

# Rimuovere un servizio

Selezionare l'account e **=** > **Elimina**.

# Messaggi

Informazioni sui messaggi

Selezionare 💭.

È possibile inviare e ricevere diversi tipi di messaggi:

- Messaggi di testo
- Messaggi multimediali contenenti foto o video
- Messaggi istantanei (servizio di rete)

Messaggi richiede il supporto della rete.

**Suggerimento:** Per accedere velocemente ai messaggi, tenere il telefono diritto e trascinare il dito sullo schermo dalla parte inferiore dello schermo. Tenere il dito in posizione finché non viene visualizzata la barra di avvio rapido.

È possibile inviare messaggi di testo con un numero di caratteri superiore al limite per un singolo messaggio. I messaggi più lunghi verranno suddivisi e inviati in due o più messaggi che verranno addebitati di conseguenza dal proprio operatore.

I caratteri accentati, altri segni o simboli in alcune lingue occupano più spazio e limitano ulteriormente il numero di caratteri che possono essere inviati con un singolo messaggio.

L'utilizzo dei servizi o il download di contenuti potrebbe implicare la trasmissione di grandi quantità di dati, con conseguenti costi per il traffico di dati.

# Inviare un messaggio

Con gli SMS e gli MMS è possibile contattare velocemente amici e parenti. In un messaggio multimediale è possibile allegare video, foto e clip audio che si desidera condividere.

Selezionare 💭.

- Selezionare 📮.
- 3 Scrivere il messaggio.
- 4 Per aggiungere un allegato, selezionare 🕥 .

**Suggerimento:** Se si desidera aggiungere una nuova foto al messaggio, selezionare  $\bigcirc$  > Fotocamera. Basta scattare la foto e questa viene aggiunta al messaggio.

5 Selezionare Invia.

L'invio di un messaggio con un allegato potrebbe essere più costoso rispetto all'invio di un normale SMS. Per ulteriori informazioni, rivolgersi all'operatore di rete.

Se la dimensione dell'elemento inserito in un messaggio multimediale è troppo grande per la rete, potrà essere ridotta automaticamente.

Solo i dispositivi compatibili possono ricevere e visualizzare messaggi multimediali. I messaggi possono avere un aspetto diverso a seconda dei dispositivi.

# Leggere un messaggio ricevuto

Quando si riceve un nuovo messaggio, viene visualizzata una notifica nella vista Eventi. Selezionare la notifica per aprire il messaggio.

Per visualizzare i messaggi in seguito, selezionare 🥥.

# Rispondere al messaggio ricevuto

- 1 Selezionare una conversazione nella vista Messaggi.
- 2 Selezionare il campo di immissione testo nella parte inferiore del display.
- 3 Scrivere il messaggio.
- 4 Selezionare Invia.

# Inoltrare il messaggio

- 1 Selezionare una conversazione nella vista Messaggi.
- 2 Selezionare e tenere selezionato il messaggio, quindi scegliere Inoltra.

# Inoltrare un messaggio multimediale

- 1 Selezionare una conversazione nella vista Messaggi.
- 2 Selezionare il messaggio multimediale.
- 3 Selezionare = > Inoltra.

# Salvare una foto o un altro elemento multimediale

Con il messaggio aperto, selezionare e tenere selezionato l'elemento, quindi scegliere Salva con nome. È possibile visualizzare l'elemento nell'applicazione corrispondente. Ad esempio, per visualizzare le foto salvate, aprire Galleria.

**Suggerimento:** Per visualizzare i messaggi di testo e i messaggi istantanei separatamente, selezionare **O**.

# Cambiare la lingua del telefono

Selezionare 🙆, quindi Ora e lingua > Lingua.

# Chat

# Creare un account di chat

Per conversare con i propri contatti, è necessario che nel telefono sia configurato un account di chat.

Selezionare 🖉 e Aggiungi account, quindi seguire le istruzioni visualizzate.

Inviare un messaggio istantaneo

Selezionare 💭.

- 1 Selezionare 🗊 e un contatto.
- 2 Scrivere il messaggio, quindi selezionare Invia.

**Suggerimento:** È possibile entrare in diversi servizi di chat contemporaneamente. Passare da un servizio di chat all'altro nella vista Applicazioni aperte.

E-mail Informazioni su E-mail Selezionare @.

È possibile iniziare a utilizzare l'indirizzo e-mail esistente con il proprio telefono, nonché leggere, organizzare e rispondere ai messaggi e-mail quando si è in viaggio.

L'invio o la ricezione di messaggi e-mail sul telefono potrebbe essere a pagamento. Per informazioni sugli eventuali costi, rivolgersi al fornitore di servizi.

E-mail è un servizio di rete e potrebbe non essere disponibile in tutte le regioni.

# Aggiungere una casella e-mail

È possibile aggiungere diverse caselle e-mail al telefono.

Selezionare @.

Selezionare un account e seguire le istruzioni visualizzate.

# Aggiungere una casella e-mail in seguito

Selezionare 🖉 e seguire le istruzioni visualizzate.

#### Eliminare una casella e-mail

- 1 Selezionare 🕗.
- 2 Selezionare la casella e-mail, quindi scegliere = > Elimina.

#### Leggere un messaggio e-mail ricevuto

Quando si riceve un nuovo messaggio e-mail, viene visualizzata una notifica nella vista Eventi. Selezionare la notifica per aprire il messaggio e-mail.

Per leggere i messaggi e-mail in seguito, selezionare @.

**Suggerimento:** Per eseguire lo zoom avanti o indietro, posizionare due dita sullo schermo e farle scorrere avvicinandole o distanziandole.

# Rispondere al messaggio e-mail

Con il messaggio aperto, selezionare  $\mathbf{L}$  > Al mittente oppure selezionare A tutti nel caso di più destinatari.

# Inoltrare il messaggio e-mail

Con il messaggio e-mail aperto, selezionare → 1.

# Eliminare il messaggio e-mail

Con il messaggio e-mail aperto, selezionare 💼

# Inviare un messaggio e-mail

È possibile utilizzare il telefono per scrivere e inviare messaggi e-mail e anche per allegare file ai messaggi.

Selezionare @. Se si dispone di più account e-mail, selezionarne uno.

- 1 Selezionare 🕂 .

**Suggerimento:** Quando si utilizza l'account di Mail for Exchange, il telefono può anche cercare i destinatari nell'elenco di indirizzi globale. Basta digitare parte del nome del destinatario, selezionare il numero accanto al destinatario suggerito, quindi selezionare il destinatario.

- 3 Per aggiungere un allegato, selezionare ▼ > Allegati:.
- 4 Selezionare Invia.

# Visualizzare thread di messaggi e-mail

I messaggi e-mail possono essere visualizzati come thread. I thread consentono di seguire facilmente le conversazioni essendo possibile vedere tutti i messaggi inviati o ricevuti, raggruppati per oggetto, in una singola vista.

Selezionare @ e una casella e-mail. Se i thread non sono visualizzati, selezionare 🚱 e Applicazioni > E-mail per attivarli.

Selezionare un thread per aprirlo. Utilizzare i tasti freccia per scorrere il thread. Per cercare velocemente un determinato messaggio e-mail, selezionare Thread e il messaggio e-mail.

È possibile mantenere nella Posta in arrivo sia i singoli messaggi e-mail che i thread di messaggi. Ciascun thread presenta un numero sulla destra che indica quanti messaggi -email vi sono contenuti.

# Rispondere a un messaggio e-mail in un thread

Con il thread aperto, selezionare **1**. Si risponderà all'ultimo messaggio e-mail del thread. Se si desidera rispondere a un messaggio e-mail situato al centro del thread, scorrere fino a tale messaggio e selezionare **1**.

# Seguire un thread

Con il thread aperto, selezionare - 1. Il thread inoltrato viene aggiunto come allegato.

# Eliminare un messaggio e-mail

Con il thread aperto, selezionare  $\mathbf{i}$ . L'ultimo messaggio e-mail del thread verrà eliminato. Per eliminare l'intero thread, selezionare Thread >  $\mathbf{\Xi}$  > Elimina thread.

# Mail for Exchange

# Informazioni su Mail for Exchange

Se si desidera avere a portata di mano i messaggi e-mail di lavoro, i contatti e l'agenda, ovunque ci si trovi, sia seduti al computer che in giro con il proprio telefono, è possibile sincronizzare il contenuto più importante tra il telefono e un server Mail for Exchange.

Selezionare 🎤 e Aggiungi account > Mail for Exchange.

Mail for Exchange può essere configurato solo se l'azienda dispone di un server Microsoft Exchange. Inoltre, l'amministratore del reparto IT dell'azienda deve avere attivato Microsoft Exchange ActiveSync per il proprio account.

L'uso di Mail for Exchange è limitato alla sincronizzazione via etere delle informazioni PIM tra il dispositivo Nokia e il server Microsoft Exchange autorizzato.

Prima di iniziare la configurazione di Mail for Exchange, accertarsi di disporre di quanto segue:

- un indirizzo e-mail aziendale
- il nome del server Exchange (contattare il reparto IT dell'azienda)
- il nome del dominio di rete (contattare il reparto IT dell'azienda)
- la password di rete del proprio ufficio

A seconda della configurazione del server di Exchange, potrebbe essere necessario immettere altre informazioni. Se non si conoscono le informazioni richieste, contattare il reparto IT dell'azienda.

Una volta configurato l'account di Mail for Exchange, il telefono potrebbe richiedere di definire un codice di protezione. A seconda dei requisiti di protezione dell'amministratore di Mail for Exchange, potrebbero essere cambiate anche le impostazioni di blocco del telefono, quali Blocco automatico e Numero di tentativi. Una volta definito un codice di protezione, il telefono si blocca automaticamente se non viene utilizzato per un po' di tempo. Per utilizzare di nuovo il telefono, è necessario inserire il codice.

La sincronizzazione avviene automaticamente a intervalli definiti durante la configurazione dell'account di Mail for Exchange. Verrà sincronizzato solo il contenuto definito al momento della configurazione dell'account. Per sincronizzare altro contenuto, modificare le impostazioni di Mail for Exchange.

# Rispondere a una richiesta di riunione

È possibile rispondere alle richieste di riunione utilizzando Mail for Exchange. Quando si accetta una richiesta di riunione, questa viene visualizzata nella propria agenda.

- Nella vista Eventi selezionare la notifica e-mail oppure scegliere @ e il messaggio e-mail. Se si dispone di più account e-mail, selezionarne uno.
- 2 Selezionare 🔳 > Accetto, Forse o Rifiuto.

| Musica e video                |  |
|-------------------------------|--|
| Lettore musicale              |  |
| Informazioni lettore musicale |  |

Selezionare 💋.

È possibile utilizzare il lettore musicale del telefono per ascoltare la musica e i podcast mentre si è in movimento.

# **Riprodurre musica**

Selezionare 💋.

Selezionare un brano o un album. È possibile anche selezionare un podcast.

Suggerimento: Per ascoltare brani in ordine casuale, selezionare 🕿 .

# Sospendere o riprendere la riproduzione

Per sospendere la riproduzione, selezionare 🚺 ; per riprenderla, selezionare 🕨 .

# Riprodurre il brano successivo o precedente

# Cercare musica in Nokia Musica

Selezionare Music Store.

# Eliminare musica dalla collezione

Selezionare e tenere selezionato un brano o un album, quindi scegliere Elimina.

**Suggerimento:** Mentre si ascolta musica, è possibile tornare alla Schermata iniziale, lasciando la musica in esecuzione in background.

# **Creare una playlist**

Per ascoltare musica diversa in base allo stato d'animo, è possibile utilizzare le playlist, ovvero creare selezioni di brani da riprodurre in un ordine specifico.

Selezionare 💋.

- 1 Selezionare e tenere selezionato un brano o un album, quindi scegliere Aggiungi a playlist dal menu popup.
- 2 Inserire un nome per la playlist.

# **Riprodurre una playlist**

Selezionare Playlist e la playlist desiderata.

# Rimuovere un brano da una playlist

Nella vista della playlist selezionare **=** > **Rimuovi brani** > **Rimuovi**. Il brano non viene eliminato dal telefono, ma solo dalla playlist.

Suggerimento: Per aggiungere velocemente il brano in ascolto alla playlist dei preferiti, selezionare  $\chi$ .

# Visualizzare i suggerimenti di Nokia Musica

Se si desidera scoprire nuova musica ma non si sa da dove iniziare, è possibile fare in modo che sia il telefono a suggerire album in base ai propri gusti musicali.

Selezionare 💋.

Mentre si sfogliano artisti, album o brani musicali, selezionare un album suggerito in Altri brani consigliati.

# Disattivare i suggerimenti di Nokia Musica

Selezionare 🙆 e Applicazioni > Musica, quindi disattivare Mostra suggerimenti.

# Eseguire lo streaming di musica senza fili sull'impianto di casa

È possibile eseguire lo streaming della musica presente sul telefono in un altro dispositivo che supporta DLNA, come una TV.

Prima di iniziare, assicurarsi che la configurazione di rete sia corretta. <u>Vedere</u> <u>"Informazioni sullo streaming dei file multimediali" a p. 36.</u>

 Se necessario, attivare il server di condivisione multimediale. Selezionare (2), quindi Dispositivo > Impostazioni di condivisione multimediale > Condivisione multimediale > Attivato.

Per accedere in seguito al server di condivisione multimediale dal menu di stato, impostare Mostra sempre Condivisione multimediale nel menu di stato su Attivato.

- 2 Se richiesto, digitare la password WLAN.
- 3 Controllare la riproduzione della musica sull'altro dispositivo che supporta DLNA.

# Sincronizzare la musica tra il telefono e il computer

Se sul computer sono presenti brani musicali che si desidera ascoltare sul proprio telefono, è possibile utilizzare un cavo USB per sincronizzare la musica tra il telefono e un computer.

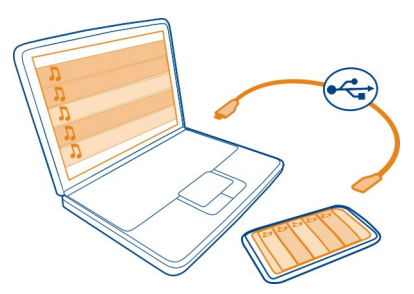

- 1 Connettere il telefono al computer utilizzando un cavo USB compatibile.
- 2 Selezionare Sincronizza e connetti.
- 3 Sul computer, aprire Nokia Link e seguire le istruzioni visualizzate. Per ulteriori informazioni, vedere la guida di Nokia Link.

Suggerimento: Scaricare musica da Nokia Musica Unlimited. Selezionare 20. Ulteriori informazioni su Nokia Musica sono disponibili sul sito www.nokia.com/music.

#### Video

#### Informazioni su Video

Selezionare 💽.

È possibile sfogliare, scaricare e guardare video sul telefono quando si è fuori di casa.

**Suggerimento:** Scaricare nuovi video da Nokia Store. Per ulteriori informazioni, visitare il sito www.nokia.com/support.

L'utilizzo dei servizi o il download di contenuti potrebbe implicare la trasmissione di grandi quantità di dati, con conseguenti costi per il traffico di dati.

# **Riprodurre un video**

Per sfogliare la raccolta di video, selezionare 🜔. Per sfogliare i video registrati, selezionare 😭.

- 1 Selezionare un video.
- 2 Per utilizzare i controlli del lettore video, toccare lo schermo.

# Sincronizzare i video tra il telefono e il PC

Se si desidera guardare i video sul proprio telefono, è possibile sincronizzarli tra il computer e il telefono.

- 1 Utilizzare un cavo USB compatibile per collegare il telefono al computer.
- 2 Selezionare Sincronizza e connetti.
- 3 Sul computer, aprire Nokia Link. Per ulteriori informazioni, vedere la guida di Nokia Link.

Sul telefono i video che sono in un formato supportato vengono visualizzati in Video.

# Eseguire lo streaming o il download di video da Internet

È possibile eseguire il download o lo streaming di video via etere da servizi video Internet compatibili. Quando si esegue lo streaming di un video, è possibile iniziare a guardarlo da subito; non è necessario attendere che il video sia stato scaricato completamente.

Selezionare 🔇, quindi cercare un video.

# **Riprodurre un video**

Selezionare un video. Per accedere ai controlli del lettore video, toccare lo schermo.

Di alcuni video è possibile eseguire lo streaming via etere, mentre altri devono essere scaricati prima nel telefono. Il download continua in background se l'applicazione viene chiusa. I video scaricati vengono salvati in Video.

Suggerimento: Scaricare nuovi video da Nokia Store. Ulteriori informazioni su Nokia Store sono disponibili sul sito www.nokia.com/support.

L'utilizzo dei servizi o il download di contenuti potrebbe implicare la trasmissione di grandi quantità di dati, con conseguenti costi per il traffico di dati.

# Provare l'audio surround tramite le cuffie

Se si desidera una riproduzione audio intensa e realistica di un film o di un concerto, con l'audio multicanale Dolby™ Digital Plus 5.1, è possibile immergersi in un ambiente sonoro avvolgente con qualsiasi paio di cuffie.

1 Collegare le cuffie al telefono.

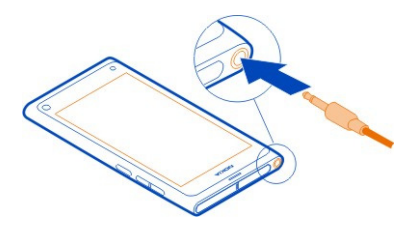

2 Per attivare o disattivare l'audio surround, selezionare (2) e Applicazioni > Video > Dolby Headphone.

Dolby™ Headphone può utilizzare qualsiasi contenuto nativo 5.1, ma può anche convertire l'audio a due canali in audio surround.

# Fotocamera e Galleria

#### Scattare foto Informazioni sulla fotocamera

Selezionare 🖲.

Il telefono è provvisto di una fotocamera che consente di catturare momenti particolari, senza dover utilizzare un apparecchio distinto. Con la fotocamera del telefono è facile scattare foto o registrare video.

La fotocamera posteriore presente sul telefono è una fotocamera autofocus da 8 megapixel. L'obiettivo grandangolare Carl Zeiss™ consente di catturare un maggior numero di elementi, ampliando l'angolo di visuale, ad esempio, quando si scatta una foto di gruppo in uno spazio ristretto.

È possibile successivamente utilizzare il telefono per visualizzare e modificare le foto, riprodurre i video, condividerli su Internet o inviarli a dispositivi compatibili.

**Suggerimento:** Per accedere velocemente alla fotocamera, tenere il telefono diritto e trascinare il dito partendo dal basso dello schermo sensibile al tatto. Tenere il dito in posizione finché non viene visualizzata la barra di avvio rapido.

# Scattare una foto

Selezionare 🖲.

Selezionare e tenere selezionato <a>Cla messa a fuoco è bloccata quando viene visualizzato un rettangolo di colore blu. Per scattare la foto, sollevare il dito. Non muovere il telefono prima che la foto sia stata salvata e che il telefono sia pronto per scattare una nuova foto.</a>

# Eseguire lo zoom avanti o indietro

Utilizzare i tasti del volume.

# Mettere a fuoco un oggetto o un'area specifica

Toccare l'oggetto o l'area sullo schermo.

La funzione di messa a fuoco tramite tocco è sempre attivata. Tuttavia, non è disponibile nelle modalità scena paesaggio o sport.

È possibile ricomporre una foto durante lo scatto senza perdere la messa a fuoco.

# Ricomporre una foto durante lo scatto

- 1 Per bloccare la messa a fuoco, selezionare e tenere selezionato <a>o</a>. La messa a fuoco è bloccata quando viene visualizzato un rettangolo di colore blu.
- 2 Ricomporre la foto.
- 3 Per scattare la foto, sollevare il dito.

Suggerimento: Per selezionare una foto come preferita immediatamente dopo averla scattata, scegliere ⓑ, toccare lo schermo per mostrare la barra degli strumenti, quindi scegliere ☆. In seguito, è possibile trovare la foto nella scheda ★ della Galleria.

Con la funzione di rilevamento del viso, è possibile scattare foto nitide dei volti delle persone. Tale funzione ottimizza la messa fuoco, il bilanciamento del bianco e l'esposizione e traccia dei rettangoli bianchi intorno ai volti, anche quando questi sono in movimento, ma non è disponibile nelle modalità scena paesaggio, sport, notte e macro.

# Attivare o disattivare la funzione di rilevamento del viso

Toccare l'area delle impostazioni e attivare o disattivare Rilevamento viso.

Se si tocca lo schermo per spostare la messa a fuoco, il rilevamento del viso viene disattivato. Per riattivarlo, toccare il centro dello schermo. Il rilevamento del viso viene attivato anche quando si torna alla fotocamera da un'altra vista.

Le foto e i video acquisiti con il telefono vengono salvati nella Galleria. Per aprire la Galleria, selezionare 🝙

# Suggerimenti sulla fotocamera

Selezionare 🔘.

Seguono alcuni suggerimenti utili per l'utilizzo della fotocamera.

- usare entrambe le mani per tenere ferma la fotocamera.
- Per eseguire lo zoom avanti, utilizzare i tasti del volume o il dispositivo di scorrimento dello zoom sullo schermo.

Lo zoom avanti potrebbe ridurre la qualità delle foto.

- Per interrompere lo scatto di una foto dopo aver selezionato , far scorrere il dito allontanandolo da , quindi sollevarlo.
- La fotocamera passa in modalità risparmio batteria dopo circa un minuto di inattività. Per riattivarla, toccare lo schermo.

Tenersi a distanza di sicurezza quando si usa il flash. Non usare il flash per fotografare persone o animali a distanza ravvicinata. Non coprire il flash mentre si scattano le foto.

- Per cambiare le impostazioni della fotocamera, come flash, modalità scena, proporzioni e risoluzione, toccare l'area delle impostazioni (2 2 7<sup>M</sup>), quindi selezionare l'impostazione che si desidera modificare.
- Per impostazione predefinita, le foto utilizzano proporzioni in 16:9 e una risoluzione di 7 Mpix. Queste proporzioni sono perfette per visualizzare le foto su una TV, grazie all'assenza di bordi neri. Per scattare foto da 8 Mpix, cambiare le proporzioni in 4:3. Toccare l'area delle impostazioni e selezionare le impostazioni adeguate.
- Per condividere una foto o un video con NFC direttamente dalla fotocamera, la foto o il video devono essere visualizzati sullo schermo. Per impostazione predefinita, il contenuto acquisito non viene visualizzato subito dopo aver scattato una foto o registrato un video. Per visualizzarlo, toccare l'area delle impostazioni e selezionare l'impostazione appropriata per Mostra contenuto acquisito.

 In tutte le applicazioni, e anche con il blocco dello schermo, è possibile accedere facilmente alla fotocamera. Tenere il telefono diritto e trascinare il dito sullo schermo sensibile al tatto partendo dal basso. Mantenere il dito fermo in posizione finché non viene visualizzata la barra di avvio rapido.

#### Scattare un primo piano

Potrebbe essere difficoltoso mettere a fuoco piccoli oggetti, come insetti o fiori. La fotocamera deve essere avvicinata al soggetto. Per ottenere foto nitide e accurate, anche nei più piccoli dettagli, utilizzare la modalità primo piano.

Selezionare 🔘.

# Attivare la modalità primo piano

Toccare l'area delle impostazioni e in Scena selezionare Macro.

# Scattare una foto nell'oscurità

Se si desidera scattare foto anche in condizioni di scarsa luminosità, è possibile attivare la modalità notte.

Selezionare 🔘.

# Attivare la modalità notte

Toccare l'area delle impostazioni e in Scena selezionare Notte.

**Suggerimento:** È anche possibile registrare video in condizioni di scarsa luminosità. Per attivare la modalità video di notte, passare alla modalità video, toccare l'area delle impostazioni e selezionare **Video di notte**.

# Scattare la foto di un oggetto in movimento

Quando si assiste ad un evento sportivo e si desidera catturare una particolare azione con il telefono, utilizzare la modalità sport per scattare foto nitide anche di persone in movimento.

Selezionare 🔘.

# Attivare la modalità sport

Toccare l'area delle impostazioni e in Scena selezionare Sport.

# Scattare una serie di foto

Se si desidera scattare velocemente numerose foto in sequenza per catturare il momento preciso di un'azione o una determinata espressione del volto, è possibile utilizzare la modalità otturatore in continuo.
Selezionare 🔘.

## Cambiare la modalità otturatore

Toccare l'area delle impostazioni, quindi attivare Modalità otturatore continuo.

## Salvare informazioni sulla posizione su foto e video

Per trovare tutte le foto o i video corrispondenti a un determinato luogo o per ricordare il luogo esatto dove è stata scattata una determinata foto o è stato registrato un video, è possibile configurare il telefono in modo che registri automaticamente la posizione e aggiunga geotag alle foto e ai video.

Il GPS consente di registrare le coordinate della propria posizione. Il geotagging converte le coordinate in etichette di posizione, con informazioni quali il paese e la città. Si tratta di un servizio di rete e può implicare costi per i dati.

Le informazioni sulla posizione potrebbero non essere disponibili in tutte le aree.

Selezionare 🔘.

È necessario attivare il GPS per poter attivare il geotagging.

## Attivare il GPS e il geotagging

1 Toccare l'area delle impostazioni e selezionare Usa GPS.

La visualizzazione delle coordinate della posizione potrebbe richiedere alcuni minuti. La presenza di edifici e di ostacoli naturali, nonché le condizioni atmosferiche e la propria posizione possono incidere sulla disponibilità e sulla qualità dei segnali GPS. Questa funzione richiede il servizio di rete.

2 Selezionare Usa geotag.

**Suggerimento:** È anche possibile aggiungere o modificare i geotag in un secondo momento nella Galleria.

È possibile aggiungere informazioni sulla posizione a una foto o a un clip video se tali informazioni sono disponibili. Le informazioni sulla posizione possono essere visibili a terzi, se le foto o i clip video sono condivisi.

#### Registrare video Registrare un video

Oltre a scattare foto, il telefono consente anche di registrare video di eventi speciali.

Selezionare 🖲.

1 Per passare dalla modalità foto alla modalità video, se necessario, selezionare

#### 74 Fotocamera e Galleria

- 2 Per avviare la registrazione, selezionare 🗖 . Viene visualizzata l'icona di registrazione di colore rosso.
- 3 Per interrompere la registrazione, selezionare 🔂. Il video verrà salvato automaticamente in Galleria. Per aprire la Galleria, selezionare 🚘

#### Inviare e condividere foto e video Inviare una foto o un video

È possibile inviare foto e video in un messaggio multimediale, in un messaggio e-mail oppure tramite Bluetooth o NFC.

Selezionare 🔘.

## Inviare tramite un messaggio multimediale

- 1 Scattare una foto o registrare un video.
- 2 Selezionare 🍙 > < e 💿 Messaggio multimediale.
- 4 Selezionare Invia.

## Inviare tramite un messaggio e-mail

- 1 Scattare una foto o registrare un video.
- 2 Selezionare 🍙 > < e @ E-mail.
- 4 Selezionare Invia.

## **Inviare tramite Bluetooth**

- 1 Scattare una foto o registrare un video.
- 2 Selezionare 🔂 > 📢 e 🔹 Bluetooth.
- 3 Selezionare il dispositivo al quale connettersi, quindi Continua.
- 4 Se richiesto dall'altro dispositivo, digitare il codice di protezione.

## **Inviare tramite NFC**

- 1 Scattare una foto o registrare un video.
- 2 Selezionare 🔂 > 🗲 e 🚾 NFC.
- 3 Toccare l'altro telefono con l'area NFC presente sul proprio telefono.

## Condividere una foto o un video direttamente dalla fotocamera

Dopo aver scattato una foto o registrato un video, è possibile caricare la foto o il video su un servizio di condivisione.

Selezionare 🔘.

- 1 Scattare una foto o registrare un video.
- 2 Selezionare 🔂
- 3 Se necessario, toccare lo schermo per visualizzare la barra degli strumenti, quindi selezionare
- 4 Entrare in un servizio di condivisione e seguire le istruzioni visualizzate.

**Suggerimento:** È inoltre possibile condividere foto o video dalla Galleria o con un altro telefono che supporta NFC. Per condividere tramite NFC, dopo aver scattato una foto o registrato un video, toccare l'area NFC dell'altro telefono con l'area NFC del proprio telefono.

Solo alcuni servizi di condivisione supportano tutti i formati di file o i video registrati in alta qualità.

## Galleria Informazioni sulla Galleria

Selezionare 😭.

Le foto scattate o i video registrati sono raccolti nella Galleria, dove è possibile visualizzarli e modificarli.

È anche possibile visualizzare le foto e i video su una TV compatibile.

Per trovare facilmente le proprie foto e i propri video, è possibile aggiungervi delle etichette o impostarli come preferiti.

### Visualizzare una foto o un video

Selezionare 😭

## Sfogliare foto e video

Per sfogliare tutte le foto sul telefono o i video registrati con la fotocamera del telefono, selezionare rightarrow, quindi scorrere verso l'alto o verso il basso. Per sfogliare le foto scattate o i video registrati con la fotocamera del telefono, selezionare rightarrow, quindi scorrere verso l'alto o verso il basso.

## Visualizzare una foto in modalità a schermo intero

Selezionare la foto. Per visualizzare la barra degli strumenti, toccare la foto.

## Eseguire lo zoom avanti o indietro

Posizionare due dita sullo schermo e farle scorrere avvicinandole o distanziandole.

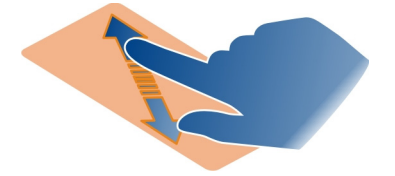

**Suggerimento:** Per eseguire velocemente lo zoom avanti o indietro, toccare due volte lo schermo.

## Visualizzare le foto sotto forma di presentazione

Selezionare una foto, toccare lo schermo per visualizzare la barra degli strumenti, quindi scegliere > Presentazione. La presentazione si avvia dalla foto selezionata. Per interrompere la presentazione, toccare lo schermo.

### **Riprodurre un video**

Selezionare un video.

Le foto e i video possono essere inviati anche da un dispositivo compatibile. È possibile visualizzare una foto ricevuta direttamente nella Galleria e un video ricevuto in Video.

#### Organizzare le foto e i video

Per organizzare le proprio foto e i propri video, è possibile aggiungervi delle etichette o impostarli come preferiti. Con le etichette e i preferiti, è possibile organizzare le foto e i video in base a categorie e trovarli facilmente nella Galleria.

Selezionare 😭.

Le etichette sono parole chiave che è possibile creare e assegnare alle foto e ai video. I geotag sono etichette che includono informazioni sulla posizione, quali il paese e la città.

#### Aggiungere un'etichetta

- Selezionare una foto o un video, toccare lo schermo per visualizzare la barra degli strumenti, quindi scegliere > Modifica etichette.
- 2 Selezionare un'etichetta. Per creare una nuova etichetta, selezionare Aggiungi nuova etichetta.

 $\dot{\rm E}$  anche possibile aggiungere le stesse etichette a più foto o video contemporaneamente.

## Aggiungere etichette a più foto o video

- 1 Nella vista principale della Galleria selezionare **=** > **Modifica etichette**.
- 2 Selezionare le foto o i video e scegliere Modifica etichette.
- 3 Selezionare le etichette o crearne di nuove e scegliere Fine.

# Aggiungere un geotag

Selezionare una foto o un video, toccare lo schermo per visualizzare la barra degli strumenti, quindi scegliere > Modifica etichette > Modifica geotag. Spostare l'indicatore sulla posizione corretta, quindi selezionare Fine > Fine.

# Visualizzare le foto e i video che corrispondono a un'etichetta

Nella vista principale della Galleria selezionare **=** > Filtra per etichette, quindi selezionare l'etichetta e Visualizza.

È anche possibile visualizzare foto e video che corrispondono a diverse etichette. Selezionando diverse etichette, verranno visualizzati i video e le foto contrassegnati con tutte le etichette selezionate.

## Impostare come preferito

Selezionare una foto o un video, toccare lo schermo per visualizzare la barra degli strumenti, quindi selezionare  $\Delta$ .

# Visualizzare le foto e i video impostati come preferiti

Nella vista principale della Galleria, aprire la scheda ★.

# Applicare etichette alle persone nelle foto

Per associare facilmente i nomi ai volti delle foto, è possibile aggiungere delle etichette ai volti delle foto presenti nella Galleria.

Selezionare 😭

 $\dot{E}$  necessario che il riconoscimento facciale sia attivato per poter aggiungere etichette ai volti.

# Attivare il riconoscimento facciale

Selezionare 🚱 e Applicazioni > Galleria, quindi attivare Riconoscimento facciale.

## Aggiungere un'etichetta a un volto senza nome

- 1 Selezionare una foto, toccare lo schermo per visualizzare la barra degli strumenti, quindi selezionare la bolla con il punto interrogativo.
- 2 Immettere il nome o scegliere **1**, quindi selezionare la persona dall'elenco dei contatti.
- 3 Selezionare Salva.

Dopo aver assegnato un nome a un volto per alcune volte, l'applicazione inizia a suggerire un nome quando riconosce il volto.

## Accettare o cambiare l'etichetta suggerita per un volto

- 1 Selezionare una foto, toccare lo schermo per visualizzare la barra degli strumenti, quindi selezionare la bolla con il nome suggerito.
- 2 Per accettare il nome suggerito, selezionare Salva. Per cambiare il nome, scegliere 1, quindi selezionare la persona dall'elenco dei contatti. È anche possibile immettere le prime lettere e attendere che il telefono suggerisca un nome corrispondente dall'elenco dei contatti.

Suggerimento: Per accettare velocemente il nome suggerito, toccare due volte la bolla.

3 Selezionare Salva.

## Visualizzare foto con etichette

Nella vista principale della Galleria aprire la scheda Let.

Non tutte le etichette associate ai volti che sono state aggiunte alle foto nel telefono potrebbero essere visibili quando si condividono le foto in un servizio di social network. In alcuni servizi di social network, è possibile associare le etichette solo ai volti delle persone presenti nell'elenco di amici.

## Visualizzare una foto o un video su una TV

Se si desidera mostrare le foto e i video presenti sul telefono ad amici e familiari, connettere il telefono a una TV compatibile e visualizzare le foto e i video su uno schermo più grande.

È necessario utilizzare un cavo di collegamento video Nokia (disponibile separatamente) e potrebbe essere necessario modificare le impostazioni di uscita TV.

# Modificare le impostazioni di uscita TV

Selezionare 🙆 e Accessori > Uscita TV.

Non collegare prodotti che generano segnali in uscita, in quanto ciò potrebbe danneggiare il telefono. Non collegare il connettore dell'auricolare ad alcuna fonte di alimentazione. Se al connettore dell'auricolare viene collegato un dispositivo esterno o un auricolare diverso da quello approvato da Nokia per questo telefono, prestare particolare attenzione al livello del volume.

- 1 Collegare un cavo di collegamento video Nokia all'ingresso video di una TV compatibile. Il colore delle spine deve corrispondere a quello delle prese.
- 2 Collegare l'altra estremità del cavo di collegamento video Nokia al connettore dell'auricolare del telefono.
- 3 Selezionare una foto o un video.

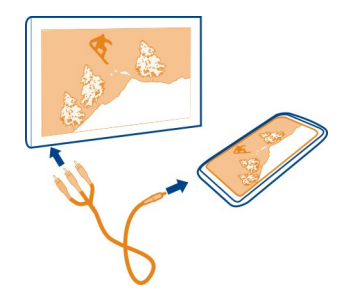

**Suggerimento:** Se la TV supporta DLNA ed è connessa a una rete WLAN, è possibile visualizzare le foto e i video anche senza la connessione via cavo. <u>Vedere "Visualizzare le foto e i video senza fili sull'impianto di casa" a p. 80.</u>

## **Editor foto**

## Modificare una foto scattata

Se si desidera ritagliare le foto o rimuovere l'effetto occhi rossi, è possibile apportare modifiche semplici e veloci alle foto scattate con il telefono.

Quando si modifica una foto, quella originale non viene persa. In altre parole, è possibile annullare tutte le modifiche o ripristinare la foto originale in qualsiasi momento.

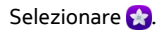

## Applicare un effetto

Selezionare una foto, toccare lo schermo per visualizzare la barra degli strumenti, quindi selezionare **> Modifica** e l'opzione desiderata. Le modifiche apportate vengono salvate automaticamente.

È possibile annullare le modifiche o ripeterle anche dopo aver chiuso la Galleria o riavviato il telefono.

### Annullare o ripetere un effetto

Selezionare 🕤 o 🏞 .

Per visualizzare le foto modificate, selezionare 😭.

## **Ripristinare** l'originale

```
Selezionare la foto, toccare lo schermo per visualizzare la barra degli strumenti, quindi scegliere Selezionare in Selezionare in Selezionar
```

#### Editor video Modificare i video

È possibile tagliare e ritagliare i video fino a lasciare solo gli elementi essenziali.

Selezionare 😭, quindi scegliere un video.

- Toccare lo schermo per visualizzare la barra degli strumenti, quindi selezionare
  > Modifica.
- 2 Trascinare i quadratini per selezionare il punto iniziale e quello finale del video.
- 3 Per aggiungere musica al video, selezionare 🎜
- 4 Per visualizzare il video in anteprima, selezionare .
- 5 Per salvare il video, selezionare Fine.

Se si prova a inviare un video in un messaggio multimediale, e la dimensione o la lunghezza del file supera il limite consentito, si apre automaticamente l'editor video.

## Visualizzare le foto e i video senza fili sull'impianto di casa

È possibile eseguire lo streaming di foto e video presenti sul telefono in un altro dispositivo che supporta DLNA, come una TV.

Prima di iniziare, assicurarsi che la configurazione di rete sia corretta. <u>Vedere</u> <u>"Informazioni sullo streaming dei file multimediali" a p. 36.</u>

 Se necessario, attivare il server di condivisione multimediale. Selezionare quindi Dispositivo > Impostazioni di condivisione multimediale > Condivisione multimediale > Attivato.

Per accedere in seguito al server di condivisione multimediale dal menu di stato, impostare Mostra sempre Condivisione multimediale nel menu di stato su Attivato.

2 Se richiesto, digitare la password WLAN.

3 Visualizzare e controllare la riproduzione di foto e video sull'altro dispositivo che supporta DLNA.

## Mappe e navigazione

#### GPS

## Informazioni sui metodi di ricerca posizione

Il telefono visualizza la posizione corrente utilizzando il sistema GPS, A-GPS, WLAN o la ricerca posizione tramite cellulare.

Il GPS (Global Positioning System) è un sistema di navigazione satellitare utilizzato per calcolare la posizione. L'A-GPS (Assisted GPS) è un servizio di rete che invia i dati GPS, velocizzando la ricerca della posizione. Inoltre, altre funzionalità avanzate del GPS consentono di migliorare e velocizzare la ricerca della posizione. Tali funzionalità potrebbero richiedere il trasferimento di piccole quantità di dati sulla rete cellulare.

La ricerca posizione tramite WLAN consente una maggiore accuratezza quando i segnali GPS non sono disponibili, soprattutto all'esterno o tra edifici alti.

Con la ricerca posizione tramite cellulare, la posizione viene determinata attraverso l'antenna della rete cellulare collegata al telefono.

Per risparmiare sui costi di trasferimento dei dati, è possibile disattivare l'A-GPS nelle impostazioni di ricerca posizione del telefono, ma il calcolo della posizione potrebbe richiedere più tempo.

È possibile disattivare la rete WLAN nelle impostazioni di connessione a Internet del telefono.

A seconda dei metodi di ricerca posizione disponibili, l'accuratezza nella ricerca della posizione può variare da pochi metri a diversi chilometri.

La presenza di edifici e di ostacoli naturali, nonché le condizioni atmosferiche, le posizioni dei satelliti e la propria posizione possono incidere sulla disponibilità e sulla qualità dei segnali GPS. Anche le correzioni apportate ai satelliti GPS dal governo degli Stati Uniti possono influire. I segnali GPS possono non essere disponibili all'interno di edifici o locali sotterranei.

Il sistema GPS non va utilizzato per una localizzazione esatta della posizione: si sconsiglia di fare affidamento esclusivamente sulle informazioni relative alla posizione fornite dal GPS e dalle reti cellulari.

Le informazioni sulle coordinate potrebbero non essere disponibili in tutte le regioni.

## **Disattivare I'A-GPS (Assisted GPS)**

L'A-GPS (Assisted GPS) consente al telefono di determinare più velocemente la posizione corrente. L'A-GPS è un servizio di rete. Per risparmiare sui costi del trasferimento dati, soprattutto all'estero, disattivare il servizio.

Selezionare 🚱 e Dispositivo > GPS e ricerca posizione, quindi disattivare Connessione dati rete mobile.

Il servizio di rete A-GPS (Assisted GPS) recupera le informazioni sulla posizione utilizzando la rete cellulare e aiuta il GPS a calcolare la posizione corrente.

Il telefono è preconfigurato per l'utilizzo del servizio A-GPS di Nokia, se non sono disponibili impostazioni specifiche A-GPS del proprio fornitore di servizi. I dati di assistenza vengono recuperati dal server del servizio A-GPS di Nokia solo quando sono necessari.

È necessario che nel telefono sia stato definito un punto di accesso Internet per i dati della rete mobile per recuperare i dati di assistenza.

Nota: L'utilizzo di metodi di ricerca posizione assistiti può comportare lo scambio di dati relativi alla posizione, rilevatori di reti senza fili con un unico telefono o un fornitore di servizi di rete con un server di posizione. Nokia elabora queste informazioni in via anonima. A seconda delle impostazioni di ricerca posizione e dell'uso dei servizi di posizione, il telefono potrebbe connettersi a server di altri fornitori di servizi, non controllati o gestiti da Nokia. Leggere le politiche sulla privacy di tali fornitori di servizi per comprendere il modo in cui vengono elaborati i dati sulla posizione.

## Suggerimenti per la creazione di una connessione GPS

#### Verificare lo stato dei segnali satellitari

Nonell'area di stato indica una connessione GPS attiva.

Se non si riesce a trovare un segnale satellitare, è consigliabile:

- Se ci si trova in un interno, uscire all'esterno per ricevere un segnale migliore.
- Se ci si trova all'esterno, spostarsi in uno spazio ancora più aperto.
- Se le condizioni meteo non sono buone, la potenza del segnale potrebbe risentirne.
- Alcuni veicoli hanno i vetri colorati (atermici); questo particolare può bloccare la ricezione dei segnali satellitari.
- Accertarsi di non coprire l'antenna con la mano.

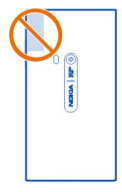

• Utilizzare un ricevitore GPS esterno.

Il ricevitore GPS utilizza la batteria del telefono. L'utilizzo del GPS può scaricare la batteria più velocemente.

|                       | _ |
|-----------------------|---|
| Mappe                 |   |
| Informazioni su Mappe |   |
| Selezionare 🔇.        |   |

Mappe indica che cosa si trova nelle vicinanze e guida l'utente verso la destinazione desiderata.

- Trovare città, vie e luoghi di interesse.
- Pianificare l'itinerario.
- Trovare la strada con indicazioni dettagliate.

Alcuni servizi potrebbero non essere disponibili in tutti i paesi e potrebbero essere forniti solo in alcune lingue. I servizi potrebbero dipendere dalla rete. Per ulteriori informazioni, rivolgersi al fornitore dei servizi di rete.

L'utilizzo dei servizi o il download di contenuti potrebbe implicare la trasmissione di grandi quantità di dati, con conseguenti costi per il traffico di dati.

I contenuti delle mappe digitali possono talvolta essere inaccurati e incompleti. Nel caso di comunicazioni di vitale importanza, ad esempio per le emergenze mediche, non confidare mai esclusivamente sui contenuti del servizio.

Una parte dei contenuti è generata da terzi e non da Nokia. I contenuti forniti possono essere inaccurati, oltre a non essere sempre disponibili.

#### Visualizzare la posizione corrente e la mappa

È possibile vedere la posizione corrente sulla mappa e sfogliare le mappe di diverse città e paesi.

Selezionare 🚫.

Indica la posizione corrente, se disponibile. Se la posizione corrente non è disponibile, ⊙ indica l'ultima posizione nota.

### Consultare la mappa

- 1 Trascinare la mappa con il dito. Per impostazione predefinita, la mappa è orientata verso nord.
- 2 È anche possibile utilizzare due dita per ruotare la mappa.

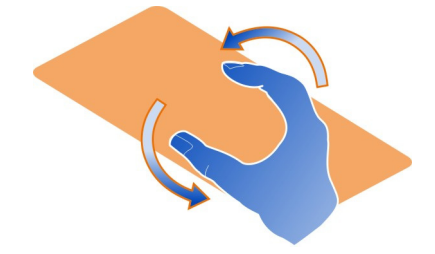

Per consentire la rotazione con due dita, selezionare  $_{\bullet \bullet \bullet}$  > Impostazioni, quindi attivare Rotazione mappa con due dita.

## Visualizzare la posizione corrente

Selezionare 💽 sulla mappa.

Se si cerca o si naviga verso una posizione con la visualizzazione dei dettagli attiva, appaiono le informazioni relative alla posizione corrente. Per tornare alla visualizzazione della posizione corrente o per visualizzare informazioni relative alla posizione corrente, selezionare **O**.

#### Eseguire lo zoom avanti o indietro

Per eseguire lo zoom avanti, toccare due volte la mappa oppure posizionare due dita sulla mappa e farle scorrere distanziandole. Per eseguire lo zoom indietro, far scorrere le dita avvicinandole.

**Suggerimento:** È anche possibile utilizzare la barra dello zoom. Per visualizzare la barra nelle diverse viste, selezionare ... > Impostazioni, quindi attivare Barra zoom.

Se si seleziona un'area non coperta dalle mappe stradali che sono memorizzate nel telefono e si dispone di una connessione dati attiva, le nuove mappe stradali vengono scaricate automaticamente.

Ciò avviene anche quando si esegue l'aggiornamento all'ultima versione dell'applicazione Mappe.

L'area di copertura delle mappe varia a seconda del paese o della regione.

## Cambiare l'aspetto della mappa

 $\dot{E}$  possibile visualizzare la mappa in diverse modalità, per identificare facilmente il luogo in cui ci si trova.

Selezionare 👟

Selezionare (), quindi scegliere una delle seguenti opzioni:

**Mappa** — Nella vista della mappa standard consente di leggere facilmente dettagli, quali nomi di strade o numeri di autostrade.

Satellite — Per una vista realistica più dettagliata utilizzare le immagini satellitari.

**Terreno** — Consente di visualizzare rapidamente il tipo di terreno, ad esempio quando si viaggia su terreno fuori strada.

**Mezzi pubblici** — Consente di visualizzare i servizi di trasporto pubblico selezionati, ad esempio i percorsi di metropolitana e tram.

Modalità 3D — Per una vista più realistica, modificare la prospettiva della mappa.

**Modalità notte** — Consente di oscurare i colori della mappa. Quando si viaggia di notte, questa modalità consente di leggere la mappa più facilmente.

**Punti di riferimento 3D** — Consente di visualizzare edifici sporgenti e attrazioni sulla mappa.

Le opzioni e le funzionalità disponibili potrebbero variare da regione a regione. Le opzioni non disponibili sono oscurate.

## Ottenere indicazioni stradali

È possibile ottenere indicazioni stradali per la navigazione a piedi, in auto o tramite trasporti pubblici.

Selezionare 🚫 e 👉 .

Se disponibile per la propria lingua, la funzione della guida vocale aiuta a raggiungere la propria destinazione, consentendo di godersi con tranquillità il viaggio.

## Guida vocale

- 1 Utilizzare la posizione corrente come punto di partenza oppure immettere una posizione nel campo e scegliere tra le corrispondenze proposte.
- 2 Immettere la destinazione nel campo appropriato.

#### 86 Mappe e navigazione

- 4 Per avviare la navigazione con guida vocale, selezionare Naviga. Per visualizzare le indicazioni stradali sotto forma di testo, selezionare i≡ .

Suggerimento: Per la navigazione a piedi, la guida vocale è disattivata per impostazione predefinita. Per attivarla, selezionare - Suida vocale oppure, se nessuna lingua è stata selezionata, Seleziona una voce.

È possibile ottenere indicazioni sulla linea di autobus, treno o metropolitana da utilizzare e su come raggiungere stazioni o fermate.

### Ottenere indicazioni sul trasporto pubblico

 Quando è stata inserita la destinazione, selezionare sulla mappa il relativo indicatore e scegliere => Calcola itinerario.

Viene visualizzata una mappa dell'itinerario.

2 Per istruzioni dettagliate, selezionare (≣).

Suggerimento: Per spostarsi in un luogo trovato tramite la ricerca per vicinanza o per categoria, selezionare l'indicatore del luogo e scegliere 🔭 .

## Scaricare e aggiornare mappe

È possibile salvare mappe stradali nel telefono in modo da poterle sfogliare senza una connessione Internet e risparmiare sui costi del trasferimento dati quando si è viaggio.

Selezionare 👟

Per scaricare e aggiornare mappe sul telefono, è necessaria una connessione WLAN attiva.

#### Scaricare mappe

- 1 Selezionare .... > Gestione Mappe > > > Aggiungi mappe.
- 2 Selezionare il continente e il paese, quindi scegliere Download.

#### Aggiornare mappe

- 1 Selezionare .... > Gestione Mappe > > Verifica aggiornamenti.
- 2 Se sono disponibili nuove mappe, il telefono le propone all'utente. Selezionare Download.

#### Utilizzare Mappe offline

Per risparmiare i costi del trasferimento dati, soprattutto quando si è in viaggio, è anche possibile utilizzare Mappe senza una connessione Internet.

Selezionare 🚫.

Una volta scaricate le mappe necessarie nel telefono, è possibile utilizzare, ad esempio, la ricerca posizione, la ricerca e la navigazione anche in modalità offline.

Selezionare .... > Impostazioni, quindi disattivare Online.

Suggerimento: Per essere certi di poter utilizzare Mappe offline quando si è all'estero, scaricare le mappe necessarie nel telefono prima del viaggio.

#### Trovare una posizione

Mappe consente di trovare posizioni, luoghi di interesse e attività commerciali specifiche.

Selezionare 👟 e 📿.

## Cercare una posizione

- 1 Inserire le parole da cercare, ad esempio un indirizzo postale o il nome di un luogo nel campo Cerca.
- 2 Selezionare un elemento dall'elenco delle corrispondenze proposte. La posizione viene visualizzata sulla mappa.

Se la ricerca non dà alcun risultato, verificare l'esatta ortografia dei termini.

## Visualizzare l'elenco delle corrispondenze proposte

Selezionare  $\equiv$ .

## Cercare luoghi nelle vicinanze

1 Selezionare 🕲.

I luoghi pubblici nelle vicinanze sono mostrati come indicatori di luogo sulla mappa.

- 2 Per visualizzare un elenco dei luoghi nelle vicinanze, selezionare 🔳 .
- 3 Per visualizzare i dettagli di un luogo, selezionare l'indicatore del luogo e il relativo campo delle informazioni.

## Cercare luoghi in base alla categoria

- 1 Selezionare ... > Categorie e una categoria.
- 2 Per visualizzare i dettagli di un luogo, selezionare il luogo dall'elenco.
- 3 Per visualizzare il luogo su una mappa più grande, toccare la mappa.

**Suggerimento:** Per visualizzare i dettagli di un luogo trovato, è anche possibile selezionare il corrispondente indicatore sulla mappa.

l risultati della ricerca online potrebbero risentire dei problemi di connessione a Internet.

Se nel telefono sono memorizzate mappe dell'area in cui si esegue la ricerca, è possibile ottenere risultati anche senza una connessione a Internet attiva, evitando in tal modo i costi di trasferimento dei dati. I risultati, tuttavia, potranno essere limitati.

### Salvare un luogo preferito

 $\dot{\rm E}$  possibile salvare un indirizzo o un luogo di interesse in modo da poterlo utilizzare velocemente in seguito.

Selezionare 🚫.

## Salvare un luogo

Sulla mappa, selezionare un indicatore di posizione e il relativo campo delle informazioni.

Nella pagina delle informazioni, selezionare  $\stackrel{\wedge}{\searrow}$ .

## Visualizzare e modificare i luoghi preferiti

È possibile accedere rapidamente ai luoghi salvati.

Selezionare 🔇, quindi .... > Preferiti.

## Visualizzare un luogo salvato sulla mappa

Nell'elenco dei preferiti selezionare il luogo e toccare la mappa.

 $\dot{E}$  anche possibile controllare le informazioni di contatto relative a un luogo salvato, se disponibili. Ad esempio, è possibile telefonare a un ristorante o visitare il relativo sito Web.

## Contattare un luogo

- 1 Nell'elenco dei preferiti selezionare il luogo e scegliere Contatta.
- 2 È possibile selezionare il numero di telefono, l'indirizzo e-mail o l'indirizzo Web.

## Modificare o eliminare un luogo salvato

- 1 Nell'elenco dei preferiti selezionare il luogo.
- 2 Selezionare 🖋 e modificare il nome o la descrizione. Per eliminare il luogo, selezionare Elimina.

### Inviare un luogo a un amico

Quando si desidera mostrare ai propri amici dove si trova un luogo sulla mappa, è possibile inviare loro il luogo.

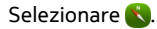

Per visualizzare tale luogo sulla mappa, non occorre che gli amici dispongano di un telefono Nokia, ma è necessario che sia attiva una connessione a Internet.

- 1 Selezionare l'indicatore di posizione sulla mappa e il relativo campo delle informazioni. Viene visualizzata la pagina di informazioni.
- Selezionare

All'amico verrà inviato un messaggio e-mail o di testo contenente il collegamento alla posizione sulla mappa.

## Raggiungere a piedi la propria destinazione

Quando sono necessarie indicazioni per seguire un itinerario a piedi, Mappe guida l'utente attraverso piazze, parchi, zone pedonali e anche nei centri commerciali.

Selezionare 🚫.

- 1 Selezionare 👉 e immettere la propria destinazione.
- Sulla mappa selezionare l'indicatore della destinazione e scegliere (A) > Calcola itinerario.
- 3 Per avviare la navigazione con guida vocale, selezionare Naviga.

## Visualizzare l'itinerario completo

- 1 Selezionare 🌌 .
- 2 Per eseguire lo zoom avanti sulla posizione corrente, selezionare on .

# Disattivare la guida vocale

Selezionare **=** > Guida vocale.

## Cambiare la guida vocale

> Seleziona una voce.

## Impedire lo spegnimento del display

> Retroilluminazione sempre attiva.

#### Utilizzare la bussola

Quando la bussola è attivata e correttamente calibrata, la mappa ruota in modo da indicare la direzione intrapresa. La bussola segnala sempre il nord.

Selezionare 🚫.

#### Attivare la bussola

Selezionare 🔅.

### Disattivare la bussola

Selezionare 🚹. La mappa è orientata verso nord.

Se la bussola necessita di essere calibrata, attenersi alle istruzioni visualizzate sul telefono.

La bussola ha un livello di precisione limitato. Anche la presenza di campi elettromagnetici, oggetti metallici o altri agenti esterni può ridurre il livello di precisione della bussola. La bussola deve essere sempre calibrata in modo corretto.

#### Fornire feedback su Mappe

È possibile contribuire a migliorare l'applicazione Mappe inviando il proprio feedback.

Selezionare 👟

- 1 Selezionare --- > Feedback.
- Scegliere con quanta probabilità si consiglierebbe Mappe ad altre persone.
  È anche possibile spiegarne i motivi. Il feedback è anonimo.
- 3 Selezionare Invia.

Per fornire il feedback, è necessario avere una connessione a Internet attiva.

Dopo aver inviato il proprio feedback relativo alla versione corrente di Mappe, l'opzione non sarà più disponibile.

#### In auto

### Guidare in auto verso la propria destinazione

Quando sono necessarie indicazioni stradali dettagliate ottimizzate per l'uso durante la guida, Drive aiuta a raggiungere la propria destinazione.

Selezionare 🚘.

Per utilizzare Drive, è necessario avere effettuato l'accesso al proprio account Nokia.

## Guidare verso una destinazione

Selezionare 🗮 > Imposta destinaz. e l'opzione appropriata.

Suggerimento: Per impostare la propria destinazione, è anche possibile selezionare e tenere selezionata la destinazione sulla mappa, quindi scegliere Guida verso.

È possibile iniziare a guidare anche senza aver stabilito una destinazione. La mappa segue la posizione corrente.

Per impostazione predefinita, la mappa ruota in base alle indicazioni stradali. La bussola punta sempre verso nord.

## Guidare verso casa

Selezionare = > Imposta destinaz. > Casa.

Quando si seleziona Casa per la prima volta, viene chiesto di definire la posizione della propria abitazione.

#### Cambiare la posizione di casa

Selezionare **> Impostazioni** > **Posizione casa**.

Suggerimento: Per esplorare l'ambiente circostante su una mappa a schermo intero, toccare la mappa.

#### Visualizzare una panoramica dell'itinerario

Nella vista della navigazione selezionare 🗃

Rispettare tutte le leggi locali per la sicurezza stradale. Durante la guida, le mani devono essere sempre tenute libere per poter condurre il veicolo. La sicurezza stradale deve avere la priorità assoluta durante la guida.

#### Guida vocale

La guida vocale consente di raggiungere la propria destinazione facilmente, godendosi il viaggio.

Selezionare 🚘.

- 1 Selezionare = > Impostazioni > Voce navigazione.
- 2 Selezionare una lingua oppure, per disattivare la guida vocale, selezionare Nessuna. La guida vocale potrebbe non essere disponibile per la lingua desiderata.

È anche possibile scaricare nuove voci per la navigazione.

### Scaricare voci per la navigazione

Selezionare = > Impostazioni > Voce navigazione > Scarica nuove e una voce.

È possibile utilizzare anche altre applicazioni durante la navigazione, pur continuando ad ascoltare la guida vocale.

#### Visualizzare luoghi sulla mappa

Se si desidera cercare una stazione di servizio, un'area di parcheggio o un ristorante, configurare il telefono affinché visualizzi tali luoghi sulla mappa.

Selezionare 🚍.

- 1 Selezionare = > Impostazioni > Livelli mappe > Luoghi.
- 2 Selezionare le categorie che si desidera visualizzare sulla mappa.

**Suggerimento:** Il servizio Auto visualizza punti di riferimento, come edifici sporgenti e attrazioni, sulla mappa. I punti di riferimento possono essere meglio visualizzati in 3D. Se non si vede alcun punto di riferimento, eseguire lo zoom avanti.

Se si desidera nascondere i punti di riferimento, selezionare  $\blacksquare$  > Impostazioni > Livelli mappe, quindi disattivare Punti di rif..

## Selezionare l'itinerario preferito

Drive può scegliere l'itinerario più adatto alle proprie esigenze e preferenze.

Selezionare 🚍.

- Selezionare = > Imposta destinaz. e l'opzione appropriata.
- 2 Prima di iniziare la navigazione, selezionare 💽.
- 3 Specificare se includere o escludere dall'itinerario, ad esempio, autostrade, strade a pedaggio o traghetti.
- 4 Selezionare 🧲 > Avvia navigazione.

## Navigare offline

Per risparmiare sui costi dei dati, è anche possibile utilizzare Drive offline.

Selezionare 🚍.

Selezionare **Selezionare** Ia casella di controllo **Connessione**.

Alcune funzionalità, come i risultati della ricerca, possono essere limitati quando si utilizza Drive in modalità offline.

### Cambiare l'aspetto della vista In auto

Se si desidera una mappa 3D più realistica o se si utilizza Drive di notte, guando è buio, utilizzando le differenti modalità della mappa, è possibile visualizzare più chiaramente le informazioni necessarie in tutte le situazioni

Selezionare 🖾.

## Cambiare il tipo di mappa

Selezionare = > 2D. 3D o Sat..

Per vedere la mappa chiaramente anche guando è buio, è possibile attivare la modalità notte.

### Attivare la modalità notte

Selezionare > Impostazioni > Colori mappa > Notte.

## Salvare un luogo

Per facilitare la pianificazione del viaggio, è possibile cercare alberghi, attrazioni o stazioni di servizio e salvarli nel telefono.

## Selezionare 🚍.

- Per cercare un indirizzo o un luogo, selezionare = > Imposta destinaz. > 1 Ricerca.
- 2 Selezionare il luogo dalle corrispondenze proposte.
- Selezionare 🔝. 3

### Salvare la propria posizione corrente

Selezionare **> Salva posizione**.

#### Guidare verso un luogo salvato

Selezionare = > Imposta destinaz. > Preferiti e il luogo.

#### Sincronizzare i preferiti

È possibile pianificare le tappe del viaggio, trovare i luoghi sul sito Web di Nokia Mappe, sincronizzare con il telefono i luoghi salvati e accedere alla pianificazione mentre si è in movimento.

Selezionare 🚍.

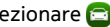

### Sincronizzare i luoghi salvati

Selezionare = > Imposta destinaz. > Preferiti > Sincronizza.

La sincronizzazione richiede una connessione Internet e può implicare la trasmissione di grandi quantità di dati attraverso la rete del proprio fornitore di servizi. Per informazioni sulle tariffe della trasmissione dati, rivolgersi al fornitore di servizi.

Per utilizzare il servizio Web Nokia Mappe, visitare il sito www.nokia.com/maps.

## Produttività e tempo

Gestione del tempo Orologio

Informazioni su come impostare l'ora e la data del telefono e le sveglie.

#### Informazioni sull'orologio

Selezionare 📉.

Consente di impostare e gestire le sveglie.

#### Impostare una sveglia

Se si desidera svegliarsi al mattino con il proprio brano musicale preferito, è possibile usare il telefono come sveglia.

Selezionare 📉.

- 1 Selezionare 🕂 .
- 2 Impostare l'ora della sveglia e immettere una descrizione.
- 3 Per impostare la sveglia affinché suoni, ad esempio, tutti i giorni alla stessa ora, selezionare Altre opzioni > Ripeti > Ogni giorno.
- 4 Per impostare il tono della sveglia, selezionare Tono sveglia.

#### Rimuovere una sveglia

Nella vista Sveglie selezionare e tenere selezionata la sveglia che si desidera rimuovere, quindi scegliere **Elimina** dal menu popup.

**Suggerimento:** Nella vista Sveglie è possibile utilizzare il tasto per disattivare temporaneamente una sveglia.

#### Posporre una sveglia

Quando una sveglia suona, è possibile posporla. La sveglia viene così sospesa per un determinato intervallo di tempo.

Quando la sveglia suona, selezionare Posponi.

### Impostare l'intervallo di ripetizione della sveglia

Selezionare la sveglia e Altre opzioni > Posponi sveglia, quindi impostare l'intervallo di tempo.

Suggerimento: Per posporre la sveglia, è anche possibile ruotare il telefono verso il basso.

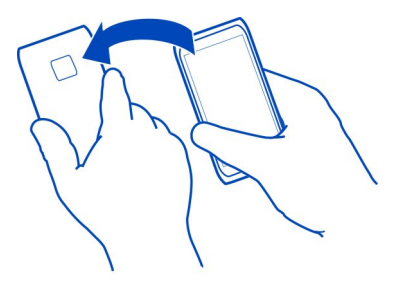

## Impostare l'ora e la data

Selezionare 🚯, quindi Ora e lingua > Data e ora.

## Aggiornare la data e l'ora automaticamente

È possibile configurare il telefono in modo che aggiorni automaticamente l'ora, la data e il fuso orario. L'aggiornamento automatico è un servizio di rete.

Selezionare 🚱 e Ora e lingua > Data e ora, quindi attivare Aggiornamento automatico data e ora.

# Agenda

## Informazioni sull'Agenda

Selezionare 21.

L'agenda del telefono consente di mantenere le proprie pianificazioni ben organizzate.

## Visualizzare la pianificazione della settimana

È possibile sfogliare gli eventi dell'agenda in diverse viste. Per visualizzare una panoramica di una determinata settimana, utilizzare la vista settimana.

Selezionare 21.

Selezionare III.

Suggerimento: Per visualizzare un elenco degli eventi futuri, selezionare 🖽

## Aggiungere un'attività all'elenco impegni

Se si hanno attività importanti da gestire in ufficio, libri da restituire alla biblioteca o eventi da non perdere, è possibile aggiungere delle attività (note impegni) all'Agenda. Per essere certi di rispettare una determinata scadenza, è possibile impostare un promemoria.

Selezionare 21.

- 1 Selezionare = > Mostra impegni.
- 2 Selezionare 🕂.
- 3 Compilare i campi.
- 4 Attivare Scadenza.
- 5 Per impostare un promemoria, selezionare **Promemoria**: e l'intervallo, quindi impostare l'ora del promemoria.

## Segnare un'attività come completata

Nell'Elenco impegni, selezionare la casella di controllo accanto all'attività.

## Aggiungere un evento Agenda

Selezionare 21.

- 1 In una vista agenda selezionare 🕂.
- 2 Compilare i campi.
- 3 Per invitare i partecipanti, selezionare ▼ > Aggiungi contatti > +, quindi scegliere i contatti.
- 4 Selezionare Salva.

## Impostare la durata predefinita dell'ora del promemoria

Selezionare 🚱 e Applicazioni > Agenda > Promemoria predefinito visualizzato, quindi impostare la durata del promemoria.

## Aggiungere la località a una voce Agenda

È stato pianificato un appuntamento in una località poco conosciuta? Se si aggiunge la località alla voce riunione, è possibile controllare la località su una mappa prima di mettersi in viaggio. Selezionare 21.

## Aggiungere manualmente la località

Quando si aggiunge un evento riunione, selezionare Luogo:, quindi inserire l'indirizzo.

## Selezionare la località dalla mappa

- 1 Quando si aggiunge un evento riunione, selezionare Aggiungi posizione > Q.
- 2 Per eseguire lo zoom avanti, toccare due volte la mappa.
- 3 Selezionare una località sulla mappa.
- 4 Selezionare Fine.

Per aggiungere una località a un evento riunione futuro, aprire l'evento riunione e selezionare  $\mathscr{N}$ .

## Utilizzare agende distinte per il lavoro e per il tempo libero

È possibile disporre di più agende. Creare un'agenda per il lavoro e altre per il tempo libero, ad esempio per la famiglia o gli hobby.

Selezionare 21, quindi **=** > **Gestisci agende**.

## Creare una nuova agenda

- 2 Immettere un nome e impostare un codice colore per l'agenda. Nelle diverse viste agenda il codice colore indica in quale agenda viene salvato un evento.

Quando un'agenda è nascosta, gli eventi e i promemoria dell'agenda non vengono visualizzati in diverse viste Agenda o nella vista Eventi.

## Definire la visibilità per un'agenda

Selezionare l'agenda desiderata, quindi attivare o disattivare Mostra questa agenda e i promemoria.

# Modificare le impostazioni di un'agenda

Selezionare 🕲, quindi Applicazioni > Agenda.

## Utilizzare Microsoft ActiveSync™

- 1 Selezionare 🤌 > Aggiungi account.
- 2 Selezionare Mail for Exchange e immettere le proprie credenziali.
- 3 Selezionare Configurazione manuale e gli elementi che si desidera sincronizzare.
- 4 Immettere l'indirizzo del server e selezionare Fine.

### Sincronizzare con un altro servizio e-mail o di agenda

- 1 Selezionare 🎤 > Aggiungi account.
- 2 Selezionare un servizio, immettere le proprie credenziali e scegliere Entra.

### Produttività

## Utilizzare la calcolatrice

Selezionare 😑.

- 1 Immettere la prima cifra del calcolo.
- 2 Selezionare una funzione, ad esempio somma o sottrazione.
- 3 Immettere la seconda cifra del calcolo.
- 4 Selezionare =.

Questa funzionalità è stata progettata a uso personale. La precisione potrebbe essere limitata.

## Leggere documenti di Office

È possibile visualizzare documenti, come PDF, documenti di Microsoft Office e Open Document Format, fogli di calcolo e presentazioni.

Selezionare 7.

## Ordinare i file in base al nome, alla data o al tipo di documento

Selezionare = > Ordina per > Nome, Data e ora o Tipo

## Visualizzare un documento in modalità a schermo intero

Selezionare il documento. Per visualizzare la barra degli strumenti, toccare il documento.

#### Saltare a una pagina

Selezionare 7, quindi immettere il numero di pagina.

## Condividere un documento

- 1 Selezionare **=** > **Condividi**.
- 2 Selezionare il metodo di condivisione.

Non sono supportati tutti i formati di file o tutte le funzionalità.

#### Creare una lista della spesa

Le liste della spesa scritte su carta si possono facilmente perdere. Anziché scriverle su un foglio di carta, è possibile creare liste della spesa con l'applicazione Note. In questo modo, sarà possibile portare la lista sempre con sé.

Selezionare 🥯

- Per aggiungere una nuova nota, selezionare +.
- 2 Inserire il testo nel campo della nota.

# Gestione del telefono

Mantenere aggiornati il software e le applicazioni del telefono Informazioni sugli aggiornamenti del software e delle applicazioni del telefono

Grazie all'aggiornamento del software e delle applicazioni, è possibile arricchire il proprio telefono con funzionalità nuove o avanzate. L'aggiornamento del software potrebbe anche migliorare le prestazioni del telefono. Si potrebbero anche ricevere importanti aggiornamenti della protezione.

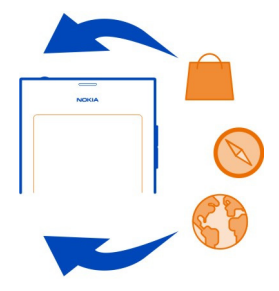

Prima di aggiornare il software del telefono, si consiglia di creare sempre il backup dei dati personali.

# 🛕 Avvertenza:

Se si installa un aggiornamento software, non sarà possibile usare il dispositivo, neppure per le chiamate di emergenza, fino a quando l'installazione non sarà stata completata e il dispositivo riavviato.

L'utilizzo dei servizi o il download di contenuti potrebbe implicare la trasmissione di grandi quantità di dati, con conseguenti costi per il traffico di dati.

Prima di iniziare l'aggiornamento, collegare un caricabatterie o assicurarsi che il livello di carica della batteria del dispositivo sia sufficiente.

Dopo l'aggiornamento, le istruzioni nel Manuale d'uso potrebbero non essere più valide. Per avere una copia aggiornata del Manuale d'uso, visitare l'indirizzo www.nokia.com/support.

## Visualizzare la versione del software

Selezionare 🚳, quindi Informazioni sul prodotto.

Suggerimento: È anche possibile comporre \*#0000#.

## Aggiornare il software e le applicazioni tramite il telefono

Quando sono disponibili aggiornamenti per il software del telefono o per singole applicazioni, si riceve un messaggio di notifica. Per mantenere il telefono aggiornato, scaricare e installare gli aggiornamenti sul telefono (servizio di rete). È anche possibile controllare gli aggiornamenti manualmente.

Quando è disponibile un aggiornamento per il software del telefono, viene visualizzato un messaggio di notifica con l'icona <sup>(G)</sup> nella vista Eventi. Gli aggiornamenti per le singole applicazioni sono indicati dall'icona <sup>(G)</sup>. Per visualizzare e installare l'aggiornamento disponibile, selezionare il messaggio di notifica.

Si consiglia di creare un file di backup prima di aggiornare il software del telefono.

## Controllare gli aggiornamenti manualmente

- 1 Selezionare 🙆 > Applicazioni > Gestisci applicazioni.
- 2 Aprire la scheda 🕑 e selezionare 🔓 per aggiornare la vista.

È possibile aggiornare singole applicazioni o tutte le applicazioni disponibili.

## Aggiornare il software del telefono utilizzando il PC

Il software del telefono può essere aggiornato tramite l'applicazione per PC Nokia Software Updater. Per collegare il telefono al PC, è necessario disporre di un PC compatibile, di una connessione Internet ad alta velocità e di un cavo USB compatibile. Per poter ripristinare tutte le informazioni personali sul proprio telefono, creare un backup dei dati del telefono sul computer prima di avviare l'aggiornamento.

**Suggerimento:** Quando si aggiorna il software del telefono, la lingua della tastiera virtuale viene reimpostata su quella predefinita. Se il codice di sicurezza include caratteri che non compaiono sulla tastiera virtuale, selezionare **……**, quindi passare il dito verso sinistra o verso destra lungo la tastiera virtuale per cambiare la lingua e impostare quella utilizzata al momento della creazione del codice di sicurezza.

È possibile scaricare l'applicazione Nokia Software Updater da www.nokia.com/ support.

#### Backup

## Creare il backup dei file

Per essere certi di non perdere alcun file importante, è possibile creare copie di backup della memoria del telefono.

Selezionare 🙆 e Sincronizzazione e backup > Backup.

Si consiglia di creare regolarmente copie di backup della memoria del telefono.

**Suggerimento:** Per ripristinare un backup, selezionare il file di backup e scegliere Ripristina, quindi seguire le istruzioni visualizzate sul telefono. Potrebbe non essere possibile ripristinare alcune applicazioni installate.

I file multimediali di grandi dimensioni, come foto e video, sono esclusi dai backup del telefono. È possibile utilizzare l'applicazione Nokia Link per sincronizzare file importanti, come foto e video, con un computer compatibile. È anche possibile utilizzare Nokia Link per eseguire il backup e il ripristino di contenuti, come contatti, voci Agenda e messaggi. Per accedere alle funzionalità di backup e ripristino, selezionare 🔅.

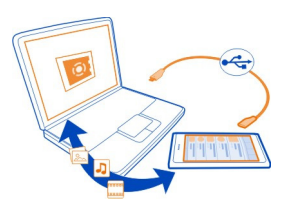

## Gestire applicazioni Informazioni su Applicazioni

Selezionare 🙆 > Applicazioni > Gestisci applicazioni.

È possibile aggiornare e rimuovere pacchetti di applicazioni, quali applicazioni e componenti aggiuntivi.

## Installare nuove applicazioni

Con Nokia Store è possibile scaricare giochi, applicazioni e diversi tipi di componenti aggiuntivi per il telefono in uso.

Selezionare 📋

In alcuni siti Web, per installare un'applicazione, è possibile selezionare un collegamento a un file con estensione .deb. Per poter installare applicazioni da allegati e-mail, file system, siti Web o repository diversi da Nokia Store, è necessario attivare questa funzionalità nelle impostazioni di installazione.

## Attivare l'installazione dall'esterno di Nokia Store

Selezionare 🚱 e Applicazioni > Installazioni, quindi attivare Consente installazioni da fonti diverse da Store.

Installare solo applicazioni compatibili con il telefono.

Importante: Installare ed usare solo applicazioni e altro software provenienti da fonti sicure. Le applicazioni provenienti da fonti non sicure possono includere software pericolosi in grado di accedere ai dati memorizzati nel dispositivo, causare danni finanziari o danneggiare il dispositivo stesso.

#### Visualizzare le applicazioni installate

Selezionare 🙆 > Applicazioni > Gestisci applicazioni.

## Visualizzare i dettagli di un'applicazione

Selezionare l'applicazione.

### Rimuovere un'applicazione dal telefono

È possibile rimuovere le applicazioni installate che non si desidera più mantenere o utilizzare per incrementare la quantità di memoria disponibile.

Toccare senza lasciare la vista Applicazioni, quindi selezionare 🔀 sull'applicazione.

Una volta confermato e avviato il processo di disinstallazione, non può essere annullato.

Se si rimuove un'applicazione, potrebbe non essere più possibile aprire i file creati con tale applicazione.

Un'applicazione che dipende da un'altra applicazione che è stata rimossa potrebbe non funzionare. Per ulteriori informazioni, consultare il manuale d'uso dell'applicazione installata.

Per visualizzare i dettagli di un'applicazione prima di rimuoverla, selezionare 🚱 > Applicazioni > Gestisci applicazioni e l'applicazione. Per rimuovere l'applicazione, selezionare Disinstalla.

## Ripristinare un pacchetto di applicazioni

È possibile creare un file di backup per il telefono e, se necessario, ripristinare in seguito i pacchetti di applicazioni desiderati.

Potrebbe non essere possibile ripristinare alcune delle applicazioni installate.

- 1 Selezionare 🙆 > Sincronizzazione e backup > Backup.
- 2 Selezionare un file di backup da ripristinare e **Ripristina**, quindi seguire le istruzioni visualizzate.

- 3 Dopo il ripristino viene chiesto se si desidera ripristinare i pacchetti di applicazioni. Se vi sono pacchetti da ripristinare, per visualizzare i pacchetti disponibili, selezionare Sì.
- 4 Selezionare il pacchetto di applicazioni da ripristinare e Ripristina.

È anche possibile ripristinare i pacchetti di applicazioni in un secondo momento. Selezionare 🚱 > Applicazioni > Gestisci applicazioni.

#### Memoria

## Liberare memoria del telefono

Potrebbe essere necessario aumentare la memoria disponibile nel telefono in modo da poter installare altre applicazioni e aggiungere nuovi contenuti.

In tal caso, è possibile eliminare i seguenti elementi quando non sono più necessari:

- Messaggi SMS, MMS ed e-mail
- Schede Rubrica e i relativi dettagli
- Applicazioni
- Musica, foto o video

Copiare il contenuto che si desidera conservare su un computer compatibile.

### Sincronizzare il contenuto

## Sincronizzare le informazioni importanti

Se si desidera avere a portata di mano una copia di backup dei dati della Rubrica, dell'Agenda, delle note e di altro contenuto, sia mentre si sta davanti al computer o in viaggio con il proprio telefono, è possibile sincronizzare il contenuto più importante a servizi online e accedervi ovunque ci si trovi. È anche possibile sincronizzare il contenuto con altri dispositivi, come telefoni o computer.

# Sincronizzare con i servizi online

Selezionare 🕗.

#### Sincronizzare con altri dispositivi

Selezionare 😨 > Sincronizzazione e backup > Sincronizzazione.

Quando si apre l'applicazione, vengono visualizzati i profili di sincronizzazione predefiniti o utilizzati in precedenza. È possibile ricevere le impostazioni di sincronizzazione in un messaggio di configurazione inviato dal proprio fornitore di servizi.

## 104 Gestione del telefono

### Sincronizzare con i servizi online

È possibile mantenere tutti gli account, i contatti, le voci Agenda e altre informazioni importanti sincronizzati con il proprio telefono. Si consiglia di creare una copia di backup online del contenuto più importante per poterlo trasferire o ripristinare facilmente nel telefono.

Selezionare 🕗

La sincronizzazione con i servizi è attivata per impostazione predefinita.

## Includere o escludere contenuto

Selezionare un account e il tipo di contenuto da includere o escludere.

Le opzioni disponibili possono variare.

## Disattivare la sincronizzazione

Selezionare un account e disattivare Pianificazione.

#### Sincronizzare il contenuto con un altro telefono

È possibile mantenere le proprie informazioni importanti sincronizzate, ad esempio, tra il telefono personale e quello di lavoro.

Selezionare 🚯 > Sincronizzazione e backup > Sincronizzazione.

## Creare un profilo di sincronizzazione

- 1 Selezionare Aggiungi dispositivo. Se sono già stati creati altri profili di sincronizzazione, selezionare
- 2 Selezionare l'altro telefono, quindi Continua.
- 3 Seguire le istruzioni visualizzate su entrambi i telefoni.
- 4 Selezionare il contenuto da sincronizzare. Le opzioni disponibili possono variare. Potrebbe essere possibile scegliere quali dati del telefono conservare in caso di conflitti, ad esempio numeri di telefono diversi per lo stesso contatto.
- 5 Per sincronizzare, selezionare Sincronizza.

#### Sincronizzare utilizzando un profilo di sincronizzazione esistente

Accertarsi che la funzione Bluetooth sia attivata su entrambi i telefoni, quindi selezionare **Sincronizza**.

#### Includere o escludere tipi di contenuto

Nel profilo desiderato selezionare i tipi di contenuto.

#### Rimuovere un profilo di sincronizzazione

Nel profilo desiderato selezionare 💼 .

#### Proteggere il telefono Configurare il blocco automatico del telefono

Per proteggere il telefono da un uso non autorizzato, è possibile specificare un codice di protezione e configurare il telefono in modo che si blocchi automaticamente quando non viene utilizzato.

- 1 Selezionare 🙆 e Protezione > Blocco del dispositivo.
- 2 Selezionare Codice di protezione, quindi immettere un codice di protezione (almeno 5 caratteri). È possibile utilizzare numeri, simboli e lettere maiuscole e minuscole.

Mantenere segreto il codice di protezione e conservarlo in un luogo sicuro, lontano dal telefono. Se si dimentica il codice di protezione ed è impossibile recuperarlo, tutti i dati personali vengono eliminati prima di poter utilizzare nuovamente il telefono. Se è stato specificato il numero di tentativi errati consentiti per immettere il codice di protezione, dopo l'ultimo tentativo i dati vengono eliminati e vengono ripristinate le impostazioni originali. Se non è stato specificato il numero di tentativi consentiti, sarà necessario richiedere assistenza per poter utilizzare nuovamente il telefono.

3 Selezionare Blocco automatico e definire il periodo di tempo, trascorso il quale il telefono verrà automaticamente bloccato.

## Sbloccare il telefono

- 1 Premere il tasto di accensione e spegnimento e passare il dito sullo schermo dall'esterno dello schermo. È possibile passare il dito da qualsiasi direzione.
- 2 Immettere il codice di protezione e selezionare OK.

Suggerimento: È anche possibile toccare lo schermo due volte, quindi passare il dito sullo schermo dall'esterno dello schermo.

**Suggerimento:** Quando si aggiorna il software del telefono utilizzando l'applicazione per PC Nokia Software Updater, la lingua della tastiera virtuale viene reimpostata su quella predefinita. Se il codice di sicurezza include caratteri che non compaiono sulla tastiera virtuale, selezionare **min**, quindi passare il dito verso sinistra o verso destra lungo la tastiera virtuale per cambiare la lingua e impostare quella utilizzata al momento della creazione del codice di sicurezza.

Suggerimento: Se si dimentica spesso il codice di protezione, è possibile designare una persona attendibile a cui inviare il codice tramite un messaggio di testo. Scegliere Blocco del dispositivo > Persona attendibile > Seleziona persona attendibile e un nominativo dall'elenco. Se il numero di telefono della persona attendibile cambia, è necessario modificarlo manualmente nell'elenco dei contatti.

## Impostazioni di blocco del telefono

È possibile definire un codice di protezione e configurare il telefono in modo che si blocchi automaticamente quando non viene utilizzato per un po' di tempo.

Alcuni servizi, come Mail for Exchange, potrebbero richiedere che venga definito un codice di protezione per il telefono in uso. A seconda dei requisiti di sicurezza dell'amministratore, potrebbero essere cambiate anche le impostazioni di blocco del telefono, quali Blocco automatico e Numero di tentativi.

Selezionare 🚱 e Protezione > Blocco del dispositivo, quindi scegliere una delle seguenti opzioni:

**Blocco automatico** — Consente di impostare il periodo di tempo dopo il quale il telefono si blocca automaticamente.

**Codice di protezione** — Consente di cambiare il codice di protezione. Per utilizzare il blocco del telefono, è necessario definire un codice di protezione.

**Numero di tentativi** — Consente di impostare un limite ai tentativi di codice di protezione errati. Una volta raggiunto tale limite, vengono ripristinate le impostazioni originali del telefono e tutti i dati utente vengono eliminati.

**Persona attendibile** — Impostare uno dei contatti come persona attendibile. Se si dimentica il codice di protezione, è possibile designare una persona attendibile a cui inviare il codice tramite un messaggio di testo. Se si immette il codice di protezione errato, selezionare **Recupera** e seguire le istruzioni visualizzate.

**Funzionalità di protezione remota** — Consente di impostare il blocco del telefono da remoto. Se si perde il telefono, è possibile bloccarlo da remoto o eliminare i dati in esso memorizzati.

## Nascondere informazioni private dalle notifiche

Se non si vuole far sapere alle altre persone da chi si è stati chiamati, attivare la modalità privacy. Quando si hanno chiamate perse o si riceve un messaggio, viene visualizzata una notifica sul blocco schermo. È possibile definire quante informazioni vengono visualizzate.

Selezionare 🚱 e Notifiche > Notifiche, quindi attivare o disattivare Nascondi informazioni private.

Quando l'opzione Nascondi informazioni private è attivata, viene visualizzato solo il numero dei messaggi ricevuti e delle chiamate perse.

Quando l'opzione Nascondi informazioni private è disattivata e si riceve un messaggio o si ha una chiamata persa, vengono visualizzate le seguenti informazioni:

- il nome della persona che ha provato a chiamare
- il mittente del messaggio ricevuto

• parte del contenuto del messaggio

#### Sviluppare proprie applicazioni

È possibile creare proprie applicazioni per il telefono utilizzando un kit di sviluppo software (SDK) applicabile.

Per poter utilizzare il telefono come destinazione per lo sviluppo di un'applicazione, è necessario attivare la modalità sviluppatore. La modalità sviluppatore abilita la connettività tra l'host di sviluppo e il telefono e offre alcuni strumenti aggiuntivi sul telefono.

## Attivare la modalità sviluppatore

Selezionare 🚱 e Protezione > Modalità sviluppatore, quindi attivare Modalità sviluppatore.

Si consiglia di attivare la modalità sviluppatore soltanto se si intende sviluppare applicazioni per il telefono. L'attivazione della modalità sviluppatore non espone il telefono a rischi di sicurezza, tuttavia si potrebbero eliminare accidentalmente importanti file di sistema.

Per ulteriori informazioni, visitare il sito developer.nokia.com.

#### Reimpostare il telefono

#### Il telefono non risponde

Riavviare il telefono. Premere e tenere premuto il tasto di accensione e spegnimento per almeno 8 secondi. Per riaccendere il telefono, tenere premuto il tasto di accensione e spegnimento e attendere la vibrazione del telefono.

Nessun contenuto, ad esempio contatti o messaggi, viene eliminato.

#### Ripristinare le impostazioni originali

Se il telefono in uso non funziona correttamente, è possibile ripristinare i valori originali di alcune impostazioni.

- 1 Terminare tutte le chiamate e le connessioni attive.
- 2 Selezionare 🙆 e Ripristina > Ripristina impostazioni.
- 3 Se richiesto, inserire il codice di protezione.

Dopo avere ripristinato le impostazioni originali, il telefono si spegne e si riaccende. Questa operazione potrebbe durare più a lungo del solito.

Il ripristino delle impostazioni originali non influisce sui dati personali memorizzati nel telefono, quali:

- Rubrica
- Voci Agenda
- Documenti, musica, messaggi o note
- Preferiti Internet
- · Account, codici di protezione o password

## Preparare il telefono per il riciclo

Se si desidera disfarsi del proprio telefono perché ne è stato acquistato uno nuovo o per altri motivi, Nokia consiglia di riciclarlo. Innanzitutto, rimuovere dal telefono tutte le informazioni personali e il contenuto.

## Rimuovere tutto il contenuto e ripristinare le impostazioni predefinite del telefono

- 1 Creare il backup del contenuto che si desidera conservare su un computer compatibile.
- 2 Terminare tutte le connessioni e le chiamate attive.
- 3 Selezionare 🕃 e Ripristina > Cancella dati dispositivo. Il processo potrebbe durare alcuni minuti.
- 4 Il telefono si spegne. Attendere che l'icona roteante scompaia dallo schermo, quindi accendere di nuovo il telefono. Verificare attentamente che tutto il contenuto personale, ad esempio contatti, foto, musica, video, note, messaggi, e-mail, presentazioni, giochi e altre applicazioni installate, sia stato rimosso. Il contenuto e le informazioni memorizzati sulla carta SIM non verranno rimossi.

Ricordarsi di rimuovere la carta SIM dal telefono.

## Batteria

## Prolungare la durata della batteria

Se sembra di dover ricorrere spesso all'uso del caricabatterie, adottare gli accorgimenti indicati di seguito per ridurre il consumo della batteria del telefono.

- Caricare sempre la batteria completamente.
- Quando è attivata la modalità di risparmio energetico, il telefono non esegue la scansione delle reti WLAN disponibili, o la esegue con minore frequenza, e chiude le connessioni quando non sono utilizzate da alcuna applicazione.

Suggerimento: Per controllare lo stato della batteria e attivare la modalità di risparmio energetico, selezionare (2), quindiDispositivo > Batteria.

# Chiudere le applicazioni non in uso

Toccare e tenere selezionata la vista Applicazioni aperte, quindi scegliere Chiudi tutte oppure 🔀 sull'applicazione che si desidera chiudere.
# Audio ed effetti

- Disattivare i toni non necessari, ad esempio quelli dello schermo sensibile al tatto.
- Utilizzare cuffie con fili, anziché l'altoparlante.
- Cambiare la durata del periodo di timeout trascorso il quale lo schermo del telefono si spegne.

# Impostare la durata del periodo di timeout

Selezionare 🚱 e Dispositivo > Schermo > Timeout schermo.

# Ridurre la luminosità dello schermo

Selezionare 🚱 e trascinare il dispositivo di scorrimento Luminosità.

# Attivare uno sfondo scuro

Selezionare 😂 e Sfondo.

# Uso della rete

- Se si ascolta musica o si utilizza diversamente il telefono e non si desidera effettuare o ricevere chiamate, attivare il modo d'uso Aereo.
- Utilizzare una connessione WLAN per connettersi a Internet, anziché una connessione dati a pacchetto (GPRS o 3G).
- Se il telefono è impostato affinché utilizzi sia la rete GSM che quella 3G (modalità duale), durante la ricerca della rete 3G il consumo di energia è maggiore.

# Configurare il telefono per l'utilizzo solo della rete GSM

Selezionare 🙆 e Rete cellulare > Modalità rete > GSM.

# Disattivare la funzione Bluetooth quando non è necessaria Selezionare 🚱 e Bluetooth.

# Stabilire una connessione dati (3G o GPRS) solo quando è necessaria

Selezionare 🚳 e Rete cellulare > Roaming di dati, quindi attivare Chiedi sempre.

| Suggerimenti      |                                                                                                    |
|-------------------|----------------------------------------------------------------------------------------------------|
| Codici di accesso |                                                                                                    |
| codice PIN        | Questo codice protegge la carta SIM da un uso non autorizzato o serve per accedere ad alcune funzionalità. |
| (4-8 cirre)       | È possibile impostare il telefono affinché richieda il codice PIN<br>all'accensione                        |

|                                                          | Se il codice non viene fornito insieme alla carta SIM oppure viene dimenticato, rivolgersi al fornitore di servizi.                                                                                                    |
|----------------------------------------------------------|----------------------------------------------------------------------------------------------------|
|                                                          | Se il codice viene digitato in modo errato per tre volte consecutive, è necessario sbloccarlo con il codice PUK.                                                                                                    |
| codice PUK                                               | Questo codice serve per sbloccare un codice PIN.                                                                                                    |
| (8 cifre)                                                | Se non viene fornito con la carta SIM, rivolgersi al fornitore di servizi.                                                                                                    |
| Numero IMEI<br>(15 cifre)                                | È utilizzato per identificare i telefoni validi nella rete. Il numero<br>può anche essere utilizzato per bloccare, ad esempio, i<br>telefoni rubati.Potrebbe anche essere necessario fornire tale<br>numero ai servizi Nokia Care.                                                                                                    |
|                                                          | Per visualizzare il proprio numero IMEI, comporre <b>*#06#</b> .                                                                                                    |
| Codice di<br>protezione<br>(min. 5 cifre o<br>caratteri) | <ul> <li>Aiuta a proteggere il telefono da un uso non autorizzato.</li> <li>È possibile impostare il telefono affinché richieda il codice di protezione definito.</li> <li>Mantenere segreto il codice e conservarlo in un luogo sicuro, lontano dal telefono.</li> <li>Se si dimentica il codice di protezione ed è impossibile recuperarlo, tutti i dati personali vengono eliminati prima di poter utilizzare nuovamente il telefono. Se è stato specificato il numero di tentativi errati consentiti per immettere il codice di protezione, dopo l'ultimo tentativo i dati vengono eliminati e vengono ripristinate le impostazioni originali. Se non è stato specificato il numero di tentativi consentiti, sarà necessario richiedere assistenza per poter utilizzare nuovamente il telefono.</li> <li>Per ulteriori informazioni, contattare un centro Nokia Care o il rivenditore del telefono.</li> </ul> |

# Inviare il codice di protezione a una persona attendibile

Se si desidera proteggere il proprio telefono, ma si teme di dimenticare il codice di protezione, è possibile selezionare una persona attendibile a cui inviare il codice, per recuperarlo nel caso lo si dimentichi.

# Definire la persona attendibile

Scegliere 🚱 e Protezione > Blocco del dispositivo > Persona attendibile > Seleziona persona attendibile, quindi il nominativo desiderato.

Se il numero di telefono della persona attendibile cambia, è necessario modificarlo manualmente.

# **Recuperare il codice**

Dopo aver immesso il codice di protezione errato, selezionare **Recupera** e seguire le istruzioni visualizzate.

# Proteggere l'ambiente

# **Risparmiare energia**

Se si segue quanto indicato di seguito, non sarà necessario caricare spesso la batteria:

- Chiudere le applicazioni e le connessioni dati, ad esempio la connessione WLAN o Bluetooth, quando non sono in uso.
- Ridurre la luminosità dello schermo.
- Configurare il telefono in modo che venga attivata la modalità di risparmio energetico una volta trascorso il periodo minimo di inattività.
- Disattivare i suoni non necessari, ad esempio i toni dello schermo sensibile al tatto.

# Riciclo

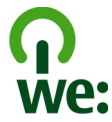

Una volta giunto alla fine del ciclo di vita, tutti i materiali del telefono possono essere recuperati come materiali ed energia. Per garantire procedure corrette di smaltimento e riutilizzo, Nokia collabora con i suoi partner attraverso un programma denominato We:recycle. Per informazioni su come riciclare i vecchi prodotti Nokia e dove trovare i siti di raccolta, visitare il sito www.nokia.com/werecycle oppure chiamare il centro assistenza Nokia Care.

Riciclare la confezione e i manuali d'uso secondo gli schemi di riciclaggio della propria zona.

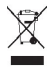

La presenza di un contenitore mobile barrato sul prodotto, sulla batteria, sulla documentazione o sulla confezione segnala che tutti i prodotti elettrici ed elettronici, nonché le batterie e gli accumulatori, sono soggetti a raccolta speciale alla fine del ciclo di vita. Questo requisito si applica all'Unione Europea. Non smaltire questi prodotti nei rifiuti urbani indifferenziati. Per maggiori informazioni sulle caratteristiche ambientali del dispositivo in uso, visitare il sito www.nokia.com/ ecodeclaration.

# Informazioni sulla sicurezza e sul prodotto

#### Servizi di rete e costi

Il dispositivo è stato omologato per essere utilizzato sulla reti UMTS a 850, 900, 1900, 1700/2100, 2100 MHz e reti GSM a 850, 900, 1800, 1900 MHz. Per usare il dispositivo è necessario eseguire una sottoscrizione con un operatore.

L'utilizzo di servizi di rete e il download di contenuto richiedono una connessione di rete e possono implicare costi per il traffico di dati. Alcune funzioni dei prodotti richiedono il supporto della rete e un'eventuale sottoscrizione.

#### Visualizzare informazioni sul telefono

Per visualizzare note sull'approvazione del tipo e informazioni dettagliate sul software e sull'hardware del telefono, selezionare 🚱 e Informazioni sul prodotto.

#### Avviso sul software open source

Il presente prodotto include software open source.

Le condizioni esatte delle licenze, dichiarazioni di non responsabilità, riconoscimenti e comunicazioni sono riprodotti nei materiali forniti con questo prodotto. Nokia è disposta a fornire all'utente il codice sorgente secondo quanto definito nella licenza applicabile. Visitare il sito harmattan-dev.nokia.com o inviare un messaggio e-mail a sourcecode.request@nokia.com o una richiesta scritta a:

Source Code Requests

Nokia Corporation

P.O.Box 226

FI-00045 Nokia Group

Finland

Tale offerta è valida per un periodo di tre (3) anni dalla data di distribuzione del presente prodotto di Nokia.

Inviando una richiesta, il cliente acconsente che i dati personali vengano elaborati da Nokia (o da terzi per conto e sotto la diretta autorità di Nokia). L'elaborazione avverrà solo per scopi correlati alla richiesta e per azioni ad essa collegate. I dati vengono memorizzati principalmente per verificarne la conformità alle condizioni della licenza. I dati verranno elaborati in conformità alle normative vigenti e alle direttive di Nokia.

#### Precauzioni e manutenzione del proprio dispositivo

Maneggiare il dispositivo, la batteria, il caricabatterie e gli accessori con attenzione. I suggerimenti di seguito riportati aiutano l'utente a tutelare i propri diritti durante il periodo di garanzia.

- Evitare che il dispositivo si bagni. La pioggia, l'umidità e tutti i tipi di liquidi o la condensa contengono sostanze minerali corrosive che possono danneggiare i circuiti elettronici. Se il dispositivo si bagna, asciugarlo.
- Non usare o lasciare il dispositivo in ambienti particolarmente polverosi o sporchi, in quanto potrebbero venirne irrimediabilmente compromessi i meccanismi.
- Non lasciare il dispositivo in ambienti particolarmente caldi. Temperature troppo elevate possono ridurre la durata del dispositivo, danneggiare la batteria e deformare o fondere le parti in plastica.
- Non lasciare il dispositivo esposto a temperature fredde. Quando, infatti, esso torna alla temperatura normale, al suo interno può formarsi della condensa che può danneggiare i circuiti elettronici.
- Non tentare di aprire il dispositivo in modi diversi da quelli indicati nel manuale d'uso.
- Modifiche non autorizzate potrebbero danneggiare il dispositivo e violare le norme relative agli apparati radio.
- Non far cadere, battere o scuotere il dispositivo poiché i circuiti interni e i meccanismi del dispositivo potrebbero subire danni.
- Usare esclusivamente un panno morbido, pulito e asciutto per pulire la superficie del dispositivo.
- Non dipingere il dispositivo. La vernice può danneggiare i meccanismi impedendone l'uso corretto.
- Tenere il dispositivo lontano da magneti o campi magnetici.
- Per conservare i dati importanti al sicuro, archiviarli in almeno due luoghi diversi, ad esempio il dispositivo, la memory card o il computer, oppure mettere per iscritto le informazioni di valore.

In caso di uso prolungato il dispositivo potrebbe risultare caldo al tatto. Nella maggior parte dei casi ciò è normale. In caso di sospetto malfunzionamento di uno qualsiasi di questi dispositivi, rivolgersi al più vicino centro di assistenza tecnica qualificato.

#### Riciclo

Smaltire sempre i prodotti elettronici usati, le batterie scariche e i materiali di imballaggio presso i punti di raccolta dedicati. Contribuendo alla raccolta differenziata dei prodotti, si combatte lo smaltimento indiscriminato dei rifiuti e si promuove il riutilizzo delle risorse rinnovabili. Per informazioni su come riciclare i prodotti Nokia, visitare il sito www.nokia.com/ recycling.

#### Batterie e caricabatterie

#### Informazioni sulla batteria e sul caricabatterie

Il dispositivo è dotato di una batteria interna, non rimovibile e ricaricabile. Non tentare di rimuovere la batteria in quanto il dispositivo potrebbe danneggiarsi. Per la sostituzione della batteria recarsi presso il più vicino centro di assistenza autorizzato.

Questo dispositivo è stato progettato per essere collegato ai seguenti caricabatterie: AC-16 . Il numero di modello esatto del caricabatterie Nokia potrebbe variare a seconda del tipo di spina, identificata da E, X, AR, U, A, C, K, B o N.

l caricabatterie di terzi conformi allo standard IEC/EN 62684 e che possono collegarsi al connettore micro USB del dispositivo possono essere compatibili.

La batteria può essere caricata e scaricata centinaia di volte, ma con l'uso si esaurisce. Quando i tempi di conversazione e standby sono notevolmente più brevi del normale, recarsi presso il più vicino centro di assistenza autorizzato per la sostituzione della batteria.

#### Sicurezza della batteria

Nota: La batteria nel dispositivo in uso non è rimovibile, pertanto fare riferimento alle dichiarazioni relative alla batteria applicabili a tale dispositivo.

Quando si scollega il cavo di un caricabatterie o di un accessorio, afferrare e tirare la spina e non il cavo.

Quando il caricabatterie non viene utilizzato, scollegarlo dalla presa elettrica e dal dispositivo. Non lasciare una batteria completamente carica collegata al caricabatterie, in quanto una carica eccessiva può limitarne la durata. Se non utilizzata, una batteria anche completamente carica si scarica con il passare del tempo.

Tenere sempre la batteria ad una temperatura compresa tra 15°C e 25°C. Le temperature estreme riducono la capacità e la durata della batteria. Un dispositivo con una batteria molto calda o molto fredda potrebbe non funzionare temporaneamente.

Ciò può accadere accidentalmente quando un oggetto metallico tocca i nastri metallici della batteria. Il corto circuito potrebbe danneggiare la batteria o l'oggetto che funge da contatto.

Non gettare le batterie nel fuoco in quanto potrebbero esplodere. Smaltire le batterie rispettando le normative locali. Riciclarle, quando possibile. Non gettare le batterie nei rifiuti domestici.

Non smontare, tagliare, aprire, comprimere, piegare, forare o rompere le celle o le batterie. In caso di fuoriuscita di liquido dalla batteria, evitare il contatto del liquido con la pelle o gli occhi. Qualora il contatto si verifichi, sciacquare immediatamente la parte colpita con abbondante acqua oppure consultare un medico.

Non modificare, manomettere o tentare di inserire oggetti estranei nella batteria e non immergerla o esporla all'acqua o ad altri liquidi. Le batterie potrebbero esplodere se danneggiate.

Non utilizzare le batterie e il caricabatterie per scopi diversi da quelli prescritti. L'uso improprio o l'uso di batterie o caricabatterie non approvati o incompatibili può comportare il pericolo di incendio, deflagrazione o altri pericoli e può far decadere qualsiasi garanzia o approvazione. Qualora si ritenga che la batteria o il caricabatterie possa essersi danneggiato, si consiglia di recarsi al più vicino centro di assistenza per un controllo prima di continuare ad utilizzarlo. Non utilizzare mai una batteria o un caricabatterie che risulti danneggiato. Usare il caricabatterie solo in luoghi chiusi.

#### Informazioni sulla sicurezza aggiuntive Effettuare una chiamata di emergenza

- 1 Verificare che il telefono sia acceso.
- 2 Controllare che il segnale sia sufficientemente forte. Potrebbe essere necessario fare anche quanto segue:
  - Inserire una carta SIM.
  - Verificare che la modalità Aereo non sia attivata.
  - Se lo schermo e i tasti del telefono sono bloccati, sbloccarli.
- 3 Accedere alla vista Applicazioni, selezionare 🔇, quindi 🗰.
- 4 Inserire il numero di emergenza del luogo in cui ci si trova. I numeri delle chiamate di emergenza variano da località a località.
- 5 Selezionare C per avviare la chiamata.
- 6 Fornire tutte le informazioni necessarie cercando di essere il più precisi possibile. pertanto non terminare la chiamata fino a che non si verrà autorizzati a farlo.

#### Effettuare una chiamata di emergenza senza immettere il codice PIN, PUK o di protezione

- 1 Quando il telefono richiede il codice, selezionare 🛟
- 2 Inserire il numero di emergenza del luogo in cui ci si trova.
- 3 Selezionare Chiama per avviare la chiamata. Dopo la chiamata di emergenza, è necessario inserire il codice PIN, PUK o quello di protezione, necessario per poter utilizzare altre funzioni del telefono.

Quando si accende il telefono per la prima volta, viene richiesto di creare un account Nokia. Per effettuare una chiamata di emergenza durante la configurazione dell'account, selezionare 🛟.

Importante: Le chiamate di emergenza possono essere effettuate utilizzando il telefono cellulare. Non è possibile effettuare una chiamata di emergenza mediante chiamate vocali tramite Internet (chiamate via Internet). Non è possibile garantire il collegamento in qualunque condizione. Nel caso di comunicazioni di vitale importanza, ad esempio, per le emergenze mediche, non confidare mai esclusivamente nei telefoni senza fili.

#### Bambini piccoli

Il dispositivo così come i suoi accessori non sono giocattoli. Potrebbero contenere parti molto piccole. Tenere il dispositivo e i relativi accessori lontano dalla portata dei bambini!

#### Apparecchiature mediche

L'uso di apparecchiature ricetrasmittenti, compresi i telefoni senza fili, può causare interferenze sul funzionamento di apparecchiature mediche prive di adeguata protezione. Consultare un medico o la casa produttrice dell'apparecchiatura medica per sapere se è adeguatamente schermata da segnali a radiofrequenza.

#### Apparecchiature mediche impiantate

I produttori di apparecchiature mediche raccomandano di mantenere una distanza minima di 15,3 centimetri tra un dispositivo senza fili e un'apparecchiatura medica impiantata, quale un pacemaker o un defibrillatore cardioverter, per scongiurare potenziali interferenze tra dispositivo e apparecchiatura medica. I portatori di queste apparecchiature devono:

- Mantenere sempre il dispositivo senza fili a più di 15,3 centimetri di distanza dall'apparecchiatura medica.
- Non tenere il dispositivo senza fili nel taschino.
- Tenere il dispositivo senza fili sull'orecchio opposto rispetto alla posizione dell'apparecchiatura medica.
- Spegnere il dispositivo senza fili in caso di sospetta interferenza.
- Seguire le istruzioni del produttore dell'apparecchiatura medica impiantata.

In caso di dubbi inerenti l'utilizzo del dispositivo senza fili con un apparecchiatura medica impiantata, rivolgersi al proprio medico.

#### Apparecchi acustici

#### Avvertenza:

Quando si usa l'auricolare, potrebbe risultare difficile udire i suoni all'esterno. Non usare l'auricolare se questo può mettere a rischio la propria sicurezza.

Alcuni dispositivi digitali senza fili possono interferire con alcuni apparecchi acustici.

#### Nichel

**Nota:** La superficie di questo dispositivo non contiene nichel nelle placcature. La superficie di questo dispositivo contiene acciaio inossidabile.

#### Proteggere il dispositivo da contenuti pericolosi

Il dispositivo potrebbe essere esposto a virus e altro contenuto dannoso. Adottare le seguenti precauzioni:

- Fare attenzione durante l'apertura dei messaggi. I messaggi potrebbero contenere software pericolosi o essere in altro modo dannosi per il proprio dispositivo o computer.
- Fare attenzione quando si accettano richieste di connessione, si naviga in Internet o si scarica contenuto. Non
  accettare connessioni Bluetooth da fonti non affidabili.

- Installare e usare esclusivamente applicazioni e software da fonti affidabili. Le applicazioni provenienti da fonti non
  affidabili protebbero contenere software dannosi in grado di accedere ai dati memorizzati nel dispositivo, causare
  danni finanziari o danneggiare il dispositivo.
- Installare software antivirus e altri software di protezione sul proprio dispositivo e su tutti i computer ad esso collegati. Utilizzare una sola applicazione antivirus alla volta. L'utilizzo di più applicazioni potrebbe influire sulle prestazioni e sul funzionamento del dispositivo e/o del computer.
- Se si accede a segnalibri o collegamenti preinstallati per siti Internet di terzi, adottare precauzioni adeguate. Nokia non avalla né si assume alcuna responsabilità per tali siti.

#### Ambiente operativo

Questo dispositivo è conforme alle direttive sull'esposizione alle radiofrequenze nelle normali condizioni d'uso all'orecchio o quando è posizionato ad almeno 1,5 centimetri di distanza dal corpo. Custodie, clip da cintura o accessori da indossare devono essere assolutamente privi di parti metalliche e devono garantire il posizionamento del dispositivo nel rispetto della sopra indicata distanza dal corpo.

La trasmissione di file di dati o messaggi richiede una connessione di qualità alla rete. L'invio di file di dati o messaggi può essere ritardato finché non è disponibile una connessione di questo tipo. Seguire le istruzioni sulla distanza fino al completamento della trasmissione.

Alcune parti del dispositivo sono magnetiche. I materiali metallici potrebbero essere attratti dal dispositivo. Non lasciare carte di credito o altri supporti di memorizzazione magnetici vicino al dispositivo in quanto le informazioni memorizzate potrebbero essere cancellate.

#### Veicoli

Segnali a radiofrequenza possono incidere negativamente su sistemi elettronici non correttamente installati o schermati in modo inadeguato presenti all'interno di veicoli a motore come, ad esempio, sistemi di iniezione elettronica, sistemi elettronici ABS, sistemi elettronici di controllo della velocità, air bag. Per maggiori informazioni, rivolgersi al produttore del proprio veicolo o delle sue dotazioni.

Soltanto personale qualificato dovrebbe installare il dispositivo in un veicolo. Un'installazione difettosa o una riparazione male eseguita può rivelarsi pericolosa e far decadere la garanzia. Eseguire controlli periodici per verificare che tutto l'impianto del dispositivo senza fili all'interno del proprio veicolo sia montato e funzioni regolarmente. Non tenere o trasportare liquidi infiammabili, gas o materiali esplosivi nello stesso contenitore del dispositivo, dei suoi componenti o dei suoi accessori. Si ricordi che l'air bag si gonfia con grande forza. Non collocare oggetti nell'area di espansione dell'air bag.

#### Aree a rischio di esplosione

Spegnere il dispositivo quando ci si trova in zone con un'atmosfera potenzialmente esplosiva, ad esempio in prossimità dei distributori di carburante nelle stazioni di servizio. Eventuali scintille in tali aree possono provocare un'esplosione o un incendio causando seri danni fisici o perfino la morte. Attenersi strettamente a qualunque disposizione specifica nelle stazioni di servizio, nelle aree di immagazzinaggio e distribuzione di combustibili, negli stabilimenti chimici o in luoghi in cui sono in corso operazioni che prevedono l'uso di materiali esplosivi. Le aree a rischio di esplosione sono spesso, ma non sempre, chiaramente indicate. Tra queste vi sono le aree in cui verrebbe normalmente richiesto di spegnere il motore del proprio veicolo, sottocoperta sulle imbarcazioni, strutture per trasporto o immagazzinaggio di sostanze chimiche e aree con aria satura di sostanze chimiche o particelle, come grani, polvere e polveri metalliche. Rivolgersi ai produttori di veicoli che usano gas liquidi di petrolio, cio è GPL (come il propano o butano) per sapere se questo dispositivo può essere utilizzato in sicurezza in prossimità di questo tipo di veicoli.

#### Informazioni sulla certificazione (SAR)

Questo dispositivo cellulare è conforme ai requisiti delle direttive vigenti per l'esposizione alle onde radio.

Il dispositivo cellulare è un ricetrasmettitore radio. È stato ideato per non superare i limiti per l'esposizione alle onde radio raccomandati dalle direttive internazionali. Le direttive sono state elaborate dall'organizzazione scientifica indipendente ICNIRP e garantiscono un margine di sicurezza mirato alla salvaguardia di tutte le persone, indipendentemente dall'età e dallo stato di salute. Le direttive sull'esposizione per i dispositivi cellulari utilizzano l'unità di misura SAR (Specific Absorption Rate). Il limite SAR indicato nelle direttive ICNIRP è pari a 2,0 W/kg su una media di oltre 10 grammi di tessuto. I test per i livelli di SAR vengono eseguiti utilizzando le normali posizioni d'uso con il dispositivo che trasmette al massimo livello di potenza certificato in tutte le bande di frequenza testate. Il livello effettivo di SAR per un dispositivo funzionante può essere inferiore al valore massimo in quanto il dispositivo è stato progettato per usare solo la potenza necessaria per raggiungere la rete. Questo livello varia in base a diversi fattori, come ad essempio la vicinanza ad una stazione base di rete.

Il livello massimo di SAR in base alle direttive ICNIRP per l'uso del dispositivo sull'orecchio è 1,16 W/kg.

L'utilizzo di accessori del dispositivo potrebbe essere causa di variazioni nei valori SAR. I valori SAR possono variare a seconda della banda di rete e delle norme di test e presentazione dei dati nei vari paesi. Ulteriori informazioni sui valori SAR potrebbero essere incluse nelle specifiche dei prodotti presso il sito www.nokia.com.

# Copyright e altre comunicazioni

DICHIARAZIONE DI CONFORMITÀ

# **€€**0434 ①

Con la presente, NOKIA CORPORATION dichiara che il prodotto RM-696 è conforme ai requisiti essenziali ed alle altre disposizioni applicabili stabilite dalla direttiva 1999/5/CE. È possibile consultare una copia della Dichiarazione di conformità al seguente indirizzo Internet http://www.nokia.com/global/declaration.

© 2012 Nokia. Tutti i diritti sono riservati.

Nokia, Nokia Connecting People, Nokia Original Accessories, Nseries sono marchi o marchi registrati di Nokia Corporation. Nokia tune è una tonalità registrata di proprietà di Nokia Corporation. Altri nomi di prodotti e società citati nel presente documento possono essere marchi o marchi registrati dei rispettivi proprietari.

Il contenuto del presente documento, o parte di esso, non potrà essere riprodotto, trasferito, distribuito o memorizzato in qualsiasi forma senza il permesso scritto di Nokia. Nokia adotta una politica di continuo sviluppo. Nokia si riserva il diritto di effettuare modifiche e miglioramenti a qualsiasi prodotto descritto nel presente documento senza preavviso.

Durante l'uso del presente dispositivo, assicurarsi di rispettare tutte le leggi e gli usi locali, nonché la privacy e di diritti altrui, inclusi i diritti di copyright. I diritti di copyright potrebbero impedire la copia, la modifica o il trasferimento di immagini, musica e altri elementi.

Manufactured under license from Dolby Laboratories.

Dolby and the double-D symbol are trademarks of Dolby Laboratories.

The Bluetooth word mark and logos are owned by the Bluetooth SIG, Inc. and any use of such marks by Nokia is under license.

Questo prodotto viene concesso in licenza ai sensi della MPEG-4 Visual Patent Portfolio License (i) per uso personale e non commerciale in relazione a dati codificati in conformità allo standard MPEG-4 Visual da parte di consumatori impegnati in attività personali e non commerciali e (ii) per essere utilizzato con video MPEG-4 forniti da distributori autorizzati. Nessuna licenza viene concessa o sarà considerata implicita per qualsiasi altro uso. Ulteriori informazioni, incluse quelle relative agli usi promozionali, interni e commerciali, possono richiedersi a MPEG LA, LLC. Vedere il sito http://www.mpegla.com.

Fino al limite massimo autorizzato dalla legge in vigore, in nessuna circostanza Nokia o qualsivoglia dei suoi licenzianti sarà ritenuto responsabile di eventuali perdite di dati o di guadagni o di qualsiasi danno speciale, incidentale, consequenziale o indiretto in qualunque modo causato. Il contenuto di questo documento viene fornito "come tale", fatta eccezione per quanto previsto dalla legge in vigore. Non è prestata alcuna garanzia, implicita o esplicita, tra cui, garanzie implicite di commerciabilità e idoneità per un fine particolare, in relazione all'accuratezza, all'affidabilità o al contenuto del presente documento. Nokia si riserva il diritto di modificare questo documento o di ritrarlo in qualsiasi momento senza preavviso.

Il reverse engineering del software contenuto nel dispositivo è vietato nella misura consentita dalle leggi vigenti. Nella misura in cui il presente manuale d'uso contiene limitazioni a dichiarazioni, garanzie, indennizzi e responsabilità di Nokia, tali limitazioni parimenti si applicheranno a qualsivoglia dichiarazione, garanzia, indennizzo e responsabilità dei licenzianti di Nokia.

La disponibilità di prodotti, funzioni, applicazione e servizi potrebbe variare da regione a regione. Per ulteriori informazioni, rivolgersi al rivenditore Nokia o all'operatore di rete. In questo dispositivo sono inclusi articoli, tecnologia o software soggetti alle normative relative all'esportazione degli Stati Uniti e di altri paesi. È vietata qualsiasi deroga a tali normative. Nokia non offre alcuna garanzia, né è responsabile della funzionalità, del contenuto o del supporto all'utente finale delle applicazioni di terzi fornite insieme al dispositivo. Utilizzando un'applicazione, l'utente riconosce che l'applicazione viene fornita così com'è. Nokia non rilascia alcuna dichiarazione, garanzia né si assume la responsabilità della funzionalità, del contenuto o del supporto all'utente finale delle applicazioni di terzi fornite insieme al dispositivo. La disponibilità dei servizi Nokia può variare a seconda delle regioni.

#### AVVISO FCC

Questo dispositivo potrebbe causare interferenze radio o TV (ad esempio, quando si utilizza un telefono nelle immediate vicinanze dell'apparecchiatura di ricezione). FCC potrebbe richiedere all'utente di non utilizzare più il telefono, qualora non fosse possibile eliminare tale interferenza. In caso di difficoltà, rivolgersi al centro di assistenza più vicino. Questo dispositivo è conforme alla parte 15 delle norme FCC. Il suo utilizzo è soggetto alle seguenti due condizioni: (1) Il dispositivo non deve causare interferenze dannose, nonché (2) il dispositivo deve accettare qualsivoglia interferenza ricevuta, incluse le interferenze che potrebbero provocare funzionamenti indesiderati. Qualunque modifica o alterzaione non espressamente approvata da Nokia potrebbe invalidare il diritto dell'utente ad utilizzare questo dispositivo.

L'ID FCC è stampato all'interno dello slot della carta SIM. Per visualizzare l'ID, rimuovere il fermo della carta SIM.

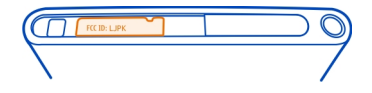

Alcune operazioni e funzionalità dipendono dalla carta SIM e/o dalla rete, dal servizio MMS o dalla compatibilità dei dispositivi e dai formati dei contenuti supportati. Il costo di alcuni servizi viene addebitato separatamente.

/Edizione 1.2 IT

# Indice analitico

| Α                                         |                        |
|-------------------------------------------|------------------------|
| accensione/spegnimento                    | 11                     |
| accensione/spegnimentode                  | el telefono107         |
| accensione e spegnimento                  | 11                     |
| account                                   | 59, 61, 104            |
| account Nokia                             | 30                     |
| agenda                                    | <u>95, 96, 97</u>      |
| Agenda                                    | 95                     |
| aggiornamenti                             |                        |
| <u> </u>                                  | 99, 100                |
| <ul> <li>software del telefono</li> </ul> | 99, 100                |
| aggiornamenti sullo stato                 | 48, 49                 |
| A-GPS (Assisted GPS)                      | 82                     |
| altoparlante                              | 28, 54                 |
| annullamento rumore                       | 54                     |
| antenne                                   | 8                      |
| applicazioni 16, 17,                      | <u>18, 101, 102</u>    |
| — sviluppo                                | 107                    |
| applicazioni per ufficio                  | 98                     |
| assistenza                                | 15                     |
| attivazione/disattivazione                | 11                     |
| attivazione/disattivazione d              | <u>el telefono10</u> 7 |
| attività                                  | 96                     |
| auricolare                                | 7, 40, 69              |
| avviso di chiamata                        | 55                     |
|                                           |                        |

| D                                        |          |
|------------------------------------------|----------|
| backup del contenuto                     | 100      |
| barra di avvio rapido                    | 17       |
| batteria                                 | 11, 113  |
| — caricamento                            | 9,10     |
| <ul> <li>risparmio energetico</li> </ul> | 108      |
| blocco                                   |          |
| — dispositivo                            | 23, 106  |
| — schermo                                | 12       |
| — tasti                                  | 12       |
| <u>telefono</u> 22, 23, 105,             | 106, 110 |
| blocco del dispositivo                   | 22, 105  |
|                                          |          |

D

| blocco della tastiera     | 12         |
|---------------------------|------------|
| blocco del telefono       | 22, 105    |
| blog                      | 44         |
| Bluetooth                 | 39, 40, 41 |
| browser                   |            |
| Vedere <i>browser Web</i> |            |
| browser Web               | 43         |
| — preferiti               | 44         |
| •                         |            |

# С

| calcolatrice                        | 98              |
|-------------------------------------|-----------------|
| carica della batteria               | 9, 113          |
| caricamento della batteria          | a 10            |
| Caricamento USB                     | 10              |
| Carta SIM                           | 8               |
| casella e-mail                      |                 |
| — voce                              | 53              |
| chiamate                            | 50, 52, 54, 56  |
| — chiamate via Internet             | 57, 58          |
| — chiusura                          | 52              |
| — conferenza                        | 51              |
| — deviazione                        | 53              |
| — effettuazione                     | 50              |
| — emergenza                         | 114             |
| — inoltro                           | 53              |
| — registro                          | 56              |
| — rifiuto                           | 52              |
| — risposta                          | 52              |
| <ul> <li>ultimo digitato</li> </ul> | 56              |
| chiamate, deviazione                | 53              |
| chiamate, inoltro                   | 53              |
| chiamate di emergenza               | 114             |
| chiamate via Internet               | 57, 58          |
| chiamate vocali                     |                 |
| Vedere <i>chiamate</i>              |                 |
| codice di protezione 22             | , 23, 105, 106, |
| 109,                                | 110             |
| codice di sicurezza                 | 109             |
| codici di accesso                   | 109             |
| codici PIN                          | 109             |
| codici PUK                          | 109             |

| collegamenti                           | 32            |
|----------------------------------------|---------------|
| collegamento USB                       | 41, 42        |
| condivisione online                    | 75            |
| connessione a Internet                 | 33            |
| connessione dati rete mobile           | 34            |
| connessione via cavo                   | 41, 42        |
| connessione Web                        | 33            |
| connessioni dati                       | <u>33, 35</u> |
| — Bluetooth                            | 39            |
| — costi                                | 34            |
| <ul> <li>dati a pacchetto</li> </ul>   | 34            |
| — WLAN                                 | 34            |
| connettività                           | 35            |
| contatti                               |               |
| — foto                                 | 47            |
| — gruppi                               | 48            |
| <ul> <li>nei social network</li> </ul> | 49            |
| — suonerie                             | 47            |
| contenuto, copia                       | 14            |
| controllo del volume                   | 28            |
| copia di contenuto                     | 12, 103       |
| cuffie                                 | 69            |
|                                        |               |

# D

| data e ora               | 95                 |
|--------------------------|--------------------|
| disponibilità            | 50                 |
| DLNA (Digital Living Net | work Alliance) 36, |
| 67, 78,                  | 80                 |
| Dolby™                   | 69                 |

# E Editor foto 79 e-mail 62 Vedere *messaggio e-mail* etichette 76,77 evento 96

| F          |    |
|------------|----|
| favoriti   | 46 |
| feed, news | 44 |
| feed Web   | 44 |

| filmati                                       | 80       |
|-----------------------------------------------|----------|
| foto                                          |          |
| <ul> <li>applicazione di etichette</li> </ul> | 77       |
| — condivisione                                | 75       |
| <u>— informazioni sulla posizione</u>         | 73       |
| — invio                                       | 40, 74   |
| <u> </u>                                      | 79       |
| — organizzazione                              | 76       |
| <u>scatto</u> 70,                             | , 71, 72 |
| <u> </u>                                      | 41       |
| — viste                                       | 75       |
| <u>visualizzazione</u> 75,                    | , 78, 80 |
| <ul> <li>visualizzazione su TV</li> </ul>     | 78,80    |
| fotocamera                                    | 69       |
| — condivisione di foto                        | 75       |
| <u> </u>                                      | 75       |
| — informazioni sulla posizione                | 73       |
| — invio di foto                               | 74       |
| — invio di video                              | 74       |
| <ul> <li>registrazione di video</li> </ul>    | 73       |
| <u>scatto di foto</u> 70,                     | 71, 72   |

| G                               |     |
|---------------------------------|-----|
| Galleria                        | 75  |
| gestione dei file               | 100 |
| GPS (Global Positioning System) | 82  |
|                                 |     |

#### 19 icone impostazioni — lingua 61 punti di accesso 33 — ripristino 107, 108 impostazioni della lingua 61 impostazioni di fabbrica, ripristino 107 in auto fouriti 02

| _ | Tavoriti                    | 93 |
|---|-----------------------------|----|
| — | navigazione                 | 92 |
| _ | pianificazione di itinerari | 92 |
| _ | salvataggio di luoghi       | 93 |
| _ | sincronizzazione            | 93 |

| In auto                                  |     |
|------------------------------------------|-----|
| — guida vocale                           | 91  |
| — itinerari                              | 90  |
| <ul> <li>modifica delle viste</li> </ul> | 93  |
| <ul> <li>navigazione</li> </ul>          | 90  |
| — vista mappa 92,                        | 93  |
| indicatori                               | 19  |
| informazioni assistenza Nokia            | 15  |
| informazioni sulla posizione 73, 82,     | 96  |
| informazioni sulla ricerca posizione     | 82  |
| informazioni tecniche                    | 112 |
| inserimento di testo 24, 26,             | 27  |
| installazione di applicazioni            | 101 |
| Internet                                 |     |
|                                          |     |

Vedere browser Web

# Μ

| Mail for Exchange64, 65manuale d'uso15Mappe83— bussola89— condivisione delle posizioni89                   |
|----------------------------------------------------------------------------------------------------|
| manuale d'uso     15       Mappe     83       — bussola     89       — condivisione delle posizioni     89 |
| Mappe     83       — bussola     89       — condivisione delle posizioni     89                            |
| <u> </u>                                                                                                   |
| <ul> <li>— condivisione delle posizioni</li> <li>89</li> </ul>                                             |
|                                                                                                    |
| <u> </u>                                                                                                   |
| <u>          feedback                                    </u>                                              |
| — indicazioni stradali 85                                                                                  |
| — itinerari a piedi 89                                                                                     |
| <u>— luoghi salvati 88</u>                                                                                 |
| <ul> <li>modifica delle viste</li> <li>85</li> </ul>                                                       |
| — navigazione 89                                                                                           |
| — offline 86                                                                                               |
| — posizione corrente 83                                                                                    |
| <ul> <li>ricerca posizione</li> <li>81</li> </ul>                                                          |
| <u>— salvataggio di luoghi 88</u>                                                                          |
| — trovare posizioni 87                                                                                     |
| — vista mappa 83, 85                                                                                       |
| memoria 108                                                                                                |
| — cancellazione 103                                                                                        |
| menu 18                                                                                                    |
| menu di stato 17                                                                                           |

| messaggi                             | 59, 61         |
|--------------------------------------|----------------|
| — invio                              | 60             |
| messaggi istantanei                  | 59, 61, 62     |
| messaggi multimediali                | 59,60          |
| messaggio e-mail                     | 64             |
| — allegati                           | 63             |
| <u> </u>                             | 62             |
| <ul> <li>— configurazione</li> </ul> | 62             |
| — creazione                          | 63             |
| invio                                | 63             |
| — lettura e risposta a               | 62             |
| — thread                             | 63             |
| MMS (Multimedia Message              | Service) 60    |
| modi d'uso                           | 28, 29         |
| modo d'uso Aereo                     | 29             |
| modo d'uso silenzioso                | 29             |
| multitasking                         | 17             |
| musica                               | 65             |
| Musica                               | 31, 65, 66, 67 |
| — playlist                           | 66             |
|                                      |                |

#### Ν

| news, feed                     | 44  |
|--------------------------------|-----|
| NFC                            | 37  |
| NFC (Near Field Communication) | 37, |
| 38,                            | 39  |
| Nokia Link                     | 14  |
| Nokia Mappe                    | 31  |
| Nokia Store                    | 31  |
| note                           | 98  |
| notifiche                      | 106 |
| Numero IMEI                    | 109 |
|                                |     |

# ora e data 95 orologio 94, 95

# Ppersonalizzazione del dispositivo32personalizzazione del telefono32playlist66

# 122 Indice analitico

| preferiti                          | 44    |
|------------------------------------|-------|
| protezione, codice22, 23, 105, 106 | , 110 |
|                                    | -     |
| R                                  |       |

| registrazione                          |          |
|----------------------------------------|----------|
| — video                                | 73       |
| registro                               | 56       |
| riavvio                                | 107      |
| ricerca                                | 29       |
| Ricevuti, messaggi                     | 61       |
| richieste di riunione                  | 65       |
| riciclo                                | 111      |
| ripristino di contenuto                | 102      |
| ripristino impostazioni                | 107, 108 |
| rubrica                                | 45, 50   |
| — aggiunta                             | 45       |
| — copia                                | 13, 47   |
| — favoriti                             | 46       |
| — gruppi                               | 48       |
| — modifica                             | 45       |
| <ul> <li>nei social network</li> </ul> | 48       |
| — salvataggio                          | 45       |
| — sincronizzazione                     | 103, 104 |
| <ul> <li>social network</li> </ul>     | 49       |
| Vedere <i>rubrica</i>                  |          |

# S

| scatto di foto             |                     |
|----------------------------|---------------------|
| Vedere <i>fotocamera</i>   |                     |
| schermata iniziale         | 16                  |
| schermo tattile            | 20, 24, 27          |
| servizi di chat            | 59, 61, 62          |
| servizi Nokia              | 30                  |
| Servizi Nokia              | 30                  |
| sfondo                     | 32                  |
| SIM, carta                 | 47                  |
| sincronizzazione 41, 67,   | <u>68, 103, 104</u> |
| SMS                        | 59,60               |
| SMS (Short Message Service | e) 60               |
| social network             | 48, 49              |
| software                   | 100                 |

| software, aggiornamenti     | 99, 100 |
|-----------------------------|---------|
| stato di disponibilità      | 58      |
| suggerimenti per l'ambiente | 111     |
| suonerie                    | 47, 52  |
| supporto                    | 15      |
| sveglia                     | 94      |
| Swype                       | 27      |
|                             |         |

#### Т

| tasti e componenti                          | 6, 7        |
|---------------------------------------------|-------------|
| tastiera                                    | 24, 27      |
| tastiera virtuale                           | 24, 27      |
| telefono                                    |             |
| <ul> <li>accensione/spegnimento</li> </ul>  | 11, 107     |
| <ul> <li>— configurazione</li> </ul>        | 12          |
| — riavvio                                   | 107         |
| telefono, accensione/spegnim                | nento 107   |
| trasferimento di contenuto                  | 12, 13, 14, |
| 41, 67, 68,                                 | 103         |
| trasferire                                  |             |
| — contenuto                                 | 104         |
| TV                                          |             |
| <ul> <li>visualizzazione di foto</li> </ul> | 78          |

# V

| vide | 90                           | 68        |
|------|------------------------------|-----------|
| _    | condivisione                 | 75        |
| _    | download                     | 68        |
| _    | guardare 68, 7               | 5, 78, 80 |
| _    | guardare sul televisore      | 78        |
| _    | guardare su TV               | 80        |
| _    | informazioni sulla posizione | 73        |
| _    | invio                        | 40,74     |
| _    | modifica                     | 80        |
| _    | organizzazione               | 76        |
| _    | registrazione                | 73        |
| _    | riproduzione                 | 68        |
| _    | sincronizzazione             | 41,68     |
| _    | streaming                    | 68        |
| viva | avoce                        | 28        |

| W                                  |     |
|------------------------------------|-----|
| Web, browser                       | 42  |
| WLAN (Wireless Local Area Network) | 35, |
| 36                                 |     |
|                                    |     |